## Система электронного документооборота Directum RX

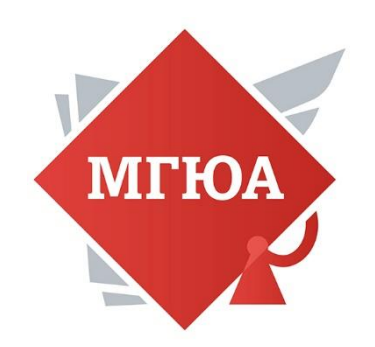

Инструкция для работников МГЮА, 2022г.

## Вход в СЭД Directum RX

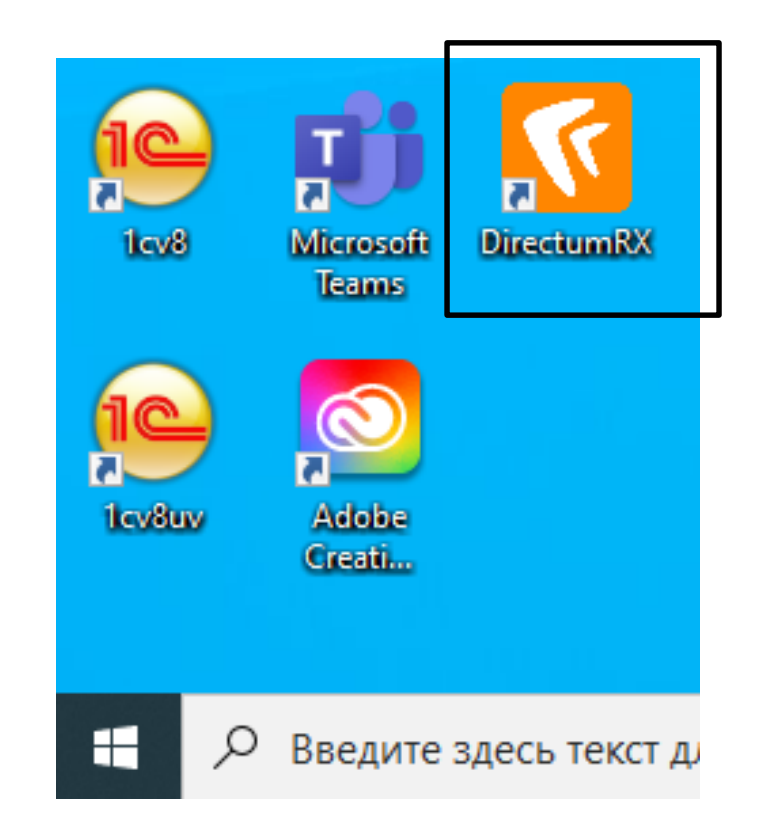

#### http://directum.msal.ru/drxweb

## Вход в Directum RX

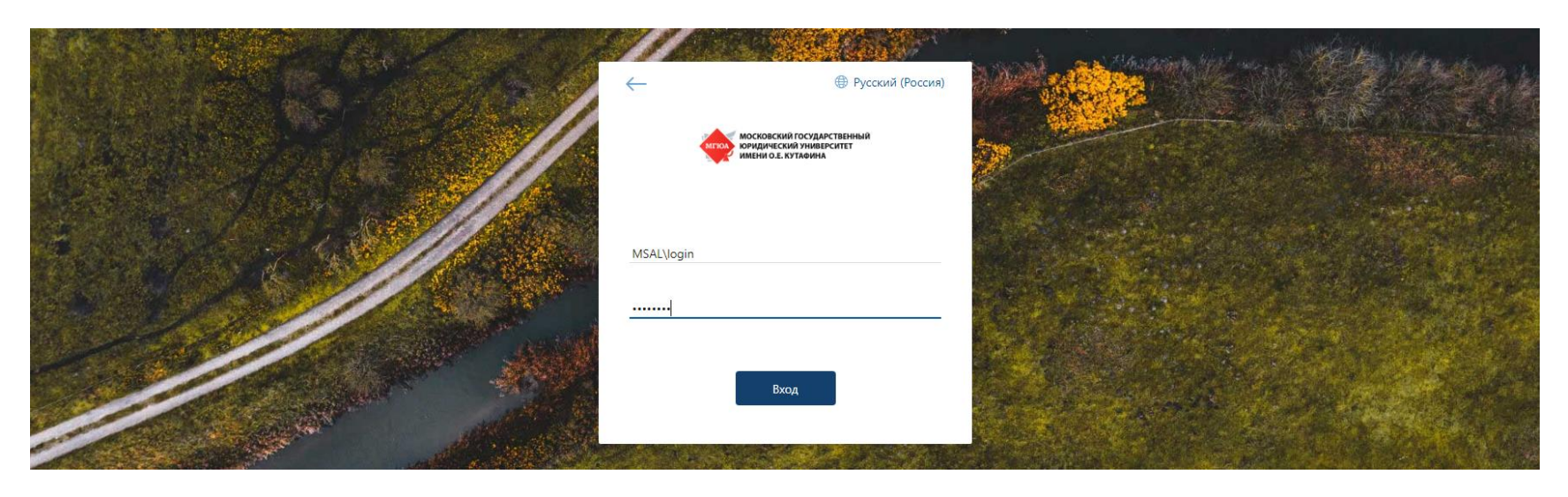

- Вводим логин по формату MSAL\login
- Пароль от корпоративной учетной записи (тот, который Вы вбиваете при включении компьютера)

#### Вы вошли в систему Directum RX

| 👙 Входящие                                                            | ×       | Ð                |                                     | State of Street, or other | Correct Section of |          |      |              |                   | O               |             |
|-----------------------------------------------------------------------|---------|------------------|-------------------------------------|---------------------------|--------------------|----------|------|--------------|-------------------|-----------------|-------------|
| $\leftrightarrow$ $\rightarrow$ C $\square$ directum                  | .msal.r | u/drxweb/#/Folde | er/5786                             |                           |                    |          |      |              | ☆ 😸 2 o           | кна в режиме ин | когнито :   |
| НОСКОСНИК ПОСУДИСТВИВИИ<br>ВУКЛИЧЕСКИ ИМАНИЗАТЕТ<br>НИСТИ ОД КУТИНИЦА |         | + Создать        | 🔎 Искать документы, задания, прочее | Pa                        | Расширенный поиск  |          |      |              |                   |                 | 0           |
| 🕒 Входящие                                                            | $\sim$  | Входящие         | нет записей                         |                           |                    |          |      | Новые В рабо | <b>те</b> 30 дней | 🖓 Фильтр        | 0 <u>10</u> |
| 🔽 Исходящие                                                           | $\sim$  | <b>S 6</b> 0     |                                     |                           |                    |          |      |              |                   |                 |             |
| 🔶 Избранное                                                           |         | Т                | ема                                 |                           |                    | От       | Срок | C            | здано ↓           |                 |             |
| Э Недавние документы                                                  |         |                  |                                     |                           |                    |          |      |              |                   |                 |             |
| 🕒 Недавние задания                                                    |         |                  |                                     |                           |                    |          |      |              |                   |                 |             |
| 🗎 Общие папки                                                         |         |                  |                                     |                           |                    |          |      |              |                   |                 |             |
|                                                                       |         |                  |                                     |                           |                    |          |      |              |                   |                 |             |
| Д Делопроизводство                                                    | ~       |                  |                                     |                           |                    |          |      |              |                   |                 |             |
| К Компания                                                            | $\sim$  |                  |                                     |                           |                    |          |      |              |                   |                 |             |
| К Контрагенты                                                         | $\sim$  |                  |                                     |                           |                    |          |      |              |                   |                 |             |
| Д Документооборот                                                     | $\sim$  |                  |                                     |                           |                    | -        |      |              |                   |                 |             |
| Общие справочники                                                     | $\sim$  |                  |                                     |                           |                    |          |      |              |                   |                 |             |
|                                                                       |         |                  |                                     |                           |                    | 3.4      |      |              |                   |                 |             |
|                                                                       |         |                  |                                     |                           | Cni                | сок пуст |      |              |                   |                 |             |
|                                                                       |         |                  |                                     |                           |                    |          |      |              |                   |                 |             |
|                                                                       |         |                  |                                     |                           |                    |          |      |              |                   |                 |             |
|                                                                       |         |                  |                                     |                           |                    |          |      |              |                   |                 |             |
|                                                                       |         |                  |                                     |                           |                    |          |      |              |                   |                 |             |
|                                                                       |         |                  |                                     |                           |                    |          |      |              |                   |                 |             |
|                                                                       |         |                  |                                     |                           |                    |          |      |              |                   |                 |             |
|                                                                       |         |                  |                                     |                           |                    |          |      |              |                   |                 |             |

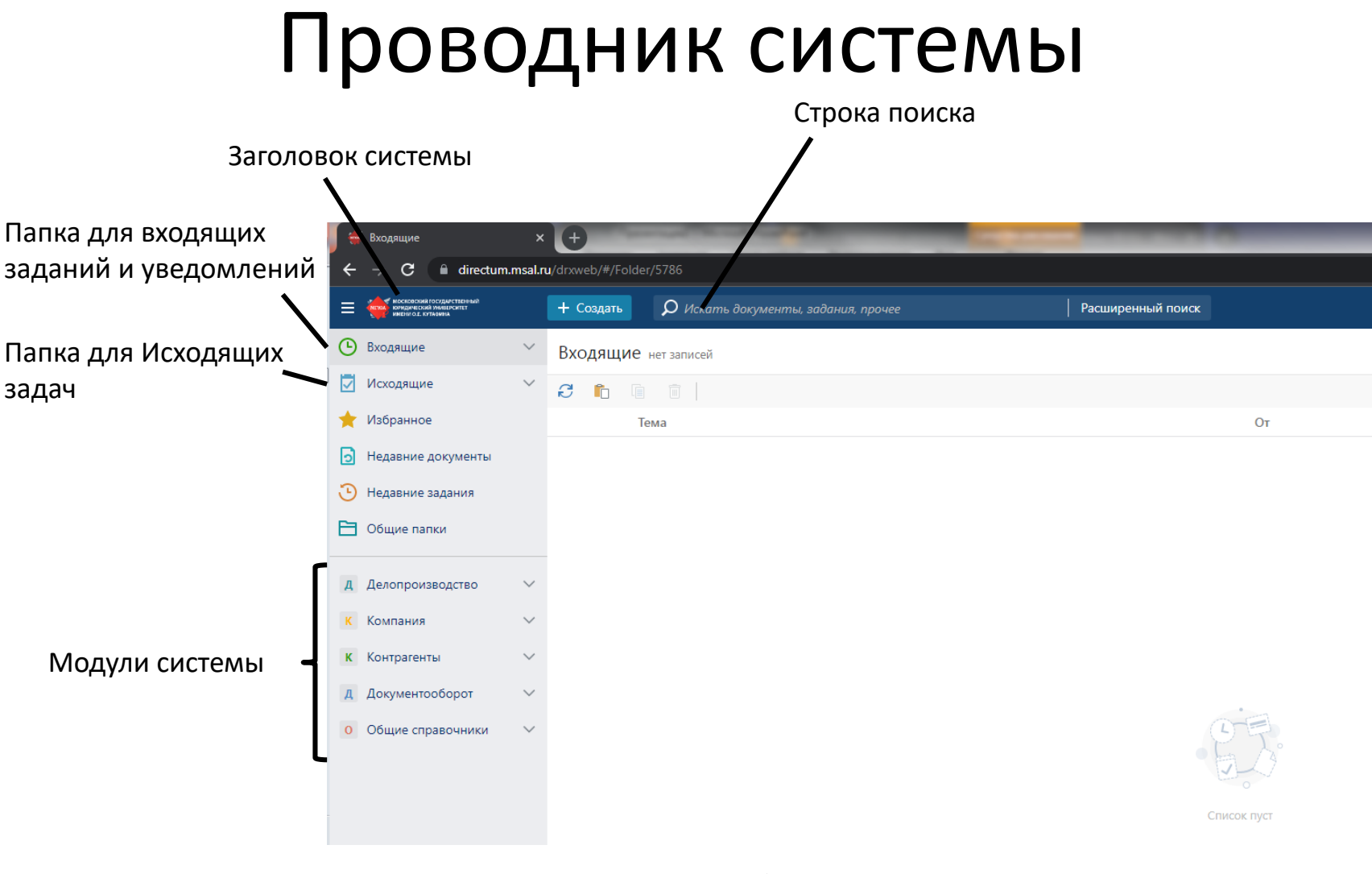

Наведите курсор на кнопку, чтоб получить подсказку.

# В Справку можно перейти по кнопке в правом верхнем углу

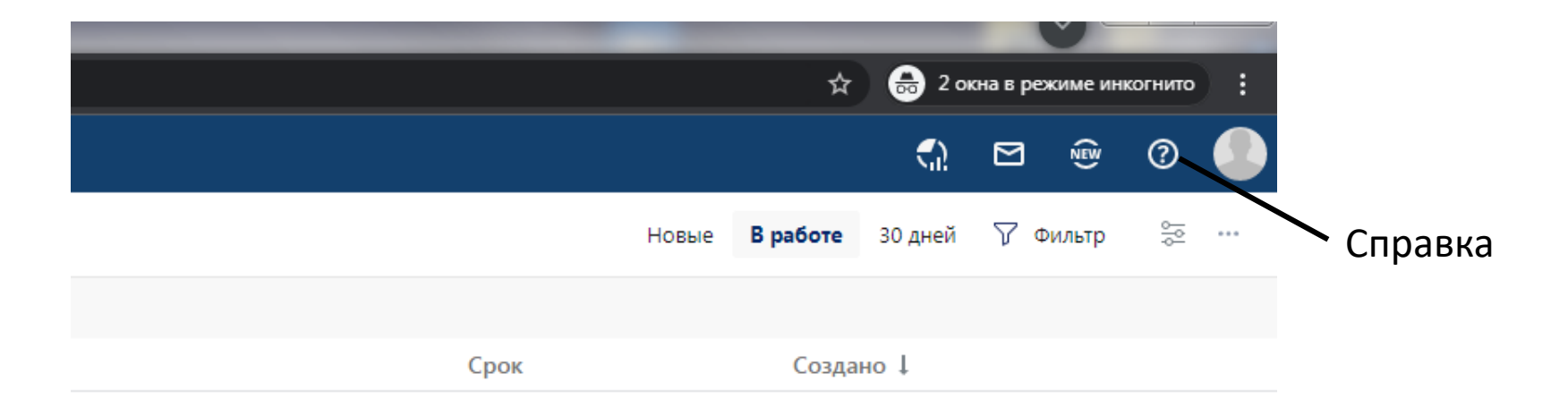

Доступна также по ссылке: <u>https://directum.msal.ru/DrxWeb/WebHelp/ru-RU/</u>\_\_\_\_\_\_

#### Настройка веб-агента – важно!!!

Для корректной работы с вложениями в формате MS Word, необходимо наличие галочки «Использовать веб-агент».

Просьба при первом запуске удостовериться в ее наличии.

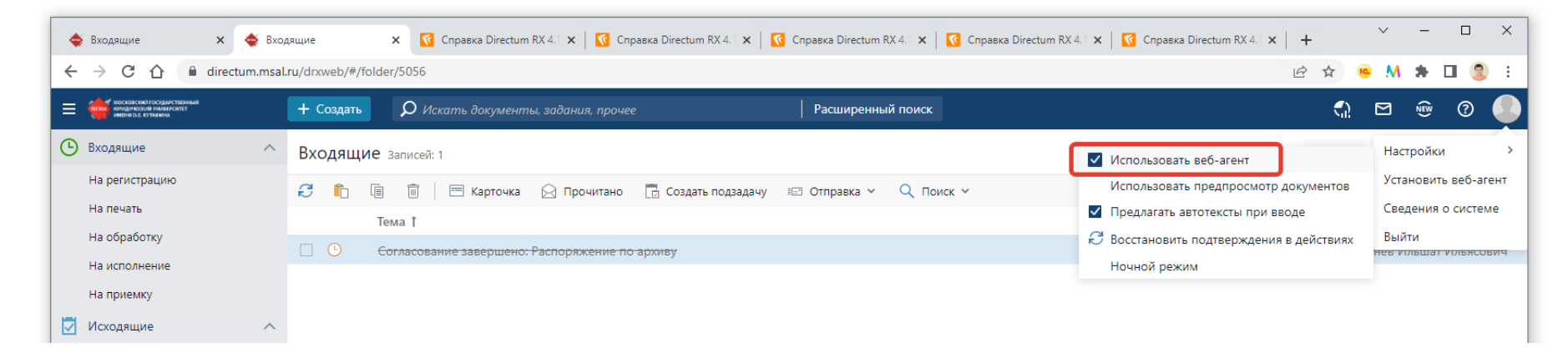

В случае, если галочка не доступна или отсутствует, необходимо установить вебагент (устанавливается отдельно для каждого компьютера):

| 🧐 i    |
|--------|
|        |
|        |
| >      |
| -агент |
| теме   |
| сович  |
| 7      |

#### Папка Входящие

| <b>(</b> | 🕻 Входящие                                                                   | ×       | +             |                                                  |                   |
|----------|------------------------------------------------------------------------------|---------|---------------|--------------------------------------------------|-------------------|
| ÷        | $ ightarrow \mathbf{C}$ $ ightarrow$ directum.r                              | msal.rı | u/drxweb/#/Fo | older/5786                                       |                   |
| ≡        | МОСКОВСКИЙ ГОСУДАРСТВЕННЫЙ<br>Комдический умиверситет<br>Имени О.Е. Кутазина |         | + Создать     | 🔎 Искать документы, задания, прочее              | Расширенный поиск |
| C        | Входящие                                                                     | ^       | Входящі       | <b>1</b> е нет записей                           |                   |
|          | На регистрацию                                                               |         | <b>C</b>      |                                                  |                   |
|          | На печать                                                                    |         |               | Тема                                             | OT                |
|          | На обработку                                                                 |         |               | i cina                                           | 0.                |
|          | На исполнение                                                                |         |               | В папке Входяшие находятся                       |                   |
|          | На приемку                                                                   |         |               |                                                  |                   |
|          | Исходящие                                                                    |         |               | задания и уведомления,<br>которые пришли вам Они |                   |
| *        | Избранное                                                                    |         |               | распределяются по папкам с                       |                   |
| 0        | Недавние документы                                                           |         |               | потоками заданий.                                |                   |
| ভ        | Недавние задания                                                             |         | L             |                                                  |                   |
|          | Общие папки                                                                  |         |               |                                                  |                   |
| Д        | Делопроизводство                                                             |         |               |                                                  | 0F                |
| К        | Компания                                                                     |         |               |                                                  | · 2.0             |
| К        | Контрагенты                                                                  |         |               |                                                  | Список пуст       |

#### Папка Исходящие

| ( * | Исходящие                                                                          | ×      | +                        | - Name Trans                        | a lagan lagar ta a a a a a a a a a a |
|-----|------------------------------------------------------------------------------------|--------|--------------------------|-------------------------------------|--------------------------------------|
| ÷   | $\rightarrow$ C $\square$ directum.                                                | msal.r | <b>u</b> /drxweb/#/Folde | r/5785                              |                                      |
| ≡   | инские склавский государственный<br>комдический унивирситет<br>имени о.е. кутазина |        | + Создать                | 🔎 Искать документы, задания, прочее | Расширенный поиск                    |
| G   | Входящие                                                                           | $\sim$ | Исходящи                 | е нет записей                       |                                      |
|     | Исходящие                                                                          | ^      | S 🛍 🗎                    |                                     |                                      |
|     | Согласование                                                                       |        | Т                        | ема                                 |                                      |
|     | Поручения                                                                          |        |                          |                                     |                                      |
| *   | Избранное                                                                          |        |                          | В папке Исходящие                   |                                      |
| Э   | Недавние документы                                                                 |        |                          | хранятся созданные вами             |                                      |
| Э   | Недавние задания                                                                   |        |                          | задачи. Они автоматически           |                                      |
|     | Общие папки                                                                        |        |                          | распределяются по                   |                                      |
|     |                                                                                    |        |                          | потокам.                            |                                      |
| Д   | Делопроизводство                                                                   | $\sim$ |                          |                                     |                                      |
| K   | Компания                                                                           | $\sim$ |                          |                                     |                                      |
| к   | Контрагенты                                                                        | $\sim$ |                          |                                     |                                      |
| Д   | Документооборот                                                                    | $\sim$ |                          |                                     | · E.Z.                               |
| 0   | 06                                                                                 | ~      |                          |                                     |                                      |

О Общие справочники

 $\sim$ 

## Добавление папки потока

| ≡                    | московский государстве<br>юридический университе<br>имени о.е. кутафина | нный<br>т    | + Создать    | <b>О</b> Искать документы, задания, прочее | Расширенный поиск |
|----------------------|-------------------------------------------------------------------------|--------------|--------------|--------------------------------------------|-------------------|
| C                    | Входящие                                                                | ^            | Входящие     | нет записей                                |                   |
|                      | На регистрацию                                                          | Карточка     | 100          | <b>n</b>                                   |                   |
|                      | На печать                                                               | П содержи    | NUC          | یے<br>۱                                    | От                |
|                      | На обработку                                                            | создать п    | allky        |                                            |                   |
|                      | На исполнение                                                           | 🗔 Создать п  | апку поиска  |                                            |                   |
|                      | На приемку                                                              | 💼 Вставить с | ссылку       | >                                          |                   |
|                      | Исходящие                                                               | Добавить     | папку потока | > 🛃 На рассмотрение                        |                   |
| +                    | Избранное                                                               |              |              | На подписание                              |                   |
|                      |                                                                         |              |              | На согласование                            |                   |
| 2                    | Недавние докум                                                          | енты         |              | 🏷 На доработку                             |                   |
| ${\bf \mathfrak{S}}$ | Недавние задани                                                         | 1я           |              | 📃 От контрагентов                          | GE                |
| B                    | Общие папки                                                             |              |              | 🖹 На верификацию                           |                   |
|                      |                                                                         |              |              |                                            |                   |
| д                    | Делопроизводст                                                          | во           |              |                                            | Список пуст       |
| K                    | Компания                                                                |              |              |                                            |                   |

У разных сотрудников разные папки потока, они зависят от роли. Если какой-то из папок потока не хватает, вы можете добавить ее, нажав правой кнопкой мыши на Входящие. Выберите папку потока из выпадающего списка.

## Папка Избранное

← → C 🏻 directum.msal.ru/drxweb/#/Folder/5783

| Посклаский госудалственный<br>комдинеский тикевскиет<br>имени од. куталина | + Создать        | <b>р</b> Искать документы | I, задания, проч | ee                 | Расширен                | ный поиск              |               |
|----------------------------------------------------------------------------|------------------|---------------------------|------------------|--------------------|-------------------------|------------------------|---------------|
| 🕒 Входящие                                                                 | Избранное        | Записей: 2                |                  |                    |                         |                        |               |
| Исходящие                                                                  | 2 🗈              | 🗐 📄 Карточка              | 🔟 Читать         | 🧷 Редактировать    | ь 🗋 Создать версию      | 🕕 Журнал регистрации   | 🎯 Выдать доку |
| 🔶 Избранное                                                                | 0                | Имя                       |                  |                    |                         |                        |               |
| • Недавние документы                                                       |                  | Исх. письмо в Минобрн     | ауки России №    | 02-1/22 от 18.01.2 | 022 "Приглашение на кон | ференцию"              |               |
| 🕑 Не                                                                       | M                | Служебная записка №0.     | 2/2/22 om 21 01  | 2022 "О направле   | ении на курсы повышения | квалификации"          |               |
| Аналог пап                                                                 | ки Мои Д         | документы.                | Папка            | , куда             |                         |                        |               |
| добавляем                                                                  | часто ис         | пользуемы                 | е объе           | кты                |                         |                        |               |
| 🖪 🔤 системы. Дл                                                            | ля добае         | вления объе               | екта в п         | апку               |                         |                        |               |
| 📧 🏼 избранное                                                              | нужно в          | карточке о                | бъекта           | , В                |                         |                        |               |
| 📧 🛯 содержимо                                                              | м папки          | или окне                  |                  |                    |                         |                        |               |
| 🖪 🔤 предпросмо                                                             | отра док         | кумента ряд               | цом с            |                    |                         |                        |               |
| 🦲 🕫 заголовком                                                             | нажать           | на значок 🥤               | 🖕 Доба           | авить              |                         |                        |               |
| в избранно                                                                 | <b>е</b> . Также | объекты с                 | истемы           |                    |                         |                        |               |
| можно сраз                                                                 | ву создав        | вать в папке              | 5                |                    |                         |                        |               |
| избранное.                                                                 |                  |                           |                  |                    |                         |                        |               |
|                                                                            | 🗲 Служебі        | ная записка №02/2         | /22 от 21.01     | .2022 "О нап       | равлении на курсы       | повышения квалиф       | икации" ★ 🔾   |
|                                                                            | свойства Зад     | ачи Выдача Адресаты       | Связи Исто       | рия                |                         |                        |               |
|                                                                            | E 🗄 🗠            | 📋 🦪   🔟 Читать            | 🧷 Редактиро      | вать 📔 👤 Регист    | грация 🗸 🛃 Несколько    | адресатов 🖅 Отправка 🗸 | 💡 Подписание  |

## Недавние документы и задания

| ŧ | Входящие 🗙                                                                |                                                               |     |
|---|---------------------------------------------------------------------------|---------------------------------------------------------------|-----|
| ÷ | → C 🔒 directum.msal.ru                                                    | ı/drxweb/#/folder/5786                                        |     |
| ≡ | москоосний государственный<br>кондический ликиронтт<br>инени од. кульзина | + Создать 👂 Искать документы, задания, прочее Расширенный пои | иск |
| ଓ | Входящие                                                                  |                                                               |     |
|   | Исходящие                                                                 | С можно найти документы,                                      |     |
| * | Избранное                                                                 | которые вы просматривали,                                     |     |
| 0 | Недавние документы                                                        | создавали и изменяли в течение                                |     |
| ভ | Недавние задания                                                          | определенного времени. В                                      |     |
|   | Общие папки                                                               | папке «Недавние задания»                                      |     |
|   |                                                                           | находятся задания и                                           |     |
| Д | Делопроизводство                                                          | уведомления, которые еще не                                   |     |
| К | Компания                                                                  | открывали или уже                                             |     |
| К | Контрагенты                                                               | просматривали и выполнили в                                   |     |
| Д | Документооборот                                                           | течение определенного                                         |     |
| 0 | Общие справочники                                                         | времени.                                                      | 6   |

## Общие папки

| # | Общие папки Х                                                               | 🥳 Справка Directum RX 4.1 - Папк 🗙 🕂                            |
|---|-----------------------------------------------------------------------------|-----------------------------------------------------------------|
| ÷ | → C 🔒 directum.msal.ru                                                      | /drxweb/#/Folder/1                                              |
| ≡ | моницический государственный<br>концический эневрситет<br>именност. клизина | + Создать О Искать документы, задания, прочее Расширенный поиск |
| ଓ | Входящие                                                                    | Общие папки нет записей                                         |
|   | Исходящие                                                                   |                                                                 |
| * | Избранное                                                                   | @ Имя                                                           |
| 0 | Недавние документы                                                          | В них хранятся документы.                                       |
| ভ | Недавние задания                                                            | доступные всем                                                  |
|   | Общие папки                                                                 | работникам. Они могут                                           |
| Д | Делопроизводство                                                            | нести какой-нибудь                                              |
| K | Компания                                                                    | ознакомительных характер.                                       |
| K | Контрагенты                                                                 |                                                                 |

д Документооборот

0 Общие справочники

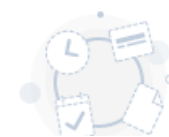

#### Фильтр

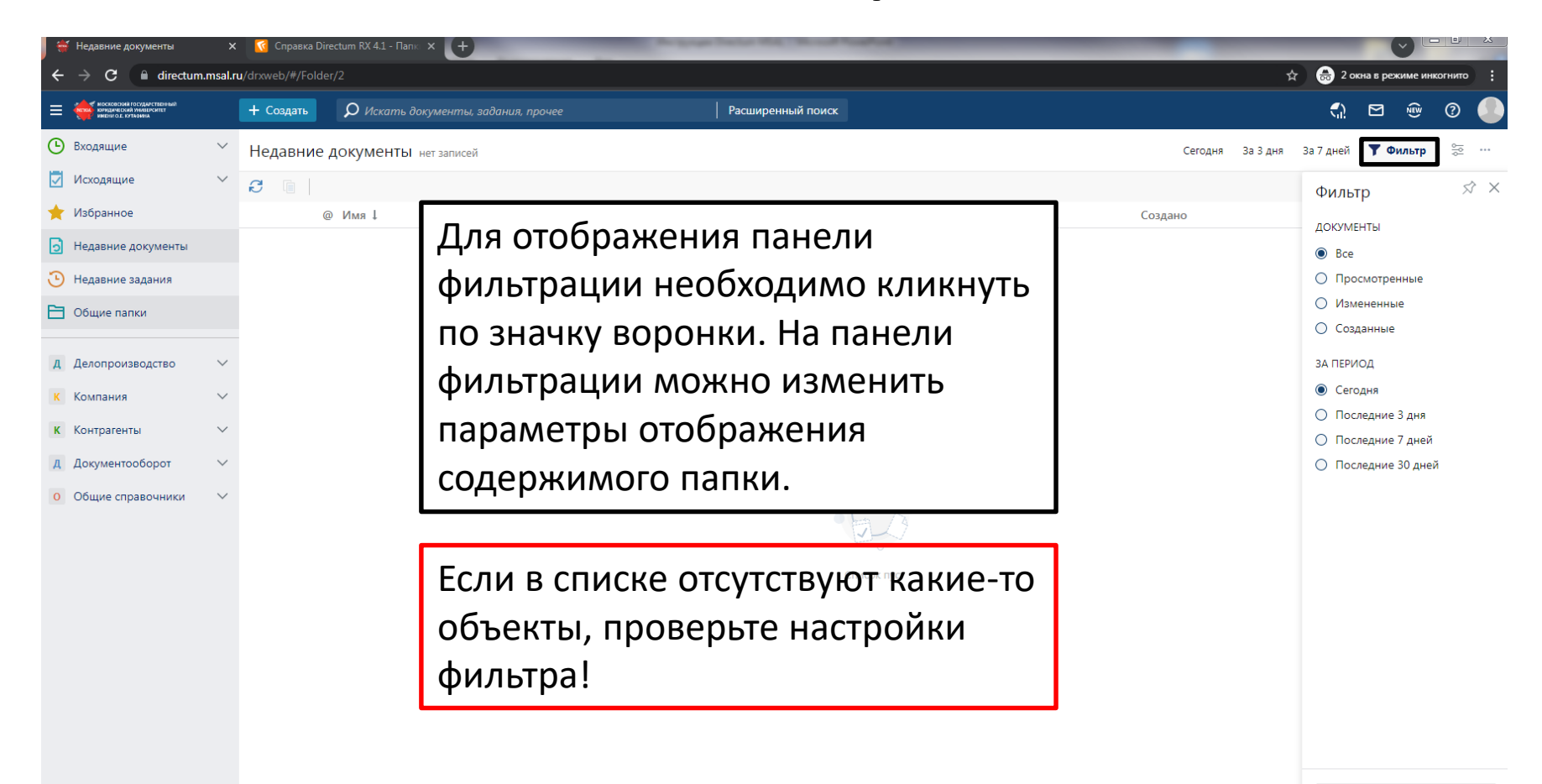

🖯 Сбросить фильтры

#### Поиск

| - | Входящие                                                                       | ×       | ÷                  | and the second second se | _                 | _   |
|---|--------------------------------------------------------------------------------|---------|--------------------|----------------------------------------------------------------------------------------------------|-------------------|-----|
| ÷ | → C 🔒 directum.                                                                | msal.ru | ı/drxweb/#/folder/ | 5786                                                                                                    |                   |     |
| ≡ | Конданскоеский государственный<br>конданский умаерситет<br>имени о.е. кутизина |         | + Создать          | 🔎 Искать документы, задания, прочее                                                                                                    | Расширенный поиск |     |
| ଓ | Входящие                                                                       | $\sim$  | Входящие           | ⊟ Искать только в списке "Входящие"                                                                                                    |                   |     |
|   | Исходящие                                                                      | $\sim$  | <b>C</b> 🗈 🗉       | Искать документы                                                                                                    |                   |     |
| * | Избранное                                                                      |         | Te                 | <ul> <li>Искать задания</li> </ul>                                                                                                    |                   | От  |
| Э | Недавние документы                                                             |         |                    | 🗀 Искать папки                                                                                                    |                   |     |
| ঊ | Недавние задания                                                               |         |                    | … Искать прочее                                                                                                    |                   |     |
| B | Общие папки                                                                    |         | · · · · · ·        | ii-                                                                                                    | ·                 |     |
|   |                                                                                |         | Спом               | ющью строки поиска можно быстр                                                                                                    | 00                |     |
| Д | Делопроизводство                                                               | $\sim$  | найти              | і любой объект системы по                                                                                                    |                   |     |
| К | Компания                                                                       | $\sim$  | наим               | енованию: документ, задачу, зада                                                                                                    | ние,              |     |
| К | Контрагенты                                                                    | $\sim$  | папку              | и прочие, например, запись                                                                                                    |                   |     |
| Д | Документооборот                                                                | $\sim$  | справ              | очника. Чтобы открыть расширенн                                                                                                    | ный               |     |
| 0 | Общие справочники                                                              | $\sim$  | поисн              | х, нажмите на одноименную кнопк                                                                                                    | y 🖌               | DF. |
|   |                                                                                |         | слева              | от строки поиска.                                                                                                    |                   | 3.0 |

Список пуст

## Расширенный поиск

| 🐳 Входящие 🛛 🗙                                   | 🗙 🔀 Справка Directum RX 4.1 - Поис 🗙 🔶 |                     |                     |            |          |                                      |
|--------------------------------------------------|----------------------------------------|---------------------|---------------------|------------|----------|--------------------------------------|
| $\leftarrow \rightarrow C$ $\cap$ directum.msal. | .ru/drxweb/#/folder/5786               |                     |                     |            |          | 🖈   📾 2 окна в режиме инкогнито :    |
|                                                  | + Создать О Исходящее письмо           |                     | У Расширечный помок | 0 ⊠ ×      |          | A 🗠 @ 0                              |
| 🕒 Входящие                                       | Входящие нет записей                   | Поиск               |                     |            | Но       | ивые 🛚 В работе 30 дней 🖓 Фильтр 😤 … |
| 💟 Исходящие                                      | 3 6 9 9                                | Документы Задачи    | Задания Прочее      |            |          |                                      |
| 🜟 Избранное                                      | Тема                                   | Тип                 | Исходящее письмо    |            | Срок     | Создано ↓                            |
| • Недавние документы                             |                                        | Имя                 | Исходящее письмо    |            |          |                                      |
| 🕑 Недавние задания                               |                                        | Вид документа       |                     |            |          |                                      |
| 🗎 Общие папки                                    |                                        | Корреспондент       |                     |            |          |                                      |
|                                                  |                                        | Адресат             |                     |            |          |                                      |
| <b>Д</b> Делопроизводство                        |                                        | Наша орг.           |                     |            |          |                                      |
| К Компания                                       |                                        | Подразделение       |                     |            |          |                                      |
| К Контрагенты                                    |                                        | Верификация         |                     |            |          |                                      |
| Д Документооборот                                |                                        | Подписал            |                     |            |          |                                      |
| О Общие справочники                              |                                        | Содержание          |                     |            |          |                                      |
|                                                  |                                        | В ответ на          |                     |            |          |                                      |
|                                                  |                                        | Подготовил          |                     |            |          |                                      |
|                                                  |                                        | Автор               |                     |            |          |                                      |
|                                                  |                                        | Создано             | с по                |            |          |                                      |
|                                                  |                                        | Открывается в       |                     |            |          |                                      |
|                                                  |                                        | Несколько адресатов | •                   |            |          |                                      |
|                                                  |                                        | Дата изменения      | С ПО                |            |          |                                      |
|                                                  |                                        |                     | Поиск               | Отмена     |          |                                      |
|                                                  |                                        |                     |                     |            |          |                                      |
| В открыви                                        | цемся окне выбє                        | эрите тиг           | п объекта: доку     | /мент, заµ | цача, за | здание или                           |
| прочее и :                                       | заполните необх                        | одимые              | в критерии поис     | ска. Напр  | имер, т  | гип документа                        |

или имя.

#### Закрепление поиска

| <b></b> ( | Найденные исходящие письма 🗙                                                | 🖸 Спр     | равка Dire | ctum RX 4.1 - Поис 🗙    | +               | Contraction of Contractor        | Status and Street St.   |                         |                  |
|-----------|-----------------------------------------------------------------------------|-----------|------------|-------------------------|-----------------|----------------------------------|-------------------------|-------------------------|------------------|
| ÷         | → C 🔒 directum.msal.ru                                                      | J/drxweb/ | #/search   | /d1d2a452-7732-4ba8-I   | o199-0a4dc7889  | 8ac/5bffc004-cc20-4804-8e71-fcae | e956dee77/{"%24type"%3A | "Sungero.Domain.Shared. | SearchCriterionV |
| ≡         | росковский государственный<br>кондический университет<br>имени од. купазика | + Созд    | цать       | <b>р</b> Искать докумен | ты, задания, пр | очее                             | Расширенный поиск       |                         |                  |
| ଓ         | Входящие                                                                    | ₹         | Най        | денные исходяц          | цие письма      | Записей: 1 Уточнить поиск        |                         |                         |                  |
| <b>V</b>  | Исходящие                                                                   | C [       |            | Карточка 🗍 Ш Чита       | ать 🧷 Редакт    | ировать 🗍 🗋 Создать версию       | 💷 Журнал регистрации    | 🎯 Выдать документ       | 🖃 Отправка       |
| *         | Избранное                                                                   |           | @          | Дата документа ↓        | Per. №          | Корреспондент                    | C                       | Содержание              |                  |
| 5         | Недавние документы                                                          |           |            | 18.01.2022              | 02-1/22         | Минобрнауки России               | I                       | Триглашение на конфере  | енцию            |
| ভ         | Недавние задания                                                            |           |            |                         |                 |                                  |                         |                         |                  |
|           | Общие папки                                                                 |           | Ec         | іи вы часто             | о ищете         | объекты по од                    | ним и                   |                         |                  |
| Д         | Делопроизводство                                                            |           | тел        | и же крите              | риям, з         | акрепите поисн                   | к. Для                  |                         |                  |
| К         | Компания                                                                    |           | этс        | ого в списк             | е найде         | енных объектов                   |                         |                         |                  |
| К         | Контрагенты                                                                 |           | на         | жмите на н              | кнопку З        | Закрепить в спи                  | іске                    |                         |                  |
| Д         | Документооборот                                                             |           | ПО         | исков.                  |                 |                                  |                         |                         |                  |
| 0         | Общие справочники                                                           |           |            |                         |                 |                                  |                         |                         |                  |

## Действия с документом

| $\leftrightarrow$ $\rightarrow$ C $\triangleq$ directum.m                    | ru/drxweb/#/Folder/5783                           |                                             |                   | Q     | 2 2   | *   | E         |
|------------------------------------------------------------------------------|---------------------------------------------------|---------------------------------------------|-------------------|-------|-------|-----|-----------|
| Московский государственный<br>кондаласский имаерситет<br>имерино с. кутарина | + Создать                                         | Расширенный поиск                           |                   | €2    |       | NEW | ?         |
| Входящие                                                                     | Азбранное записей: 3                              |                                             |                   |       |       |     | 9 9<br> 0 |
| 🗹 Исходящие                                                                  | 😚 💼 🗸 📋 💼 📔 Карточка 🏾 Журнал регист              | рации 👌 Выдать документ 🖅 Отправка 🗸 🔗      | Связи 👻 🔍 Поиск 🗸 | 🕕 Отч | еты 🗸 | ••• |           |
| 🛨 Избранное                                                                  | @ Имя                                             | • • • • • •                                 | Ø                 |       |       | _   | Cc        |
| Э Недавние документы                                                         | 🗌 📄 🔿 + Исх. письмо в Минобрнауки России "попытка | присвоения номера" 🗏 Карточка               |                   | =     |       | Ū   | 27        |
| 🕒 Недавние задания                                                           | 🔟 Исх. письмо в Минобрнауки России №02-1/2        | 2 от 18.01.2022 "Приглац 🔒 Настроить доступ |                   |       |       |     | 18        |
|                                                                              |                                                   | О направлении на курсы 👘 Список версий      |                   |       |       |     | 21        |
| Общие папки                                                                  |                                                   | 🗇 Создать копию                             |                   |       |       |     |           |
| <b>д</b> Делопроизводство                                                    |                                                   | 上 Импортировать                             | >                 |       |       |     |           |
|                                                                              |                                                   | ≡⊡ Отправить                                | >                 |       |       |     |           |
| К Компания                                                                   |                                                   | 🗐 Копировать ссылку                         |                   |       |       |     |           |
| к Контрагенты                                                                |                                                   | 🗐 Удалить ссылку                            |                   |       |       |     |           |
| <b>д</b> Документооборот                                                     |                                                   |                                             |                   |       |       |     |           |
| • Общие справочники                                                          |                                                   |                                             |                   |       |       |     |           |

Для создания записи (документа, задачи) необходимо нажать кнопку «Создать», которая находится в левом верхнем углу, и выбрать вариант из выпадающего списка. Для отображения действий, которые можно совершить с записью, наведите курсор на запись, появятся различные иконки. Нажмите на иконку трех точек, откроется выпадающий список – контекстное меню. Также его можно вызвать, щелкнув правой клавишей мыши по записи.

## Выбор вида документа

| ÷ | $\leftarrow \rightarrow C$ in directum.msal.ru/drxweb/#/card/95/0e517-7ab7-4t23-a959-3652715etad3/303 |        |                         |                                                |                   |                |                |                 |         |
|---|----------------------------------------------------------------------------------------------------|--------|-------------------------|------------------------------------------------|-------------------|----------------|----------------|-----------------|---------|
| ≡ | имосковский государственный<br>юридический университет<br>имени о.е. кутафина                         |        | + Создать               | <b>О</b> Искать документы, задания, про        | очее              | Paci           | ширенный поиск |                 |         |
| ଓ | Входящие                                                                                              | $\sim$ | 🗲 Приказ (              | новая запись)                                  |                   |                |                |                 |         |
|   | Исходящие                                                                                             |        | <b>Свойства</b> Задач   | чи Выдача Связи История                        |                   |                |                |                 |         |
| * | Избранное                                                                                             |        | 🗄 🖶 🗠                   | 📋 🦪   🚦 Создать из файла                       | 📄 Создать из шабл | пона 📋 Создать | со сканера 📃 💄 | Регистрация 🖌 🗉 | Отправк |
| 0 | Недавние документы                                                                                    |        | OCHOBHOE                |                                                |                   |                |                | ДАТА И НОМЕР    |         |
| € | Недавние задания                                                                                      |        | Имя                     | <имя будет сформировано автомат<br>документа > | визитам           | Per. №         |                |                 |         |
| B | Общие папки                                                                                           |        | Вид документа           | Приказ по личному составу обучаю               | цихся             |                |                | Дата документа  |         |
|   |                                                                                                    |        | Содержание <sup>*</sup> | Приказ по личному составу обучаю               | Журнал регистрац  | ИИ             |                |                 |         |
| А | Делопроизводство                                                                                      |        |                         | Приказ по общим вопросам                       |                   |                |                | ХРАНЕНИЕ        |         |
| K | Компания                                                                                              |        |                         |                                                |                   |                | li             | Дело            |         |
| к | Контрагенты                                                                                           |        | Наша орг.               | МГЮА                                           | Подразделение     | УПРАВЛЕНИЕ ДЕ  | ЛАМИ           | Лата помещения  |         |
| Д | Локументооборот                                                                                       |        | Подписал                |                                                | Подготовил        | Стажер 1       |                | дата помещения  |         |
|   |                                                                                                    |        | Исполнитель             |                                                |                   |                |                | ЖИЗНЕННЫЙ ЦИКЛ  | 1       |
| 0 | Общие справочники                                                                                     |        |                         |                                                |                   |                |                | Состояние       | Вр      |

В системе настроены разные виды документов на основе типов. Для выбора вида документа нажмите на стрелочку поля Вид документа в карточке и выберите один из вариантов в выпадающем списке. Если в системе нет типа документа, совпадающего с видом документа по элементам названия, выберите тип Простой документ и выберите необходимый вам вид.

| 🍯 Недавние документы 🛛 🗙                                                                                                    | : 🚺 Справка Directum RX 4.1 - Созда                                                                                                    |                                                                                                    |
|----------------------------------------------------------------------------------------------------|----------------------------------------------------------------------------------------------------|----------------------------------------------------------------------------------------------------|
| ← → C 🔒 directum.msal.r                                                                                                    | <b>u</b> /drxweb/#/Folder/2                                                                                                    |                                                                                                    |
| Кондинский посидиственный     Кондинский индерситет     Никерский индерситет                                                                                                    | + Создать $ ho$ Искать док                                                                                                    | ументы, задания, прочее Расширенный поиск                                                                                                    |
| <ul> <li>Входящие</li> <li>Исходящие</li> <li>Исходящие</li> <li>Избранное</li> <li>Недавние документы</li> <li>Недавние задания</li> <li>Общие папки</li> <li>Общие папки</li> <li>Делопроизводство</li> <li>Компания</li> <li>Компания</li> <li>Контрагенты</li> <li>Документооборот</li> <li>Общие справочники</li> </ul> | Активный список<br>Служебная записка<br>Входящее письмо<br>Входящий счет<br>Доверенность<br>Исходящее письмо<br>Исходящее письмо<br>Исходящее письмо<br>Приказ<br>Приложение к документу<br>Простой документ<br>Протокол совещания<br>Распоряжение<br>Сведения о контрагенте<br>Часто используемые<br>Задача<br>Папка | писей: 1 Сего,<br>Журнал регистрации Выдать документ © Отправка У Связи У Саязи У Поиск У © Отчеты У Импортировать У Создано<br>ска "На оплату командировочных" 18.01.2022 1<br>ПЛАЯ СОЗДАНИЯ ИСХОДЯЩЕГО<br>письма необходимо кликнуть<br>по кнопке «Создать» и<br>выбрать из выпадающего<br>списка тип «Исходящее<br>письмо». |
|                                                                                                    | Прочее                                                                                                    |                                                                                                    |

| 🍯 Исх. письмо в Минобрнауки Ро 🗙                                            | 🤞 Справка Directum RX 4.1 - Создн 🗙 +                                                              |                           |                                      |
|-----------------------------------------------------------------------------|----------------------------------------------------------------------------------------------------|---------------------------|--------------------------------------|
| ← → C 🗎 directum.msal.r                                                     | /drxweb/#/card/d1d2a452-7732-4ba8-b199-0a4dc78898ac/175                                            |                           | 📩 🛛 👼 2 окна в режиме инкогнито 🛛 🗄  |
| НОСКОВСНИЙ ГОСУДАРСТВЕННИЙ<br>Котидический менисунит<br>Интерно с. котазина | + Создать<br><i>О</i> Искать документы, задания, прочее Расширенный поиск                          |                           | A 🖻 🐵 Ø                              |
| 🕒 Входящие                                                                  | 🗲 Исх. письмо в Минобрнауки России "Приглашение на конференций" 🛧 🛛                                |                           | ИД: 175 — 1 из 2 🔿 🗸                 |
| Исходящие                                                                   | Свойства Задачи Выдача Адресаты Связи История                                                      |                           | 🕅 Версии 🔒 Доступ 🗵                  |
| ★ Избранное                                                                 | 📃 🖶 🗠 🕼 🤁 📔 Создать из файла 📄 Создать из шаблона 🗎 Создать со сканера 🛛 💄 Регистрация 👻 🛃 Несколь | ко адресатов 🛛 🖅 Отправка | • • Q Поиск • 🛄 Отчеты • 🔗 Связи • … |
| Недавние документы                                                          | основное                                                                                           | ДАТА И НОМЕР              |                                      |
| 🕒 Недавние задания                                                          | Имя Исх. письмо в Минобрнауки России "Приглашение на конференций"                                  | Per. №                    |                                      |
| Общие папки                                                                 | Вид документа Исходящее письмо                                                                     | Дата документа            |                                      |
| Л Лелопроизволство                                                          | Содержание Приглашение на конференций                                                              | Журнал регистрации        |                                      |
| К Компания                                                                  |                                                                                                    | Способ доставки           |                                      |
|                                                                             |                                                                                                    | ХРАНЕНИЕ                  |                                      |
| К Контрагенты                                                               | KOMY                                                                                               | Дело                      |                                      |
| д Документооборот                                                           | Корреспондент Минобрнауки России                                                                   | Дата помещения            |                                      |
| 0 Общие справочники                                                         | Адресат Фальков Валерий Николаевич                                                                 |                           |                                      |
|                                                                             | В ответ на                                                                                         | жизненный цикл            |                                      |
|                                                                             |                                                                                                    | Состояние                 | В разработке                         |
|                                                                             | ОТ КОГО                                                                                            | Регистрация               | Не зарегистрирован                   |
|                                                                             | Наша орг. МГЮА Подразделение УПРАВЛЕНИЕ ДЕЛАМИ                                                     | Согласование              |                                      |
|                                                                             | Подписал Агафонова Галина Анатольевна Подготовил Стажер 1                                          | -                         |                                      |

В системе документ состоит из двух частей: карточки документа и тела документа. Необходимо заполнить поля карточки, которые представлены с левой стороны. Поля, выделенные красной звездочкой, обязательны для заполнения.

Если впоследствии документ будет направлен по почте, то обязательно заполнить почтовый адрес (поле «Корреспондент» на строке справа нажать на изображение карточки) и с правой стороны карточки найти поле «Способ доставки», выбрать необходимое значение из списка.

|                                                  | watermit padarina poeree | Расширенный поиск              |         |            |             | <b>_</b> )       |         |
|--------------------------------------------------|--------------------------|--------------------------------|---------|------------|-------------|------------------|---------|
| Подразделения выбрано: 1 из 154 🗙                |                          |                                |         |            |             |                  | ⑦ ⊠ ×   |
| Искать в списке                                  |                          |                                |         |            |             |                  | <u></u> |
|                                                  | 0 -                      |                                |         |            |             |                  |         |
| Выбрать запись 🧧 🧤 🖿 Карточка 💷 Отправка         | ✓ Q Поиск ✓              |                                |         |            |             |                  |         |
| Наименование † Код                               |                          | Руководитель                   | Телефон | Примечание | Состояние   | Наша организация |         |
| 🕺 УПРАВЛЕНИЕ ОБЩЕЖИТИЙ 22                        |                          | Усманова Наталья Каримовна     |         |            | Действующая | МГЮА             |         |
| 🗌 🚣 УПРАВЛЕНИЕ ОРГАНИЗАЦИИ ЗАКУПОК 17            |                          | Гронский Станислав Вадимович   |         |            | Действующая | ΜΓЮΑ             |         |
| 💁 УПРАВЛЕНИЕ ПО ВНЕУЧЕБНОЙ И ВОСПИТАТЕЛЬ 19      |                          | Николашкина Виолета Евгеньевна |         |            | Действующая | МГЮА             |         |
| 🚣 Управление экономики и финансов 16             |                          | Агафонова Галина Анатольевна   |         |            | Действующая | ΜΓЮΑ             |         |
| УЧЕБНО - МЕТОДИЧЕСКОЕ УПРАВЛЕНИЕ 03              |                          | Софийчук Наталья Викторовна    |         |            | Действующая | МГЮА             |         |
| 🕰 Учебный отдел                                  |                          | Гончарова Екатерина Валерьевна |         |            | Действующая | ΜΓΙΌΑ            |         |
| 🕯 💁 ФИЗКУЛЬТУРНО-ОЗДОРОВИТЕЛЬНЫЙ КОМПЛЕКС 41     |                          | Кузнецов Василий Валерьевич    |         |            | Действующая | МГЮА             |         |
| Д № ХОЗЯЙСТВЕННОЕ УПРАВЛЕНИЕ 21                  |                          | Тарасов Сергей Александрович   |         |            | Действующая | ΜΓΙΌΑ            |         |
| 4 Центр государственной итоговой аттестации      |                          | Буряк Жанна Николаевна         |         |            | Действующая | МГЮА             |         |
| ЦЕНТР ДОВУЗОВСКОЙ ПОДГОТОВКИ 35                  |                          | Приходько Анна Александровна   |         |            | Действующая | МГЮА             |         |
| ДЕНТР ИНФОРМАЦИОННЫХ РЕСУРСОВ И ТЕХНО 30         |                          | Коношко Юрий Владимирович      |         |            | Действующая | ΜΓЮΑ             |         |
| Дентр медиации и альтернативного разре 33        |                          | Ермаков Андрей Вячеславович    |         |            | Действующая | МГЮА             |         |
| 🚣 ЦЕНТР МОНИТОРИНГА ЗАКОНОДАТЕЛЬСТВА И П 34      |                          | Гринь Олег Сергеевич           |         |            | Действующая | ΜΓΙΌΑ            |         |
| 🚣 Центр организации образовательной деятельности |                          |                                |         |            | Действующая | МГЮА             |         |
| 🚣 ЦЕНТР ПО ОБЕСПЕЧЕНИЮ ПРАВ МОЛОДЕЖИ В Ц 47      |                          | Гуляев Дмитрий Евгеньевич      |         |            | Действующая | МГЮА             |         |
| 🛃 ЦЕНТР ПО СВЯЗЯМ С ОБЩЕСТВЕННОСТЬЮ И СРЕ 31     |                          | Сусликова Юлия Дмитриевна      |         |            | Действующая | ΜΓΙΌΑ            |         |
| 🗟 Центр практики и карьеры                       |                          | Овсепян Рубен Робертович       |         |            | Действующая | МГЮА             |         |
| 🔔 Центр приема перевода и восстановления поступ  |                          | Пола Светлана Николаевна       |         |            | Действующая | ΜΓΙΌΑ            | 1       |
|                                                  |                          | Дорошенко Егор Николаевич      |         |            | Действующая | МГЮА             |         |
| 🗟 ЦЕНТР УПРАВЛЕНИЯ ИЗМЕНЕНИЯМИ                   |                          | Никишин Владимир Дмитриевич    |         |            | Действующая | ΜΓΙΌΑ            |         |
|                                                  |                          |                                |         |            |             |                  |         |

Если возникла необходимость уточнить руководителя подразделения для заполнения подписанта, нажмите на три точки, появляющиеся при наведении курсора на поле «Подразделение». Откроется список подразделений с информацией о них. Руководителя можно посмотреть в одноименной колонке.

| $\leftarrow$ | $\cdot \rightarrow \mathbf{C}$ $$ directum.m                                  | sal.ru/drxweb/#/ca | rd/d1d2a452-7732-4ba8-b199-0a4dc78898ac/305      |                                       |                    |                    | Q ☞ ☆               | *      |  |  |
|--------------|-------------------------------------------------------------------------------|--------------------|--------------------------------------------------|---------------------------------------|--------------------|--------------------|---------------------|--------|--|--|
| ≡            | Московский государственный<br>ондический эневерситет<br>имению с кутарина     | + Создать          | <b>О</b> Искать документы, задания, прочее       |                                       | Расширенный поис   | ¢                  | <b>(</b> ) 🖸        | (NE)   |  |  |
| G            | Входящие                                                                      | ← Исходящ          | ее письмо (новая запись)                         |                                       |                    |                    |                     |        |  |  |
|              | Исходящие                                                                     | Свойства Задач     | и Выдача Адресаты Связи История                  |                                       |                    |                    | Г Версии            | 🔒 Дост |  |  |
| *            | Избранное                                                                     |                    | 📋 👶 📔 Создать из файла 📄 Создать из ш            | аблона 📋 (                            | Создать со сканера | 👤 Регистрация 🗸 📓  | Несколько адресатов |        |  |  |
| 0            | Недавние документы                                                            | основное           |                                                  |                                       |                    | ДАТА И НОМЕР       |                     |        |  |  |
| ૭            | Недавние задания                                                              | Имя                | Исх. письмо в УВД по ЦАО ГУ МВД России по г. Мос | кве "О пригла                         | шении на           | Рег. №             |                     |        |  |  |
| Ð            | Общие папки                                                                   | Вид документа      | Исхоляшее письмо                                 |                                       |                    | Дата документа     |                     |        |  |  |
| д            | Делопроизводство                                                              | Содержание         | О приглашении на конференцию                     |                                       |                    | Журнал регистрации |                     |        |  |  |
|              | Входящие документы                                                            |                    |                                                  | Способ доставки                       | Почта              |                    |                     |        |  |  |
|              | Исходящие докумен                                                             | KOMV               |                                                  |                                       | ХРАНЕНИЕ           |                    |                     |        |  |  |
|              | Внутренние документы                                                          | Konnochouraut      |                                                  |                                       |                    | Дело               |                     |        |  |  |
|              | Доверенности                                                                  | Алресат            | увд по цаоту мвд России пот. москве              | УВД по ЦАО ГУ МВД России по г. Москве |                    |                    |                     |        |  |  |
|              | Поручения                                                                     | Адресат            |                                                  |                                       |                    | ЖИЗНЕННЫЙ ЦИКЛ     |                     |        |  |  |
|              | Документы к возврату                                                          | в ответ на         |                                                  |                                       |                    | Состояние          | В разработке        |        |  |  |
| K            | Компания                                                                      | ОТ КОГО            |                                                  |                                       |                    | Регистрация        | Не зарегистрирован  |        |  |  |
| К            | Контрагенты                                                                   | Наша орг.          | МГЮА Подразделение                               | УПРАВЛЕН                              | ИЕ ДЕЛАМИ          | Согласование       |                     |        |  |  |
| E            | Если Вы не можете продолжить регистрацию по объективным причинам и продолжите |                    |                                                  |                                       |                    |                    |                     |        |  |  |

Если Вы не можете продолжить регистрацию по объективным причинам и продолжите регистрацию чуть позже, то можете сохранить карточку документа. Для этого необходимо нажать на значок дискеты в левом верхнем углу карточки. Документ можно будет найти в модуле Делопроизводство в папке Исходящие документы.

#### Регистрация Исходящего документа

| 🥤 鐠 Исх. письмо в Минобрнауки Ре                                             | ×      | 🔣 Справка Directu  | m RX 4.1 - Cosar × +                                                 | and the second second se |                                 |
|------------------------------------------------------------------------------|--------|--------------------|----------------------------------------------------------------------|----------------------------------------------------------------------------------------------------|---------------------------------|
| $m{\epsilon}  ightarrow m{C}$ $m{a}$ directum.ms                             | sal.ru | /drxweb/#/card/d1d | 2a452-7732-4ba8-b199-0a4dc78898ac/175                                | *                                                                                                    | 😸 2 окна в режиме инкогнито 🛛 🗄 |
| Состояния госудиствовный<br>нониденский уницерсицат<br>инденский уницерсицат |        | + Создать          | О Искать документы, задания, прочее Расширенный поиск                |                                                                                                    | 🟫 🖻 🐵 Ø 🌑                       |
| 🕒 Входящие                                                                   |        | ← Исх. пись        | мо в Минобрнауки России "Приглашение на конференцию" 🛧 🕓             |                                                                                                    | ИД: 175 1 из 2 \land 🗸          |
| Исходящие                                                                    |        | Свойства Задач     | и Выдача Адресаты Связи История                                      |                                                                                                    | 🔁 Версии 🚺 Доступ 🖉             |
| 🜟 Избранное                                                                  |        | E 🗄 🗠              | 🗎 🤁 📋 Читать 🧷 Редактировать 🗌 🛓 Регистрация 🛩 🛃 Несколько адресатов | атов 💷 Отправка 👻 🌻 Подписание 👻 🔍 Поиск 👻 順 Отчеты 👻 🔗 Се                                                                                                    | язи 👻 …                         |
| Э Недавние документы                                                         |        | OCHOBHOE           | <b>З</b> арегистрировать                                             | ДАТА И НОМЕР                                                                                                    |                                 |
| 🕒 Недавние задания                                                           |        | Имя                | Исх. письмо в Минобрнауки России "П Nº Присвоить номер               | Per. Nº                                                                                                    |                                 |
| 🗎 Общие папки                                                                |        | Вид документа      | Область регистрации                                                  | Дата документа                                                                                                    |                                 |
|                                                                              |        | Содержание         | Приглашение на конференцию                                           | Журнал регистрации                                                                                                    |                                 |
| д делопроизводство                                                           | Č      |                    |                                                                      | Способ доставки                                                                                                    |                                 |
| К Компания                                                                   | Č      |                    |                                                                      | ХРАНЕНИЕ                                                                                                    |                                 |
| к контрагенты                                                                |        | Коррастонарит      | Мицебризуки России                                                   | Дело                                                                                                    |                                 |
| Д Документооборот                                                            |        | Адресат            | миноорнауки госсии<br>Фальков Валерий Николаевич                     | Дата помещения                                                                                                    |                                 |
| Общие справочники                                                            |        | В ответ на         |                                                                      | жизненный цикл                                                                                                    |                                 |
|                                                                              |        |                    |                                                                      | Состояние В разработке                                                                                                    |                                 |
|                                                                              |        | Наша орг.          | МГЮА Подразделение УПРАВЛЕНИЕ ДЕЛАМИ                                 | Регистрация Не зарегистрирован                                                                                                    |                                 |
|                                                                              |        | Подписал           | Агафонова Галина Анатольевна Подготовил Стажер 1                     | Согласование                                                                                                    |                                 |
|                                                                              |        |                    |                                                                      |                                                                                                    |                                 |
|                                                                              |        | ПРИМЕЧАНИЕ         |                                                                      |                                                                                                    |                                 |
|                                                                              |        |                    |                                                                      |                                                                                                    |                                 |
|                                                                              |        |                    |                                                                      |                                                                                                    |                                 |
|                                                                              |        |                    |                                                                      |                                                                                                    |                                 |
|                                                                              |        | 0011142            |                                                                      |                                                                                                    |                                 |
| для прис                                                                     | B      | оения              | номера документу необходи                                            | имо нажать кнопку «Регист                                                                                                    | рация» и                        |
| DUIGDOT                                                                      |        |                    |                                                                      |                                                                                                    |                                 |

выбрать «Зарегистрировать».

#### Регистрация Исходящего документа

| 🍯 Исх. письмо в Минобрнауки Ро 🗙                                     | с 🔀 Справка Directum RX 4.1 - Созд 🗙 🕂                                                                     |                                  |  |  |  |  |  |  |  |  |
|----------------------------------------------------------------------|----------------------------------------------------------------------------------------------------|----------------------------------|--|--|--|--|--|--|--|--|
| $\leftarrow$ $\rightarrow$ C $\square$ directum.msal.r               | u/drxweb/#/card/d1d2a452-7732-4ba8-b199-0a4dc78898ac/175                                                   | 📩 👼 2 окна в режиме инкогнито 🚦  |  |  |  |  |  |  |  |  |
| Моссисский уменисина<br>миниральский уменисина<br>инвигод. Кутанана. | + Создать 👂 Искать документы, задания, прочее Расширенный поиск                                            | () 🗠 🐵 (?) 🌑                     |  |  |  |  |  |  |  |  |
| 🕒 Входящие                                                           | 🗲 Исх. письмо в Минобрнауки России "Приглашение на конференцию" 🖈 🜼                                        | ИД: 175 — 1 из 2 \land 🗸         |  |  |  |  |  |  |  |  |
| Исходящие                                                            | Свойства Задачи Выдача Адресаты Связи История                                                              |                                  |  |  |  |  |  |  |  |  |
| 🌟 Избранное                                                          | 📃 🖶 🗠 🕼 🤁   🛄 Читать 🥢 Редактировать   🛓 Регистрация 🗸 😸 Несколько адресатов 💷 Отправка 🗸 🌻 Подписание 🗸 С | 🔍 Поиск 🗸 🔟 Отчеты 🖌 🔗 Связи 🖌 … |  |  |  |  |  |  |  |  |
| • Недавние документы                                                 | ОСНОВНОЕ ДАТА И НОМЕР                                                                                      |                                  |  |  |  |  |  |  |  |  |
| 🕒 Недавние задания                                                   | Имя Исх. письмо в Минобрнауки России "Приглашение на конференцию" Per. №                                   |                                  |  |  |  |  |  |  |  |  |
| 🗎 Общие папки                                                        | Дата документа Исходящее письмо Дата документ                                                              | ra                               |  |  |  |  |  |  |  |  |
| Делопроизводство                                                     | Содержание Приглашение на конференцию Регистрация документа Журнал регистрация документа                   | грации                           |  |  |  |  |  |  |  |  |
| К Компания                                                           | Хурнал ИСХ. Исходящие документы Способ достае                                                              | жи                               |  |  |  |  |  |  |  |  |
| к Контрагенты                                                        | Дата 18.01.2022 ХРАНЕНИЕ                                                                                   |                                  |  |  |  |  |  |  |  |  |
| Д Документооборот                                                    | Корреспондент Минобрнауки России Ввести номер вручную Дата помещен                                         | ия                               |  |  |  |  |  |  |  |  |
| О Общие справочники                                                  | Адресат Фальков Валерий Николаевич Рег. № <u>02-1/22</u> - предварительный умоцерицый н                    | IAKA                             |  |  |  |  |  |  |  |  |
|                                                                      | В ответ на Пропущенные номера Состояние                                                                    | В разработке                     |  |  |  |  |  |  |  |  |
|                                                                      | от кого Зарегистрировать Отмена Регистрация                                                                | Не зарегистрирован               |  |  |  |  |  |  |  |  |
|                                                                      | Наша орг. МГЮА Согласование                                                                                |                                  |  |  |  |  |  |  |  |  |
|                                                                      | Подписал Агафонова Галина Анатольевна Подготовил Стажер 1                                                  |                                  |  |  |  |  |  |  |  |  |
|                                                                      | ПРИМЕЧАНИЕ                                                                                                 |                                  |  |  |  |  |  |  |  |  |
|                                                                      |                                                                                                    |                                  |  |  |  |  |  |  |  |  |
|                                                                      |                                                                                                    |                                  |  |  |  |  |  |  |  |  |
|                                                                      |                                                                                                    |                                  |  |  |  |  |  |  |  |  |
|                                                                      |                                                                                                    |                                  |  |  |  |  |  |  |  |  |
|                                                                      |                                                                                                    |                                  |  |  |  |  |  |  |  |  |
|                                                                      | редложит турнал и регистрационный номер исхо                                                               | дя из настроек. для              |  |  |  |  |  |  |  |  |
| подтвержи                                                            | подтверждения регистрации нажмите кнопку Зарегистрировать.                                                 |                                  |  |  |  |  |  |  |  |  |

#### Регистрация Исходящего документа

| 🍯 Исх. письмо в Минобрнауки Ро 🗙                                       | 🚺 Справка Direct   | um RX 4.1 - Созд: × +                            |                   |                                       |                                       |                                                       | - |
|------------------------------------------------------------------------|--------------------|--------------------------------------------------|-------------------|---------------------------------------|---------------------------------------|-------------------------------------------------------|---|
| ← → C 🗎 directum.msal.r                                                | u/drxweb/#/card/d1 | d2a452-7732-4ba8-b199-0a4dc78898ac/175           |                   |                                       |                                       | 🚖 🛛 😁 2 окна в режиме инкогнито 🛛 🗄                   |   |
| Сиректория посудиастивные<br>сонзвенсой уконические<br>насто с кутемно | + Создать          | 🔎 Искать документы, задания, прочее              | Pa                | асширенный поиск                      |                                       | (1) 🗹 🐨 (2)                                           |   |
| 🕒 Входящие                                                             | ← Исх. пись        | ьмо в Минобрнауки России №02-1/22                | от 18.01.2022     | "Приглашение на конференцию" 🖈 🔅      |                                       | ИД: 175 🛛 1 из 2 \land 🗸                              |   |
| 🔽 Исходящие                                                            | Свойства Задач     | чи Выдача Адресаты Связи История                 |                   |                                       |                                       | ГС Версии 🔒 Доступ 🗵                                  |   |
| 🜟 Избранное                                                            | 🗄 🖶 🗠              | 🗈 🔁 🖾 Читать 🥢 Редактировать 🗎 🛔                 | Регистрация 👻 🗉   | 🖾 Отправка 👻 🍷 Подписание 👻 🔍 Поиск 🛩 | 💷 Отчеты 🖌 🔗 (                        | Связи 👻 上 Импортировать 👻 …                           |   |
| Э Недавние документы                                                   | OCHOBHOE           |                                                  |                   |                                       | ДАТА И НОМЕР                          |                                                       |   |
| 🕒 Недавние задания                                                     | Имя                | Исх. письмо в Минобрнауки России №02-1/22 от 18. | 01.2022 "Приглаше | ение на конференцию"                  | Per. №                                | 02-1/22                                               |   |
| 🗎 Общие папки                                                          | Вид документа      | Исходящее письмо                                 |                   |                                       | Дата документа                        | 18.01.2022                                            |   |
| Д Делопроизводство                                                     | Содержание         | Приглашение на конференцию                       |                   |                                       | Журнал регистрации<br>Способ доставки | ИСХ. Исходящие документы                              |   |
| К Компания                                                             |                    |                                                  |                   |                                       | ХРАНЕНИЕ                              |                                                       |   |
| К Контрагенты                                                          | КОМУ               |                                                  |                   |                                       | Дело                                  |                                                       |   |
| Д Документооборот                                                      | Корреспондент      | Минобрнауки России                               |                   |                                       | Дата помещения                        |                                                       |   |
| 0 Общие справочники                                                    | В ответ на         | оальков ралерии пиколаевич                       |                   |                                       | жизненный цикл                        |                                                       |   |
|                                                                        |                    |                                                  |                   |                                       | Состояние                             | Действующий                                           |   |
|                                                                        | ОТКОГО<br>Наша орг | MEKOA                                            | Полозаеление      | ИПРАВЛЕНИЕ ЛЕЛАМИ                     | Регистрация                           | Зарегистрирован                                       |   |
|                                                                        | Подписал           | Агафонова Галина Анатольевна                     | Подготовил        | Стажер 1                              | Согласование                          |                                                       |   |
|                                                                        |                    |                                                  |                   |                                       | местонахождение                       |                                                       |   |
|                                                                        | ПРИМЕЧАНИЕ         |                                                  |                   |                                       | Документ находится в                  | группе регистрации «Право самостоятельной переписки». |   |
|                                                                        |                    |                                                  |                   |                                       |                                       |                                                       |   |
|                                                                        |                    |                                                  |                   |                                       |                                       |                                                       |   |
|                                                                        |                    |                                                  |                   |                                       |                                       |                                                       |   |

В карточке документа в области регистрации заполнятся регистрационные данные документа. Напишите на бумажной версии документа дату и регистрационный номер из СЭД. Если документ подготовлен в ответ на поступившее в Университет письмо, заполните поле «На №...».

| 😤 Исс. письмо в Минобрнауки Ро 🗴 🔞 Справка Directum RX 4.1 - Созд 🗴 🕂                  |                     |                                                                                  |            |                        |                                      |  |  |  |  |
|----------------------------------------------------------------------------------------|---------------------|----------------------------------------------------------------------------------|------------|------------------------|--------------------------------------|--|--|--|--|
| ← → C 🔒 directum.msal.ru                                                               | u/drxweb/#/card/d1d | 2a452-7732-4ba8-b199-0a4dc78898ac/175                                            |            |                        | 🚖 🛛 😸 2 окна в режиме инкогнито 🛛 🗄  |  |  |  |  |
| Нарадина сосудание сосудание ставовный<br>котодический медисинат<br>инстигос. котодина | + Создать           | О Искать документы, задания, прочее   Расширенный поиск                          |            |                        | A 🖻 🐵 Ø                              |  |  |  |  |
| 🕒 Входящие                                                                             | 🗲 Исх. пись         | мо в Минобрнауки России "Приглашение на конференций" 🖈 🔉                         |            |                        | ИД: 175 — 1 из 2 🔿 🗸                 |  |  |  |  |
| Исходящие                                                                              | Свойства Задач      | и Выдача Адресаты Связи История                                                  |            |                        | ি Версии 🔒 Доступ 🗵                  |  |  |  |  |
| 🜟 Избранное                                                                            |                     | 🗐 👶 🚦 Создать из файла 📄 Создать из шаблона 📄 Создать со сканера 上 Регистрация 🗸 | 🛃 Нескольк | ко адресатов 🗉 Отправк | а 🗸 🔍 Поиск 🗸 💷 Отчеты 🖌 🔗 Связи 🖌 … |  |  |  |  |
| В Недавние документы                                                                   | основное            |                                                                                  |            | ДАТА И НОМЕР           |                                      |  |  |  |  |
| 🕒 Недавние задания                                                                     | Имя                 | Исх. письмо в Минобрнауки России "Приглашение на конференций"                    |            | Per. №                 |                                      |  |  |  |  |
| Общие папки                                                                            | Вид документа       | Исходящее письмо                                                                 |            | Дата документа         |                                      |  |  |  |  |
| Д Делопроизводство                                                                     | Содержание          | ие Приглашение на конференций                                                    |            |                        |                                      |  |  |  |  |
| К Компания                                                                             |                     |                                                                                  |            | ХРАНЕНИЕ               |                                      |  |  |  |  |
| К Контрагенты                                                                          | кому                |                                                                                  |            | Дело                   |                                      |  |  |  |  |
| Д Документооборот                                                                      | Корреспондент       | Минобрнауки России                                                               |            | Дата помещения         |                                      |  |  |  |  |
| 0 Общие справочники                                                                    | Адресат             | Фальков Валерий Николаевич                                                       |            | жизненный шикл         |                                      |  |  |  |  |
|                                                                                        | В ответ на          |                                                                                  |            | Состояние              | В разработке                         |  |  |  |  |
|                                                                                        | ОТ КОГО             |                                                                                  |            | Регистрация            | Не зарегистрирован                   |  |  |  |  |
|                                                                                        | Наша орг.           | МГЮА Подразделение УПРАВЛЕНИЕ ДЕЛАМИ                                             |            | Согласование           | • • •                                |  |  |  |  |
|                                                                                        | Подписал            | Агафонова Галина Анатольевна Подготовил Стажер 1                                 |            |                        |                                      |  |  |  |  |

Существует три варианта создания тела документа: из файла на компьютере, из шаблона, загруженного в систему, со сканера. Положите документ в сканер и нажмите на кнопку «Создать со сканера».

При первом сканировании документа необходимо выполнить настройку, которую Вам предложит система. Просто подтвердите возможность действий и подождите, когда требуемый модуль загрузится и установится. Система подтвердит, что версия документа успешно создана. Далее нажмите на кнопку «Сохранить и закрыть».

#### Создание приложения к документу

| 🥤 🍯 Исх. письмо в Минобрнауки Ро 🔅                                         | 🗙 🛛 🔞 Справка Directu          | ит RX 4.1 - Созда × +                           | Course in           | or the New York Street or other |                   |                   |                                                   |
|----------------------------------------------------------------------------|--------------------------------|-------------------------------------------------|---------------------|---------------------------------|-------------------|-------------------|---------------------------------------------------|
| $\leftarrow$ $\rightarrow$ C $\square$ directum.msal                       | . <b>ru</b> /drxweb/#/card/d1o | 12a452-7732-4ba8-b199-0a4dc78898ac/175          |                     |                                 |                   |                   | 🖈 👼 2 окна в режиме инкогнито 🚦                   |
| Складический посуданственный<br>кондический минисиситт<br>инсписк.кутакина | + Создать                      | 🗘 Искать документы, задания, прочее             | Pa                  | сширенный поиск                 |                   |                   | A 🖻 🐵 Ø                                           |
| 🕒 Входящие                                                                 | ← Исх. пись                    | мо в Минобрнауки России №02-1/22                | от 18.01.2022       | "Приглашение на конферен        | цию" 🖈 🔾          |                   | ИД:175 1 из 1 🗠 🖂                                 |
| 🗾 Исходящие                                                                | Свойства Задач                 | и Выдача Адресаты Связи История                 |                     |                                 |                   |                   | 🔁 Версии 🔒 Доступ 🛃                               |
| 🜟 Избранное                                                                |                                | 间 🞜   🔟 Читать 🧷 Редактировать   💄              | Регистрация 🛩 🛛     | 🗈 Отправка 🛩 🌹 Подписание 🛩     | Q Поиск ч 🏨 Отчет | ы 🗸 🔗 Связи       | 🗸 📕 Импортировать 🖌 …                             |
| • Недавние документы                                                       | основное                       |                                                 |                     |                                 | ۲ 📸 Cos           | здать приложение  | 7                                                 |
| 🕒 Недавние задания                                                         | Имя                            | Исх. письмо в Минобрнауки России №02-1/22 от 18 | 8.01.2022 "Приглаше | ние на конференцию"             | Р 🗋 До            | бавить приложени: | a                                                 |
| 🛅 Общие папки                                                              | Вид документа                  | Исходящее письмо                                |                     |                                 | Дата доку         | мента 18.0        | 01.2022                                           |
| Д Делопроизводство                                                         | Содержание                     | Приглашение на конференцию                      |                     |                                 | Журнал ре         | егистрации ИС     | Х. Исходящие документы                            |
| Входящие документы                                                         |                                |                                                 |                     |                                 | Способ до         | ставки            |                                                   |
| Исходящие докумен 🗌                                                        | 101.01                         |                                                 |                     |                                 | ХРАНЕНИЕ          |                   |                                                   |
| Внутренние документы                                                       | KOMY                           | M C D                                           |                     |                                 | Дело              |                   |                                                   |
| Доверенности                                                               | корреспондент                  | миноорнауки России                              |                     |                                 | Дата поме         | щения             |                                                   |
| Поручения                                                                  | Адресат                        | Фальков Валерий Николаевич                      |                     |                                 | жизненн           | ый цикл           |                                                   |
| Документы к возврату                                                       | В ответ на                     |                                                 |                     |                                 | Состояние         | Дей               | і́ствующий                                        |
| К Компания                                                                 | ОТ КОГО                        |                                                 |                     |                                 | Регистрац         | ия Зар            | егистрирован                                      |
| К Контрагенты                                                              | Наша орг.                      | МГЮА                                            | Подразделение       | УПРАВЛЕНИЕ ДЕЛАМИ               | Согласова         | ние               |                                                   |
| Д Документооборот                                                          | Подписал                       | Агафонова Галина Анатольевна                    | Подготовил          | Стажер 1                        | МЕСТОНАХ          | ождение           |                                                   |
| 0 Общие справочники                                                        | ПРИМЕЧАНИЕ                     |                                                 |                     |                                 | Документ          | находится в групт | пе регистрации «Право самостоятельной переписки». |

Приложение – документ, который уточняет или подробно раскрывает содержание основного документа. Для добавления приложения к документу нажмите кнопку Связи и в выпадающем списке выберите один из пунктов. Если приложение к документу одно, кликните Создать приложение. Откроется карточка приложения. Заполните поля, создайте тело документа и сохраните его.

#### Создание приложения к документу

| 🍯 👙 Исх. письмо в Минобрнауки Ро 🗙      | 🔞 Справка Directum RX 4.1 - Созди 🗴 🕂                                                      |                                                                            |
|-----------------------------------------|--------------------------------------------------------------------------------------------|----------------------------------------------------------------------------|
| ← → C 🔒 directum.msal.r                 | u/drxweb/#/card/d1d2a452-7732-4ba8-b199-0a4dc78898ac/175                                   | 🖈 👼 2 окна в режиме инкогнито 🚦                                            |
|                                         | + Создать О Искать документы, задания, прочее Расширенный поиск                            | A E @ 0                                                                    |
| 🕒 Входящие                              | ∈ Исх. письмо в Минобрнауки России №02-1/22 от 18.01.2022 "Приглашение на конференцию" 🖈   | О ИД:175 1 из 1 $\land$ $\lor$                                             |
| 🔽 Исходящие                             | Свойства Задачи Выдача Адресаты Связи История                                              | ি Версии 🔒 Доступ                                                          |
| 🔶 Избранное                             | 🕞 🔄 🐑 値 🧭 🔟 Читать 🧷 Редактировать   💄 Регистрация 🗸 🖅 Отправка 🗸 🌹 Подписание 🗸 🔍 Поиск 🗸 | 💷 Отчеты 👻 🖉 Связи 👻 🤳 Импортировать 👻 …                                   |
| • Недавние документы                    | OCHORHOE                                                                                   | Д. 📸 Создать приложение                                                    |
| 🕒 Недавние задания                      |                                                                                            | Р 📑 Добавить приложения                                                    |
| 🗎 Общие папки                           | Лобавление придожений                                                                      | Дата документа 18.01.2022                                                  |
|                                         |                                                                                            | Журнал регистрации ИСХ. Исходящие документы                                |
| д делопроизводство                      | выберите фаилы для загрузки:                                                               | Способ доставки                                                            |
| Входящие документы<br>Исходящие докумен | 1. Перечень замечаний и пожеланий по настройке системы Dire …                              | ХРАНЕНИЕ                                                                   |
| Внутренние документь                    | 2. Укажите имя файла                                                                       | Дело                                                                       |
| Доверенности                            |                                                                                            | Дата помещения                                                             |
| Поручения                               |                                                                                            | жизненный цикл                                                             |
| Документы к возврату                    | Загрузить Отмена                                                                           | Состояние Действующий                                                      |
| К Компания                              |                                                                                            | Регистрация Зарегистрирован                                                |
| К Контрагенты                           |                                                                                            | Согласование                                                               |
| Д Документооборот                       | Подписал Агафонова Галина Анатольевна Подготовил Стажер 1                                  | местонахождение                                                            |
| О Общие справочники                     | ПРИМЕЧАНИЕ                                                                                 | Документ находится в группе регистрации «Право самостоятельной переписки». |
|                                         |                                                                                            |                                                                            |

Если приложений к документу много, воспользуйтесь массовой загрузкой приложений, нажав в выпадающем списке на кнопку «Добавить приложения». В открывшемся окне выберите файлы (не более 10) для загрузки со своего компьютера и нажмите загрузить. Система создаст карточки и добавит тела документов.

#### Создание связей между документами

| $\leftarrow$ $\rightarrow$ C $\bullet$ directum.m                           | sal.ru/drxweb/#/card/d1d2a452-7732-4ba8-b199-0a4dc78898ac/255                                                         | २ 🖻 🖈 🛊 🗉 :                                                                                                    |
|-----------------------------------------------------------------------------|----------------------------------------------------------------------------------------------------|----------------------------------------------------------------------------------------------------|
| Скородический госудиственный<br>кондический индерства<br>импин од. кутанина | + Создать $\mathcal{O}$ Искать документы, задания, прочее Расширенный поиск                                           | \[         \]     \[         \]     \[         \]     \[         \]     \[         \]     \[         \]     \[         \]     \[         \]     \[         \]     \[         \]     \[         \]     \[         \]     \[         \]     \[         \]     \[         \]     \[         \]     \[         \]     \[         \]     \[         \]     \[         \]     \[         \]     \[         \]     \[         \]     \[         \]     \[         \]     \[         \]     \[         \]     \[         \]     \[         \]     \[         \]     \[         \]     \[         \]     \[         \]     \[         \]     \[         \]     \[         \]     \[         \]     \[         \]     \[         \]     \[         \]     \[         \]     \[         \]     \[         \]     \[         \]     \[         \]     \[         \]     \[         \]     \[         \]     \[         \]     \[         \]     \[         \]     \[         \]     \[         \]     \[         \]     \[         \]     \[         \]     \[         \]     \[         \]     \[         \]     \[         \]     \[         \]     \[         \]     \[         \]     \[         \]     \[         \]     \[         \]     \[         \]     \[         \]     \[         \]     \[         \]     \[         \]     \[         \]     \[         \]     \[         \]     \[         \]     \[         \]     \[         \]     \[         \]     \[         \]     \[         \]     \[         \]     \[         \]     \[         \]     \[         \]     \[         \]     \[         \]     \[         \]     \[         \]     \[         \]     \[         \]     \[         \]     \[         \]     \[         \]     \[         \]     \[         \]     \[         \]     \[         \]     \[         \]     \[         \]     \[         \]     \[         \]     \[         \]     \[         \]     \[         \]     \[         \]     \[         \]     \[         \]     \[         \]     \[         \]     \[         \]     \[         \]     \[         \]     \[         \]     \[ |
| 🕒 Входящие 🗸                                                                | ← Исх. письмо в Минобрнауки России №02-4/22 от 26.01.2022 "Ответ на запрос" 🖈 🛛                                       | ИД: 255 1 из 3 \land 🗸                                                                                                    |
| 🔽 Исходящие 🗸 🗸                                                             | Свойства Задачи Выдача Адресаты <b>Связи</b> История                                                                  |                                                                                                    |
| 🛨 Избранное                                                                 | 📃 🖶 🗠 🗊 🤁 🕅 Читать 🧪 Редактировать 🛛 💄 Регистрация 🗸 🖅 Отправка 🗸 🌻 Подписание 🗸 🔍 Поиск 🗸                            | 🕕 Отчеты 🖌 …                                                                                                    |
| 🔁 Недавние документы                                                        | ∨ раб Исх. письмо в Минобрнауки России №02-4/22 от 26.01.2022 "Ответ на запрос"                                       |                                                                                                    |
| 🕒 Недавние задания                                                          | Добавить связь                                                                                                    |                                                                                                    |
| 🛅 Общие папки                                                               | - У НА ОСНОВАНИИ                                                                                                    |                                                                                                    |
| д Делопроизводство                                                          | риложение Вх. письмо от Минобрнауки России №1_22 от 24.01.2022 _О еженедельном представлении информации_(v1) к вх. пи | сьмо от Минобрнауки России №1                                                                                                    |
| Входящие документы                                                          |                                                                                                    |                                                                                                    |
| Исходящие докумен 🗌                                                         |                                                                                                    |                                                                                                    |
| Внутренние документы                                                        |                                                                                                    |                                                                                                    |
| Доверенности                                                                |                                                                                                    |                                                                                                    |
| Поручения                                                                   |                                                                                                    |                                                                                                    |
| Документы к возврату                                                        |                                                                                                    |                                                                                                    |
| К Компания 🗸                                                                |                                                                                                    |                                                                                                    |
| К Контрагенты                                                               |                                                                                                    |                                                                                                    |
| д Документооборот 🗸                                                         |                                                                                                    |                                                                                                    |

В системе можно связывать документы между собой для добавления смысловых взаимосвязей и быстрого перехода к связанным документам. В карточке документа перейдите на закладку Связи. Там отображаются все связанные документы. Для создания новой связи нажмите Добавить связь.

#### Создание связей между документами

|              | + Создать 👂 Искать до                                                                             |                               |                                        | Расширенный поиск   |                                  | <b>(</b> )) |       |  |  |  |  |
|--------------|---------------------------------------------------------------------------------------------------|-------------------------------|----------------------------------------|---------------------|----------------------------------|-------------|-------|--|--|--|--|
|              |                                                                                                   | обрнауки Рос<br>Адресаты Связ | сии №02-4/22 от 26.01.202<br>и История | 22 "Ответ на зап    | ipoc" 🛱 🔿                        |             | ИД:   |  |  |  |  |
|              | 🔚 🖶 🗠 値 🧭 🔟 Читать 🧷 Редактировать 🛛 🤽 Регистрация 🗸 📧 Отправка 🗸 🌹 Подписание 🗸 🔍 Поиск 🗸 🎟 Отче |                               |                                        |                     |                                  |             |       |  |  |  |  |
|              | ∨ ш Исх. письмо в Минобрнауки России №02-4/22 от 26.01.2022 "Ответ на запрос"                     |                               |                                        |                     |                                  |             |       |  |  |  |  |
|              | <ul> <li>Добавить связь</li> <li>НА ОСНОВАНИИ</li> </ul>                                          | Добавить до                   | окумент                                | (? ⊠ X              |                                  |             |       |  |  |  |  |
|              | <b>р</b> ф Приложение В:                                                                          | Документ                      | Вх. письмо от Минобрнауки России       | №2/22 от 25.01.2022 | тавлении информации_(v1) к вх. п | исьмо с     | от Ми |  |  |  |  |
|              |                                                                                                   | Добавить как                  | В ответ на                             | $\sim$              |                                  |             |       |  |  |  |  |
|              |                                                                                                   |                               | В ответ на                             |                     |                                  |             |       |  |  |  |  |
|              |                                                                                                   |                               | Переписку                              |                     |                                  |             |       |  |  |  |  |
| d            |                                                                                                   |                               | Основание                              | J                   |                                  |             |       |  |  |  |  |
|              |                                                                                                   |                               | Отмененный                             |                     |                                  |             |       |  |  |  |  |
|              |                                                                                                   |                               | Предмет переписки                      |                     |                                  |             |       |  |  |  |  |
|              |                                                                                                   |                               | Приложение                             |                     |                                  |             |       |  |  |  |  |
|              |                                                                                                   |                               | Связанный                              |                     |                                  |             |       |  |  |  |  |
|              |                                                                                                   |                               |                                        | /                   |                                  |             |       |  |  |  |  |
| Пояе<br>связ | зится всплываюц<br>и.                                                                             | цее окно.                     | Выберите докумен                       | т из систем         | ы и тип добавляе                 | мой         | i     |  |  |  |  |

## Создание Служебной записки

|                                                                                           | 🚺 Справка Directum RX 4.1   | L - Регис × +                         | And in case of          | And an other Distance of Female Science |                   |              |                |
|-------------------------------------------------------------------------------------------|-----------------------------|---------------------------------------|-------------------------|-----------------------------------------|-------------------|--------------|----------------|
| ← → C 🗎 directum.msal.r                                                                   | <b>u</b> /drxweb/#/Folder/2 |                                       |                         |                                         |                   |              |                |
| Сирана и посковских госуди/ственный<br>мали, кондический умериситет<br>инствуст хутахника | + Создать О Иск             | ать документы, задания, прочее<br>—   |                         | Расширенный поиск                       |                   |              |                |
| 🕒 Входящие                                                                                | Активный список             | ТЫ Записей: 2                         |                         |                                         |                   |              | Сегоді         |
| Исходящие                                                                                 | 🖂 Исходящее письмо          | П Читать 🧷 Редактировать              | С. Создать версию       | Журнал регистрации                      | 🗿 Выдать документ | 🖃 Отправка 🗸 | 🌻 Подписание 🗸 |
| 🛨 Избранное                                                                               | Служебная записка           |                                       |                         |                                         |                   |              | Создано        |
| • Недавние документы                                                                      | Входящий счет               | мо в Минобрнауки России №02-1/22 (    | от 18.01.2022 "Приглаше | ение на конференцию"                    |                   |              | 18.01.2022 12  |
| • Недавние задания                                                                        | Показать еще                | чя записка "Ha оплату командировочн   | ых"                     |                                         |                   |              | 18.01.2022 11  |
| 🗎 Общие папки                                                                             | Часто используемые          |                                       |                         |                                         |                   |              |                |
| Д Делопроизводство                                                                        | Задача Папка                |                                       |                         |                                         |                   |              |                |
| К Компания                                                                                | Прочее                      |                                       |                         |                                         |                   |              |                |
| К Контрагенты                                                                             |                             | · · · · · · · · · · · · · · · · · · · |                         |                                         |                   |              |                |
| <b>Д</b> Документооборот                                                                  |                             |                                       |                         |                                         |                   |              |                |
| 0 Общие справочники                                                                       |                             |                                       |                         |                                         |                   |              |                |

Для создания служебной записки кликните по кнопке Создать. Из выпадающего списка выберите тип Служебная записка.

## Создание Служебной записки

| 👾 *Служебная записка (новая зап x 🤞 Справка Directum RX 4.1 - Perv: x 🕂                                                                                                    |                                |                                                |           |      |                              |                         |                     |               |          |     | x           |          |        |     |
|----------------------------------------------------------------------------------------------------|--------------------------------|------------------------------------------------|-----------|------|------------------------------|-------------------------|---------------------|---------------|----------|-----|-------------|----------|--------|-----|
| $ullet$ $ ightarrow$ $egin{array}{ccc} eta & eta & e$ | l. <b>ru</b> /drxweb/#/card/95 | af409b-83fe-4697-a805-5a86ceec33f5/178         |           |      |                              |                         |                     |               | ☆        | ∂   | 2 окна в ре | киме инк | огнито |     |
|                                                                                                    | + Создать                      | 🔎 Искать документы, задания, прочее            |           |      | Расширенный поиск            |                         |                     |               |          | ۲,  | ) 🖂         | (EV)     | 0      |     |
| 🕒 Входящие                                                                                                    | 🗲 Служебн                      | ая записка (новая запись)                      |           |      |                              |                         |                     |               |          | _   |             |          | ИД:    | 178 |
| 🗾 Исходящие                                                                                                    | Свойства Зада                  | чи Выдача Адресаты Связи История               |           |      |                              |                         |                     |               |          | ſ,  | Версии      | 🔒 Дос    | туп    | 2   |
| 🚖 Избранное                                                                                                    | 🖶 🖶 🗠                          | 📋 👶 🚦 Создать из файла 📄 Создать из ш          | цаблона   | 📄 Co | оздать со сканера 👤 Реги     | истрация 🗸 🛃 Нескол     | ько адресатов 🛛 🖃 С | тправка 🗸 🔟 ( | Отчеты м |     |             |          |        |     |
| <ul> <li>Недавние документы</li> </ul>                                                                                                    | OCHOBHOE                       |                                                |           |      | ×                            |                         |                     |               |          |     |             |          |        |     |
| • Недавние задания                                                                                                    | Имя                            | <Имя будет сформировано автоматически по содер | жанию и д | дача | 📀 Открытие                   |                         |                     |               | >        | <   |             |          |        |     |
| 🧎 Общие папки                                                                                                    | Вид документа                  | Служебная записка                              |           |      | ← → • ↑ 🖡 « Дон              | кументы > МГЮА          | v Ö X               | О Поиск: МГЮА |          | Hec |             |          |        |     |
|                                                                                                    | Содержание*                    | О замене монитора                              |           |      | Упорядочить • Нова:          | я папка                 | ~                   | -             |          |     |             |          |        |     |
| К Кентерия                                                                                                    |                                |                                                |           | бная | <ul> <li>OneDrive</li> </ul> | Имя                     |                     | Дата изме     | енения   |     |             |          |        |     |
| к компания                                                                                                    | U.S. San                       | MEIOA                                          |           | ная  | 狊 Этот компьютер             | 📲 Служебная записка     |                     | 03.02.202     | 2 12:09  | _   |             |          |        |     |
| к контрагенты                                                                                                    | паша орг.                      |                                                | Подразд   | авл  | Видео                        |                         |                     |               |          |     |             |          |        |     |
| Д Документооборот                                                                                                    | Лодписал                       |                                                | Подгото   |      | Загрузки                     |                         |                     |               |          |     |             |          |        |     |
| Общие справочники                                                                                                    | Адресат                        | Атанина татьяна Алексеевна                     | исполни   |      | 📰 Изображения                |                         |                     |               |          |     |             |          |        |     |
|                                                                                                    | ПРИМЕЧАНИЕ                     |                                                |           |      | Музыка Объемные объє         |                         |                     |               |          |     |             |          |        |     |
|                                                                                                    |                                |                                                |           | 1    | Рабочий стол                 |                         |                     |               |          |     |             |          |        |     |
|                                                                                                    |                                |                                                |           | 2    | Uindows (C:)                 | <                       |                     |               |          | >   |             |          |        |     |
|                                                                                                    |                                |                                                |           |      | Имя фа                       | айла: Служебная записка | → Bo                | е файлы       | ~        |     |             |          |        |     |
|                                                                                                    |                                |                                                |           |      |                              |                         |                     | Открыть       | Отмена   |     |             |          |        |     |
|                                                                                                    |                                |                                                |           |      |                              |                         |                     | Испол         | нение    | .:1 |             |          |        |     |

Заполните поля карточки. Существует три варианта создания тела документа: из файла на компьютере, из шаблона, загруженного в систему, со сканера. Нажмите «Создать из файла», если хотите добавить документ со своего компьютера. Появится окно выбора файла из хранящихся в памяти компьютера. Выберите файл и нажмите открыть.

## Создание Служебной записки

| московский государственный<br>ондаческий тимарситет<br>имени о.е. кутафина | + Создать                                        | Расширенный поиск                                                                                      | $\bowtie$ | <u>_</u> |        |
|----------------------------------------------------------------------------|--------------------------------------------------|----------------------------------------------------------------------------------------------------|-----------|----------|--------|
| Входящие                                                                   | Выбор шаблона                                    |                                                                                                    |           |          |        |
| Исходящие                                                                  | Искать шаблон по имени                           |                                                                                                    |           | رت Be    | ерсии  |
| Избранное                                                                  | Шаблон служебной записки                         | <Наименование структурного <Должность><br>подразделения> <Фамилия И.О.>                                |           | о адреса | атов   |
| Недавние документы                                                         | 🔟 Шаблон служебной записки (несколько адресатов) | СЛУЖЕБНАЯ ЗАПИСКА                                                                                      |           |          |        |
| Недавние задания                                                           |                                                  | « » r. N2                                                                                              |           |          |        |
| Общие папки                                                                |                                                  | <Заголовок: краткое содержание, о<br>чем служебная записка>                                            |           |          |        |
| Делопроизводство ^                                                         |                                                  | Текст служебной записки: обоснование (изложение причин составления)<br>предложение (просьба, заявка).> | и         |          |        |
| Входящие документы                                                         |                                                  | Должность И.О. Фамилия<br>«Отметка об исполнителе»                                                     |           |          |        |
| Исходящие документы                                                        |                                                  |                                                                                                    | - 1       |          |        |
| Внутренние докуме 🗌                                                        |                                                  |                                                                                                    | - 1       |          |        |
| Доверенности                                                               |                                                  |                                                                                                    |           |          |        |
| Поручения                                                                  |                                                  |                                                                                                    |           | работк   | æ      |
| Документы к возврату                                                       |                                                  |                                                                                                    |           | DOFICE   | DUDODO |
| Компания                                                                   |                                                  |                                                                                                    |           | регист   | рирова |
| Контрагенты                                                                |                                                  | ОК Отме                                                                                                | нить      |          |        |
| Локиментооборот                                                            |                                                  |                                                                                                    |           |          |        |

Если хотите использовать заранее подготовленную форму документа, нажмите на кнопку «Создать из шаблона» и выберите подходящий шаблон. Система сообщит, что версия создана успешно. Отредактируйте содержимое документа. Посмотреть список версий можно, кликнув по одноименной кнопке в правом верхнем углу.

#### Регистрация Служебной записки

| 🐳 Служебная записка "О замене 🗉 🗙                             | 🔀 Справка Direct  | ит RX 4.1 - Созда 🗙 🕂                                   |                                        |                                            |
|---------------------------------------------------------------|-------------------|---------------------------------------------------------|----------------------------------------|--------------------------------------------|
| ← → C 🗎 directum.msal.ru                                      | /drxweb/#/card/95 | af409b-83fe-4697-a805-5a86ceec33f5/178                  |                                        | 🙀 🛛 😸 2 окна в режиме инкогнито 🛛 🗄        |
| носковлян госуди стерений<br>индикальна индикальна индикальна | + Создать         | О Искать документы, задания, прочее                     | ширенный поиск                         | n 🖻 🐵 🕐 🥚                                  |
| 🕒 Входящие 🗸 🗸                                                | ← Служебн         | ая записка "О замене монитора" 🖈 🜼                      |                                        | ИД: 178 — 1 из 3 \land 🗸                   |
| Исходящие 🗸                                                   | Свойства Задач    | чи Выдача Адресаты Связи История                        |                                        | দি Версии 🔒 Доступ 🖉                       |
| 🚖 Избранное                                                   | 🗄 🖶 🗠             | 🔋 😅 🗍 Читать 🧷 Редактировать 上 Регистрация 👻 🗟          | Несколько адресатов 📧 Отправка 🛩 🌹 Под | лисание 👻 🔍 Поиск 👻 💷 Отчеты 👻 🔗 Связи 👻 … |
| Недавние документы                                            | OCHOBHOE          | <b>1</b> Зарегистрировать                               |                                        | ДАТА И НОМЕР                               |
| 🕑 Недавние задания                                            | Имя               | Служебная записка "О замене монитора Nº Присвоить номер |                                        | Per. №                                     |
| Сбщие папки                                                   | Вид документа     | Область регистрации Служебная записка                   |                                        | Дата документа                             |
| <b>Д</b> Делопроизводство                                     | Содержание        | О замене монитора                                       |                                        | Журнал регистрации                         |
| К Компания                                                    |                   |                                                         |                                        | хранение                                   |
| к Контрагенты                                                 | Наша орг.         | МГЮА Подразделение У                                    | УПРАВЛЕНИЕ ДЕЛАМИ                      | Дело                                       |
| Д Документооборот                                             | Подписал          | Стажер 1 Подготовил С                                   | Стажер 1                               | Дата помещения                             |
| <ul> <li>Общие справочники</li> </ul>                         | Адресат           | Аганина Татьяна Алексеевна Исполнитель                  |                                        | жизненный цикл                             |
|                                                               |                   |                                                         |                                        | Состояние В разработке                     |
|                                                               |                   |                                                         |                                        | Согласование                               |
|                                                               |                   |                                                         |                                        | Истолиции                                  |
|                                                               |                   |                                                         |                                        |                                            |
|                                                               |                   |                                                         |                                        | контроль исполнения                        |
|                                                               |                   |                                                         |                                        |                                            |
|                                                               |                   |                                                         |                                        |                                            |
|                                                               |                   |                                                         |                                        |                                            |
|                                                               |                   |                                                         |                                        |                                            |
|                                                               |                   |                                                         |                                        |                                            |
| _                                                             |                   |                                                         |                                        | -                                          |
| Для регист                                                    | рации             | документа необходимо                                    | кликнуть на кно                        | пку «Регистрация» и                        |
| выбрать из                                                    | выпа              | лающего списка пучит «З                                 | Запегистрироват                        | - W                                        |
| выорать из                                                    | bbina             | цающего списка пункт «З                                 |                                        | <i></i>                                    |

## Регистрация Служебной записки

| 🥤 🝯 Служебная записка "О замене 🛌 🗙 | 🕻 🛛 🕜 Справка Direct        | tum RX 4.1 - Созда × +                                                                                                    |        | An and a second second se |                                     |  |  |  |  |  |
|-------------------------------------|-----------------------------|----------------------------------------------------------------------------------------------------|--------|----------------------------------------------------------------------------------------------------|-------------------------------------|--|--|--|--|--|
| ← → C 🗎 directum.msal.m             | <b>ru</b> /drxweb/#/card/95 | af409b-83fe-4697-a805-5a86ceec33f5/178                                                                                                |        |                                                                                                    | 🖈 🛛 😸 2 окна в режиме инкогнито 🛛 🗄 |  |  |  |  |  |
|                                     |                             | <b>р</b> Искать документы, задания, прочее                                                                                            |        |                                                                                                    | (1) I no intervention (1)           |  |  |  |  |  |
| 🕒 Входящие                          | ← Служебн                   | ая записка "О замене монитор                                                                                                    | a" ☆ ○ |                                                                                                    | ИД; 178 — 1 из 3 \land 🗸            |  |  |  |  |  |
| Исходящие                           | Свойства Зада               | ойства Задачи Выдача Адресаты Связи История 🗄 Доступ 🖉                                                                                |        |                                                                                                    |                                     |  |  |  |  |  |
| 🌟 Избранное                         |                             | 🗄 🗠 📋 🕄 📋 Читать 🧷 Редактировать   💄 Регистрация 👻 😸 Несколько адресатов 🖅 Отправка 👻 🌹 Подписание 🔨 🔍 Поиск 👻 🎟 Отчеты 👻 🔗 Связи 🐃 … |        |                                                                                                    |                                     |  |  |  |  |  |
| Недавние документы                  | ОСНОВНОЕ                    |                                                                                                    |        |                                                                                                    | ДАТА И НОМЕР                        |  |  |  |  |  |
| 🕒 Недавние задания                  | Имя                         | Служебная записка "О замене монитора"                                                                                                 |        |                                                                                                    | Per. №                              |  |  |  |  |  |
| 🗎 Общие папки                       | Вид документа               | Свохобная записка                                                                                                    |        | 0.5.4                                                                                                    | Дата документа                      |  |  |  |  |  |
|                                     | Содержание                  | О замене монитора                                                                                                    | Регист | рация документа                                                                                                    | Журнал регистрации                  |  |  |  |  |  |
| д делопроизводство                  |                             |                                                                                                    | Журнал | СЗ. Служебные записки 📼 …                                                                                                    | ХРАНЕНИЕ                            |  |  |  |  |  |
| К Компания                          |                             |                                                                                                    | Дата   | 1 18.01.2022                                                                                                    | Дело                                |  |  |  |  |  |
| К Контрагенты                       | Наша орг.                   |                                                                                                    |        | Ввести номер вручную                                                                                                    | Дата помещения                      |  |  |  |  |  |
| <b>Д</b> Документооборот            | подписал                    | стажер 1                                                                                                    | Per. № | 02/1/22 - предварительный                                                                                                    | жизненный цикл                      |  |  |  |  |  |
| 0 Общие справочники                 | Адресат                     | Аганина Татьяна Алексеевна                                                                                                    |        | Пропущенные номера                                                                                                    | Состояние В разработке              |  |  |  |  |  |
|                                     | ПРИМЕЧАНИЕ                  |                                                                                                    |        |                                                                                                    | Регистрация Не зарегистрирован      |  |  |  |  |  |
|                                     |                             |                                                                                                    |        | Зарегистрировать Отмена                                                                                                    | Согласование                        |  |  |  |  |  |
|                                     |                             |                                                                                                    |        |                                                                                                    | Исполнение                          |  |  |  |  |  |
|                                     |                             |                                                                                                    |        |                                                                                                    | Контроль исполнения                 |  |  |  |  |  |
|                                     |                             |                                                                                                    |        |                                                                                                    |                                     |  |  |  |  |  |
|                                     |                             |                                                                                                    |        |                                                                                                    |                                     |  |  |  |  |  |
|                                     |                             |                                                                                                    |        |                                                                                                    |                                     |  |  |  |  |  |
|                                     |                             |                                                                                                    |        |                                                                                                    |                                     |  |  |  |  |  |
|                                     |                             |                                                                                                    |        |                                                                                                    |                                     |  |  |  |  |  |
| Система по                          | одбер                       | ет «Журнал» и                                                                                                    | ı pe   | гистрационный номе                                                                                                    | р исходя из настроек. Для           |  |  |  |  |  |
| завершени                           | ия реги                     | истрации нажи                                                                                                    | МИТ    | е кнопку «зарегистри                                                                                                    | іровать».                           |  |  |  |  |  |

## Регистрация Служебной записки

| 📔 👾 Служебная записка №02/1/22                         | • ×    | 🔣 Справка Direct  | tum RX 4.1 - Созда 🗙 🕂                            | Concession in which the | tor the second fromball                 |                         |                                       |
|--------------------------------------------------------|--------|-------------------|---------------------------------------------------|-------------------------|-----------------------------------------|-------------------------|---------------------------------------|
| $\leftrightarrow$ $\rightarrow$ C $\square$ directum.m | sal.ru | /drxweb/#/card/95 | af409b-83fe-4697-a805-5a86ceec33f5/178            |                         |                                         |                         | 🖈 👼 2 окна в режиме инкогнито 🗄       |
|                                                        |        | + Создать         | 🔎 Искать документы, задания, прочее               | P                       | асширенный поиск                        |                         | n 🖻 🐵 🕐 🌗                             |
| 🕒 Входящие                                             | $\sim$ | ← Служебн         | ая записка №02/1/22 от 18.01.2022 "О              | замене мони             | тора" 🖈 🔾                               |                         | ИД: 178 1 из 3 \land 🗸                |
| 🔽 Исходящие                                            | $\sim$ | Свойства Зада     | чи Выдача Адресаты Связи История                  |                         |                                         |                         | ГС Версии 🖬 Доступ 🗵                  |
| 🜟 Избранное                                            |        |                   | 🔋 😅 🗍 Ш Читать 🧪 Редактировать 🗌 💄                | Регистрация 🖌 🏻         | 🚰 Несколько адресатов 🗉 Отправка 🗸 🌹 По | одписание 🗸 🔍 Поиск     | и ПОтчеты v 🔗 Связи v …               |
| 🔁 Недавние документы                                   |        | OCHOBHOE          |                                                   |                         |                                         | ДАТА И НОМЕР            |                                       |
| 🕒 Недавние задания                                     |        | Имя               | Служебная записка №02/1/22 от 18.01.2022 "О замен | е монитора"             |                                         | Per. №                  | 02/1/22                               |
| 🗎 Общие папки                                          |        | Вид документа     | Служебная записка                                 |                         |                                         | Дата документа          | 18.01.2022                            |
| Делопроизводство                                       | ~      | Содержание        | О замене монитора                                 |                         |                                         | Журнал регистрации      | СЗ. Служебные записки                 |
| К Компания                                             | $\sim$ |                   |                                                   |                         |                                         | ХРАНЕНИЕ                |                                       |
| к Контрагенты                                          | $\sim$ | Наша орг.         | МГЮА                                              | Подразделение           | УПРАВЛЕНИЕ ДЕЛАМИ                       | Дело                    |                                       |
| Д Документооборот                                      | $\sim$ | Подписал          | Стажер 1                                          | Подготовил              | Стажер 1                                | дата помещения          |                                       |
| Общие справочники                                      | $\sim$ | Адресат           | Аганина Татьяна Алексеевна                        | Исполнитель             |                                         | ХИЗНЕННЫИ ЦИКЛ          | В разработке                          |
|                                                        |        | ПРИМЕЧАНИЕ        |                                                   |                         |                                         | Регистрация             | Зарегистрирован                       |
|                                                        |        |                   |                                                   |                         |                                         | Согласование            |                                       |
|                                                        |        |                   |                                                   |                         |                                         | Исполнение              |                                       |
|                                                        |        |                   |                                                   |                         |                                         | Контроль исполнения     |                                       |
|                                                        |        |                   |                                                   |                         |                                         | местонахождение         |                                       |
|                                                        |        |                   |                                                   |                         |                                         | Документ находится в гр | оуппе регистрации «Все пользователи». |
|                                                        |        |                   |                                                   |                         |                                         |                         |                                       |
|                                                        |        |                   |                                                   |                         |                                         |                         |                                       |
|                                                        |        |                   |                                                   |                         |                                         |                         |                                       |
| В карточк                                              | ke     | доку              | мента в области р                                 | егист                   | рации появятся р                        | регистра                | ционные данные.                       |

#### Создание поручения

|                                                                                                    | 22 ×    | 🚺 Справка Direct  | tum RX 4.1 - Созд × +                             | the parameters    | or the Neural Andrews                  |                         |                                       |
|----------------------------------------------------------------------------------------------------|---------|-------------------|---------------------------------------------------|-------------------|----------------------------------------|-------------------------|---------------------------------------|
| $\leftarrow$ $\rightarrow$ C $\square$ directum.                                                                                                    | msal.rı | /drxweb/#/card/95 | af409b-83fe-4697-a805-5a86ceec33f5/178            |                   |                                        |                         | 🚖 🛛 👼 2 окна в режиме инкогнито 🛛 🗄   |
| Московский государственный концерситет на посковский университет на посковски университет на посковски университет на посковски университет на посковски университет на посковски у посковски у посков |         | + Создать         | 🗘 Искать документы, задания, прочее               | Pa                | асширенный поиск                       |                         | A 🖻 🐵 Ø                               |
| 🕒 Входящие                                                                                                    | $\sim$  | ← Служебн         | -<br>ная записка №02/1/22 от 18.01.2022 "О        | замене мони       | тора" 🖈 🔾                              |                         | ИД: 178 — 1 из 3 🔿 🗸                  |
| 🔽 Исходящие                                                                                                    | $\sim$  | Свойства Зада     | чи Выдача Адресаты Связи История                  |                   |                                        |                         | Га Версии 🔒 Доступ 🖉                  |
| 🚖 Избранное                                                                                                    |         | 🖬 🖶 🗠             | 🗐 🕄 🛄 Читать 🧷 Редактировать 📃                    | Регистрация 👻 🏾 🕫 | 🔄 Несколько адресатов 📧 Отправка 🗸 🌹 П | одписание 👻 🔍 Поиск у   | и III Отчеты Y 🔗 Связи Y …            |
| Недавние документы                                                                                                    |         | OCHOBHOE          |                                                   |                   | Вложением в задачу                     | ДАТА И НОМЕР            |                                       |
| 🕑 Недавние задания                                                                                                    |         | Имя               | Служебная записка №02/1/22 от 18.01.2022 "О замен | не монитора"      | На согласование по регламенту          | Per. №                  | 02/1/22                               |
| 🗎 Общие папки                                                                                                    |         | Put toronouto     |                                                   |                   | 🗘 На свободное согласование            | Дата документа          | 18.01.2022                            |
| -                                                                                                    |         | Содержание        | О замене монитора                                 |                   | На исполнение поручением               | Журнал регистрации      | СЗ. Служебные записки                 |
| Д Делопроизводство                                                                                                    | $\sim$  |                   |                                                   |                   | Вложением в письмо                     | ХРАНЕНИЕ                |                                       |
| К Компания                                                                                                    | $\sim$  |                   |                                                   |                   | 📑 Выгрузить документ                   | Дело                    |                                       |
| К Контрагенты                                                                                                    | $\sim$  | Наша орг.         | МГЮА                                              | Подразделение     | УПРавление делами                      | Дата помещения          |                                       |
| <b>д</b> Документооборот                                                                                                    | $\sim$  | Подписал          | Стажер 1                                          | Подготовил        | Стажер 1                               | жизненный цикл          |                                       |
| 0 Общие справочники                                                                                                    | $\sim$  | Адресат           | Аганина Татьяна Алексеевна                        | Исполнитель       |                                        | Состояние               | В разработке                          |
|                                                                                                    |         | ПРИМЕЧАНИЕ        |                                                   |                   |                                        | Регистрация             | Зарегистрирован                       |
|                                                                                                    |         |                   |                                                   |                   |                                        | Согласование            |                                       |
|                                                                                                    |         |                   |                                                   |                   |                                        | Исполнение              |                                       |
|                                                                                                    |         |                   |                                                   |                   |                                        | Контроль исполнения     |                                       |
|                                                                                                    |         |                   |                                                   |                   |                                        | местонахождение         |                                       |
|                                                                                                    |         |                   |                                                   |                   |                                        | Документ находится в гр | руппе регистрации «Все пользователи». |
|                                                                                                    |         |                   |                                                   |                   |                                        |                         |                                       |
|                                                                                                    |         |                   |                                                   |                   |                                        |                         |                                       |
| Для созд                                                                                                    | а⊦      | ия пор            | ручения по докум                                  | енту не           | еобходимо нажат                        | гь на кног              | іку «Отправка» и в                    |

выпадающем списке выбрать пункт «На исполнение поручением».

#### Создание поручения

| 🗳 *Задача на исполнение поруче 🗙                                                                                              | 🕻 🔣 Справка Direct          | tum RX 4.1 - Виде × +                           |                               |                                                                 |
|----------------------------------------------------------------------------------------------------|-----------------------------|-------------------------------------------------|-------------------------------|-----------------------------------------------------------------|
| ← → C 🗎 directum.msal.r                                                                                                    | <b>ru</b> /drxweb/#/card/c2 | 290b098-12c7-487d-bb38-73e2c98f9789/102         |                               | 🕁 📑 🐽 2 окна в режиме инкогнито 🗄                               |
| Москоски политични и и     може и политични и     мизически и     мизически и     мизически и     мизически и     мизически и | + Создать                   | <b>О</b> Искать документы, задания, прочее      | Расширенный поиск             | A E                                                             |
| 🕒 Входящие                                                                                                    | ← Задача н                  | на исполнение поручения (новая запи             | сь)                           | ИД: 102                                                         |
| 🗹 Исходящие                                                                                                    | Свойства Пору               | учение История                                  |                               | 🔒 Доступ 🗵                                                      |
| 🜟 Избранное                                                                                                    | 🖬 🖶 🗠                       | 🔲 🕄 🕨 Отправить 🕴 Высокая важнос                | ть 🛃 Равноправные исполнители |                                                                 |
| Э Недавние документы                                                                                                    | Тема                        | Поручение: Служебная записка №02/1/22 от 18.01. | 2022 "О замене монитора"      | ДОКУМЕНТ ДЛЯ ИСПОЛНЕНИЯ                                         |
| 🕒 Недавние задания                                                                                                    |                             |                                                 |                               | Служебная записка №02/1/22 от<br>18.01.2022 "О замене монитора" |
| 🗎 Общие папки                                                                                                    | Выдал                       | Стажер 1                                        | 🗌 На контроле                 |                                                                 |
| л Ледопроизводство                                                                                                    | Контролер                   |                                                 |                               | приложения                                                      |
| Компания                                                                                                    | Исполнитель                 | Пучков Василий Игоревич                         | Срок 🔟 24.01.2022             | Приложения к документу отсутствуют                              |
| К Контогонты                                                                                                    | Соисполнители               | Укажите соисполнителеи поручения                |                               | дополнительно                                                   |
|                                                                                                    | Копия<br>Поручение*         | Укажите наолюоателеи                            |                               | Вложите сопроводительные материалы                              |
|                                                                                                    | В работу                    |                                                 |                               | Лобавить у                                                      |
| О Общие справочники                                                                                                    |                             |                                                 |                               |                                                                 |
|                                                                                                    |                             |                                                 |                               |                                                                 |
|                                                                                                    |                             |                                                 |                               |                                                                 |
|                                                                                                    |                             |                                                 |                               |                                                                 |
|                                                                                                    |                             |                                                 |                               |                                                                 |
|                                                                                                    |                             |                                                 |                               |                                                                 |
|                                                                                                    |                             |                                                 |                               |                                                                 |
|                                                                                                    |                             |                                                 |                               |                                                                 |
|                                                                                                    |                             |                                                 |                               |                                                                 |
|                                                                                                    |                             |                                                 |                               |                                                                 |
|                                                                                                    |                             |                                                 |                               |                                                                 |
| Откроется                                                                                                    | Карто                       | чка задачи на ис                                | полнение поручения. За        | аполните поля карточки                                          |
| (обязателі                                                                                                    | ьные н                      | к заполнению об                                 | означены красными зве         | здочками). Нажмите на                                           |
|                                                                                                    |                             |                                                 |                               |                                                                 |
| і кнопку «О                                                                                                    | прав                        | ИТР».                                           |                               |                                                                 |

#### Добавление вложения в задачу

| 🟺 *Задача на исполнение пор                                             | руче Х    | (+)                |                                                       |                                                               |                                                             |
|-------------------------------------------------------------------------|-----------|--------------------|-------------------------------------------------------|---------------------------------------------------------------|-------------------------------------------------------------|
| $\leftrightarrow$ $\rightarrow$ C $\square$ directum                    | n.msal.ru | /drxweb/#/card/c29 | 0b098-12c7-487d-bb38-73e2c98f9789/116                 |                                                               | 🚖 🛛 👦 2 окна в режиме инкогнито 🛛 🗄                         |
| носкоеский государствиений<br>комденский менеронто<br>интрисс. котерина |           | + Создать          | 🔎 Искать документы, задания, прочее                   | Расширенный поиск                                             | n 🖻 🐵 Ø 🥚                                                   |
| 🕒 Входящие                                                              | $\sim$    | 🗲 Задача н         | а исполнение поручения (новая запись)                 |                                                               | ИД: 116                                                     |
| 🛃 Исходящие                                                             |           | Свойства Пору      | чение История                                         |                                                               | 🔒 Доступ 🗵                                                  |
| 🚖 Избранное                                                             |           | 🗄 🖶 🗠              | 🗎 🥂   🕨 Отправить   ! Высокая важность 🐰              | 2 Равноправные исполнители                                    |                                                             |
| Э Недавние документы                                                    |           | Тема               | Поручение: "В работу" по Служебная записка №02/2/22 о | от 21.01.2022 "О направлении на курсы повышения квалификации" | ДОКУМЕНТ ДЛЯ ИСПОЛНЕНИЯ                                     |
| 🕒 Недавние задания                                                      |           |                    |                                                       |                                                               | Служебная записка №02/2/22 от                               |
| 🗎 Общие папки                                                           |           | Выдал              | Стажер 2                                              | 🗌 На контроле                                                 | 21.01.2022 О напривлении на курсы                           |
|                                                                         |           | Контролер          |                                                       |                                                               | ПРИЛОЖЕНИЯ                                                  |
| Д Делопроизводство                                                      | ^         | Исполнитель        | Кафедра Адвокатуры                                    | Срок 📑 31.01.2022                                             | Приложения к документу отсутствуют                          |
| Входящие документы                                                      |           | Соисполнители      | Володина Светлана Игоревна;                           |                                                               |                                                             |
| Исходящие документы                                                     |           | Копия              | Укажите наблюдателей                                  |                                                               | дополнительно                                               |
| Внутренние документы                                                    |           | Поручение          |                                                       |                                                               | Вложите сопроводительные материалы к исполняемому документу |
| Доверенности                                                            |           | В работу           |                                                       |                                                               |                                                             |
| Поручения                                                               |           |                    |                                                       |                                                               | Добавить 🗸                                                  |
| Документы к возврату                                                    |           |                    |                                                       | 📩 Создать новое                                               |                                                             |
| К Компания                                                              |           |                    |                                                       | 🛅 Вставить ссылки (Ctrl+V)                                    |                                                             |
| к Контрагенты                                                           |           |                    |                                                       | Ш Служебная записка №02/2/22                                  | 2 от 21.01.2022                                             |
| <b>д</b> Документооборот                                                |           |                    |                                                       | 🔟 Служебная записка №02/1/2                                   | 2 от 18.01.2022                                             |
| 0. Общие справочники                                                    |           |                    |                                                       |                                                               |                                                             |
| o outre enpaso anna                                                     |           |                    |                                                       |                                                               |                                                             |
|                                                                         |           |                    |                                                       |                                                               |                                                             |
|                                                                         |           |                    |                                                       |                                                               |                                                             |
|                                                                         |           |                    |                                                       |                                                               |                                                             |

Для прикрепления дополнительного файла к задаче нажмите Добавить и выберите один из пунктов в выпадающем списке. Вы можете создать новый объект прямо из карточки задачи или добавить уже существующий, скопировав ссылку на него или выбрав из выпадающего списка.

#### Добавление вложения в задачу

| ← → C                                                                                           | 🚖 🛛 👼 2 окна в режиме инкогнито 🛛 🗄                                 |
|-------------------------------------------------------------------------------------------------|---------------------------------------------------------------------|
|                                                                                                 | A E @                                                               |
| 🕑 входящие 🔰 создание новой записи                                                              | ИД: 116                                                             |
| Исходящие Свойства Поручение Сва Поручение Сва Искать в списке                                  | 🔓 Доступ 🖉                                                          |
| ★ Избранное 🗟 🗟 🗠 🗓 и делопроизводственные документы                                            |                                                                     |
| Недавние документы<br>Тема<br>Пору<br>Входящее письмо<br>курсы повышения квалификации"          | ДОКУМЕНТ ДЛЯ ИСПОЛНЕНИЯ                                             |
| О Недавние задания                                                                              | Служебная записка №02/2/22 от<br>21.01.2022 "О направлении на курсы |
| E Общие папки Выдал Стаже Стаже На контроле                                                     |                                                                     |
| А Делопроизводство Лисполнитель Кафел II Располажение                                           |                                                                     |
| Входящие документы Соисполнители Волод                                                          | Приложения к документу отсуствуют                                   |
| Исходящие документы ДОГОВОРНЫЕ ДОКУМЕНТЫ ДОГОВОРНЫЕ ДОКУМЕНТЫ                                   | дополнительно                                                       |
| Внутренние документы Поручение Входящий счет                                                    | Вложите сопроводительные материалы к исполняемому документу         |
| Поручения ДОКУМЕНТООБОРОТ ДОКУМЕНТООБОРОТ                                                       | Добавить 🛩                                                          |
| Документы к возврату Простой документ                                                           |                                                                     |
| К Компания Служебная записка                                                                    |                                                                     |
| К Контрагенты Ш Служебная записка №02/2,<br>П Приложение к документу Ш Служебная записка №02/2, | 2/22 or 21.01.2022                                                  |
| А Документооборот                                                                               |                                                                     |
| О Общие справочники                                                                             |                                                                     |
|                                                                                                 |                                                                     |
| ОК ОТМЕНИТЬ                                                                                     |                                                                     |

Для создания нового документа-вложения из карточки задачи, нажмите «Добавить», в выпадающем списке нажмите «Создать новое». Откроется окно выбора типа создаваемого документа. Далее действуйте аналогично обычному созданию документа. Описанный способ подходит для добавления вложений и в задачи, и в задания.

| 👙 На исполнение 🛛 🗙     | : 🚺 Справка Directum         | п RX 4.1 - Видес 🗙 🕂                                             |                           |         |                          |                       |
|-------------------------|------------------------------|------------------------------------------------------------------|---------------------------|---------|--------------------------|-----------------------|
| ← → C 🔒 directum.msal.r | <b>u</b> /drxweb/#/Folder/15 |                                                                  |                           |         | ☆ 🗐 👼 2 ox               | на в режиме инкогнито |
|                         | + Создать                    | ) Искать документы, задания, прочее 🛛 Ра                         | асширенный поиск          |         | <b>.</b>                 | 🖻 👻 🕐 🌑               |
| 🕒 Входящие 🔨            | 🗲 На исполн                  | ение записей: 1                                                  |                           |         | <b>В работе</b> 30 дней  | 🏹 Фильтр 👳 …          |
| На регистрацию          | С 🔋 🖂 Ка                     | рточка 🖂 Прочитано 📙 Создать подзадачу 📧 Отправка 🖌              | Q Поиск •                 |         |                          |                       |
| На печать               | Тема                         |                                                                  | От                        | Сро     | ок Создано Џ             |                       |
| На обработку            | 🗌 🕒 Испо.                    | лните: "В работу" по Служебная записка №02/1/22 от 18.01.2022 "С | О замене монитора" Стажер | 1 24.   | 01.2022 18.01.2022 14:21 | i i                   |
| На приемку              |                              |                                                                  |                           |         |                          |                       |
| Исходящие               |                              |                                                                  |                           |         |                          |                       |
| 🜟 Избранное             |                              |                                                                  |                           |         |                          |                       |
| Э Недавние документы    |                              | исполнителю придет                                               | задание на                |         |                          |                       |
| 🕑 Недавние задания      |                              | исполнение поручен                                               | ия. Задание               | е будет |                          |                       |
| 🗎 Общие папки           |                              | находиться в папке п                                             | ютока «На                 |         |                          |                       |
| Д Делопроизводство      |                              | исполнение» в папке                                              | е «Входящи                | e».     |                          |                       |
| К Компания              |                              |                                                                  |                           |         |                          |                       |
| к Контрагенты           |                              |                                                                  |                           |         |                          |                       |

- Д Документооборот
- 0 Общие справочники

| 🗧 🍯 Исполните: "В работу" по Служ >                                                                                                    | К 📝 Справка Directum RX 4.1 - Виден 🗙 🕂                                                                                                    |                                                                                                    |
|----------------------------------------------------------------------------------------------------|----------------------------------------------------------------------------------------------------|----------------------------------------------------------------------------------------------------|
| $\leftarrow$ $\rightarrow$ C $\square$ directum.msal.                                                                                                    | u/drxweb/#/card/d238ef51-607e-46a5-b86a-ede4482f7f19/59                                                                                                    | 🚖 🛛 🥽 2 окна в режиме инкогнито 🕴                                                                                                    |
|                                                                                                    | + Создать О Искать документы, задания, прочее Расширенный поиск                                                                                                    | <u>୍</u> ଲ 🖻 🐵 🕐 🌏                                                                                                    |
| <ul> <li>Входящие</li> <li>Арегистрацию</li> <li>На регистрацию</li> <li>На печать</li> <li>На обработку</li> <li>На исполнение</li> <li>На приемку</li> <li>Исходящие</li> <li>Избранное</li> <li>Недавние документы</li> <li>Недавние задания</li> <li>Общие папки</li> <li>Делопроизводство</li> <li>Компания</li> <li>Компания</li> <li>Документооборот</li> <li>Общие справочники</li> </ul> | Кисполните: "В работу" по Служебная записка №02/1/22 от 18.01.2022 "О замене монитора" ★ ○<br>свойства поручение история 1. 2. 3.           Image: Image: Imag | ИД: 59 1 из 2 ~ ~<br>Запросить отчет СОптравка ~ О Поиск ~<br>СКУМЕНТ ДЛЯ ИСПОЛНЕНИЯ<br>Сужебная записка №92/1/22 от<br>18.01.2022 °О замене монитора"<br>ПРИЛОЖЕНИЯ<br>О Приложения к документу отсутствуют<br>ПРИЛОЖЕНИЯ<br>О Влаките сопроводительные материалы<br>к исполнятельно<br>Собавить ~<br>РЕЗУЛЬТАТЫ ИСПОЛНЕНИЯ<br>О Влаките результат исполнения<br>поручения, если необходимо<br>Добавить ~ |
|                                                                                                    | Отчет по исполнению поручения                                                                                                    |                                                                                                    |

Прочитайте текст поручения, ознакомьтесь с документами в области вложения. 1. Выполните поручение, заполните краткий отчет, добавьте результаты во вложения при необходимости. Нажмите кнопку «Выполнить».

| 🗧 🐳 Исполните: "В работу" по Служ 🗙                                                                                  | 🔞 Справка Directum RX 4.1 - Виден 🗙 🕂                                                                                                    |                                                                                                    |
|----------------------------------------------------------------------------------------------------|----------------------------------------------------------------------------------------------------|----------------------------------------------------------------------------------------------------|
| ← → C 🕒 directum.msal.re                                                                                             | J/drxweb/#/card/d238ef51-607e-46a5-b86a-ede4482f7f19/59                                                                                                    | 🚖 📑 🔒 2 окна в режиме инкогнито :                                                                                                    |
| носсоероня постранительна<br>развителя и маниститет<br>развителя и маниститет                                        | + Создать О Искать документы, задания, прочее Расширенный поиск                                                                                                    | n 🖻 🐵 Ø 🌖                                                                                                    |
| <ul> <li>Входящие</li> <li>На регистрацию</li> <li>На печать</li> <li>На обработку</li> <li>На исполнение</li> </ul> | <ul> <li>              Ксполните: "В работу" по Служебная записка №02/1/22 от 18.01.2022 "О замене монитора" ☆ ○          </li> <li>             Свойства поручение история 1. 2. 3.         </li> <li>             Создать подчиненное поручение © печать поручения © Создать подзадачу ©      </li> <li>             Ксполните: "В работу" по Служебная записка №02/1/22 от 18.01.2022 "О замене монитора" ☆ ○         </li> <li>             Мсполните: "В работу" по Служебная записка №02/1/22 от 18.01.2022 "О замене монитора"         </li> </ul>                                                                                                    | ИД: 59 1 из 2 ~ ~<br>Вапросить отчет ПС Отправка ~ Q Поиск ~<br>ДОКУМЕНТ ДЛЯ ИСПОЛНЕНИЯ<br>Служебная залиска №02/2/22 отр                  |
| На приемку Исходящие                                                                                                 | Выдал Стажер 1 Срок 25.01.2022                                                                                                    | 18.01.2022 "О замене монитора"                                                                                                    |
| <ul> <li>Недавние документы</li> <li>Недавние задания</li> </ul>                                                     | ПОЯСНЕНИЕ<br>Поручение на контроле. Контролер - Стажер 1. Вы являетесь исполнителем поручения.                                                                                                    | Приложения<br>Приложения к документу отсутствуют<br>Дополнительно                                                                          |
| <ul> <li>Общие папки</li> <li>Делопроизводство</li> <li>Компания</li> </ul>                                          | Все         Мое задание         В работе         Просроченные         С комментариями         +         -         С           Поручение<br>Стажер 1         18.01.2022 14:33         -         -         Cpok: 25.01.2022<br>© В работе         -         Срок: 25.01.2022<br>© В работе         -         -         Срок: 25.01.2022<br>© В работе         -         -         -         -         -         -         -         -         -         -         -         -         -         -         -         -         -         -         -         -         -         -         -         -         -         -         -         -         -         -         -         -         -         -         -         -         -         -         -         -         -         -         -         -         -         -         -         -         -         -         -         -         -         -         -         -         -         -         -         -         -         -         -         -         -         -         -         -         -         -         -         -         -         -         -         -         -         -         -         - | <ul> <li>Вложите сопроводительные материалы</li> <li>к исполняемому документу</li> <li>Добавить </li> <li>РЕЗУЛЬТАТЫ ИСПОЛНЕНИЯ</li> </ul> |
| <ul> <li>К Контрагенты</li> <li>Документооборот</li> <li>Общие справочники</li> </ul>                                | Исполнение поручения     Срок: 25.01.2022     Стажер 2 18.01.2022 14:38     Срок: 25.01.2022     В работе                                                                                                    | <ul> <li>Вложите результат исполнения<br/>поручения, если необходимо</li> <li>Добавить ч</li> </ul>                                        |
|                                                                                                    | ✓ Отчет по исполнению поручения                                                                                                    |                                                                                                    |

2. Для продления срока поручения нажмите кнопку «Запросить продление срока». Откроется карточка задачи, заполните ее, укажите причину и оправьте.

| 🥤 🝯 Исполните: "В работу" по Служ 🗙                                                                                                    | 🔞 Справка Directum RX 4.1 - Виде 🗙 🕂                                                                                                    |                                                                                                    |
|----------------------------------------------------------------------------------------------------|----------------------------------------------------------------------------------------------------|----------------------------------------------------------------------------------------------------|
| ← → C 🗎 directum.msal.ru                                                                                                    | u/drxweb/#/card/d238ef51-607e-46a5-b86a-ede4482f7f19/59                                                                                                    | 🖈 📑 😁 2 окна в режиме инкогнито 🗄                                                                                                    |
| ностория посудествое вый<br>открыте Сой Алекторият<br>инструктор Судествое вый                                                           | + Создать<br><i>р</i> Искать документы, задания, прочее Расширенный поиск                                                                                                    | A 🖻 🐵 Ø                                                                                                    |
| <ul> <li>Входящие</li> <li>На регистрацию</li> <li>На печать</li> <li>На обработку</li> <li>На исполнение</li> <li>На приемку</li> </ul> | Ксполните: "В работу" по Служебная записка №02/1/22 от 18.01.2022 "О замене монитора" ☆ ○     свойства поручение история 1. 2. 3.     Запросить продление срока Создать подчиненное поручение Создать поручения Создать подзадачи СОЗДАТЬ подзадачи СОЗДАТЬ подзадачи СОСОСНИТИ. | ИД: 59 1 из 2 ~ ~<br>В<br>Запросить отчет Сотправка ~ Q Поиск ~<br>ДОКУМЕНТ ДЛЯ ИСПОЛНЕНИЯ<br>Служебная записка №22/1/22 от<br>18.01 2022 "О запене минипора" |
| 💆 Исходящие                                                                                                    | Выдал Стажер 1 Срок 25.01.2022                                                                                                    | 16.01.2022 O sumere monumopu                                                                                                    |
| <ul> <li>Избранное</li> <li>Недавние документы</li> <li>Недавние задания</li> </ul>                                                      | ПОЯСНЕНИЕ<br>Поручение на контроле. Контролер - Стажер 1. Вы являетесь исполнителем поручения.                                                                                                    | ПРИЛОЖЕНИЯ<br>Приложения к документу отсутствуют<br>ДОПОЛНИТЕЛЬНО                                                                                             |
| 🛅 Общие папки                                                                                                    | Все Мое задание В работе Просроченные С комментариями 🕂 🖃                                                                                                    | Вложите сопроводительные материалы                                                                                                    |
| <ul><li>делопроизводство</li><li>к Компания</li></ul>                                                                                    | Поручение         Срок: 25.01.2022           Стажер 1 18.01.2022 14:33         Э в работе           В работу         Кому: Стажер 2                                                                                                    | Добавить                                                                                                    |
| К Контрагенты                                                                                                    | Исполнение поручения Срок: 25.01.2022                                                                                                    | Вложите результат исполнения                                                                                                    |
| <ul><li>документооборот</li><li>Общие справочники</li></ul>                                                                              | Craxep 2 18.01.2022 14:38                                                                                                    | <ul> <li>поручения, если неооходимо</li> <li>Добавить •</li> </ul>                                                                                            |
|                                                                                                    |                                                                                                    |                                                                                                    |
|                                                                                                    | Отчет по исполнению поручения                                                                                                    |                                                                                                    |

3. Для передачи части работ другому сотруднику создайте подчиненное поручение, кликнув по одноименной кнопке. Откроется карточка задачи, заполните её и отправьте.

#### Приемка работ

| 🐳 | На приемку                                                                  | ×         | <u> </u> Справка | Directum RX 4.1 - | Подч × +         |                     |                   |                          |            |                  |
|---|-----------------------------------------------------------------------------|-----------|------------------|-------------------|------------------|---------------------|-------------------|--------------------------|------------|------------------|
| ← | ightarrow C $ ightarrow$ directur                                           | n.msal.ru | J/drxweb/#/Fo    | lder/32           |                  |                     |                   |                          |            |                  |
| ≡ | Московский государственный<br>кондический умаерситет<br>имени о.е. кутазина |           | + Создать        | р Иска            | ть документы, за | адания, прочее      |                   | Расширенный поиск        |            |                  |
| G | Входящие                                                                    | 1 ^       | 🗲 На пр          | оиемку запи       | 1сей: 1          |                     |                   |                          |            |                  |
|   | На регистрацию                                                              |           | C                | 🖃 Карточка        | 🖂 Прочитано      | 🔁 Создать подзадач  | у 🖅 Отправка У    | Q Поиск ~                |            |                  |
|   | На печать                                                                   |           |                  | Тема              |                  |                     |                   |                          | От         | Срок             |
|   | На осравотку                                                                |           |                  | Примите ра        | боты: "В работу" | по Служебная записк | a №02/1/22 от 18. | 01.2022 "О замене монито | о Стажер 2 | 19.01.2022 15:00 |
|   | На приемку                                                                  | 1         |                  |                   |                  |                     |                   |                          |            |                  |
|   | Исходящие                                                                   | $\sim$    |                  | ſ                 |                  |                     |                   | ]                        |            |                  |
| * | Избранное                                                                   |           |                  |                   | Если п           | оручение            | е было            |                          |            |                  |
| 0 | Недавние документы                                                          |           |                  |                   | постав           | влено на і          | контрол           | ь,                       |            |                  |
| Э | Недавние задания                                                            |           |                  |                   | Контро           | олеру при           | идет зад          | цание на                 |            |                  |
|   | Общие папки                                                                 |           |                  |                   | прием            | ку работ.           | Если не           | 2                        |            |                  |
| д | Делопроизводство                                                            |           |                  |                   | постав           | влено на і          | контрол           | ь, то                    |            |                  |
| к | Компания                                                                    |           |                  |                   | автору           | / поручен           | ия прид           | цет                      |            |                  |
| к | Контрагенты                                                                 |           |                  |                   | уведо            | мление.             | • •               | -                        |            |                  |
| Д | Документооборот                                                             |           |                  | l                 | , , , ,          |                     |                   |                          |            |                  |
|   |                                                                             |           |                  |                   |                  |                     |                   |                          |            |                  |

0 Общие справочники

#### Приемка работ

| 👙 Примите работы: "В работу" по 🗙                                                 | Справка Directum RX 4.1 - Подч X +                                                              |                                          |                                                                                     |
|-----------------------------------------------------------------------------------|-------------------------------------------------------------------------------------------------|------------------------------------------|-------------------------------------------------------------------------------------|
| $\leftarrow$ $\rightarrow$ C $\square$ directum.msal.ru                           | /drxweb/#/card/f44faafc-cd55-4c5b-b16d-93b6fc966ffb/60                                          |                                          | 🚖 🛛 😸 2 окна в режиме инкогнито 🛛 🗄                                                 |
| носкоекия тосудаствонно<br>открата вотраствона унациситат<br>настико од культания | + Создать 🗘 Искать документы, задания, прочее Расширенный поиск                                 |                                          | n 🖻 👻 🕐 🌔                                                                           |
| 🕒 Входящие 1                                                                      | ← Примите работы: "В работу" по Служебная записка №02/1/22 от 18.01.2022 "С                     | ) замене монитора" 🛠 📀                   | ИД; 60 1 из 1 🔨 🗸                                                                   |
| Исходящие                                                                         | Свойства Поручение История                                                                      |                                          |                                                                                     |
| 🜟 Избранное                                                                       | 🖃 🖶 🗠 値 🧭 🗸 🗸 Принять 🏷 Отправить на доработку 📑 Создать подзадачу 📖 Отправка                   | ч                                        |                                                                                     |
| Э Недавние документы                                                              | Тема Примите работы: "В работу" по Служебная записка №02/1/22 от 18.01.2022 "О замене монитора" |                                          | документ для исполнения                                                             |
| 🕒 Недавние задания                                                                |                                                                                                 |                                          | Служебная записка №02/1/22 от<br>18.01.2022 "О замене монитора"                     |
| 🛅 Общие папки                                                                     | От Стажер 2 Кому Стажер 1                                                                       | Срок 19.01.2022 15:00                    |                                                                                     |
|                                                                                   | Выдал Стажер 1                                                                                  | Плановый срок 25.01.2022                 | ПРИЛОЖЕНИЯ                                                                          |
| <ul><li>д Делопроизводство</li><li>к Компания</li></ul>                           | Все Мое задание В работе Просроченные С комментариями + –                                       | (B)                                      | Приложения к документу отсутствуют                                                  |
| К Контрагенты<br>Д Документооборот                                                | Поручение<br>Стажер 1 18.01.2022 14:33<br>В работу                                              | Срок: 25.01.2022<br>Сработе              | дополнительно<br>Вложите сопроводительные материалы к<br>исполняемому документу     |
| 0. Of                                                                             | Кому: Стажер 2; Стажер 1                                                                        |                                          |                                                                                     |
| О Оощие справочники                                                               | Исполнение поручения<br>Стажер 2 18.01.2022 15:10<br>выполнено<br>Поручение выполнено.          | Срок: 25.01.2022<br>✓ Выполнено          | результаты исполнения<br>Вложите результат исполнения поручения,<br>если необходимо |
|                                                                                   | Приемка работ контролером<br>Стажер 1 18.01.2022 15:18                                          | Срок: 19.01.2022 15:00<br>Срок: В работе |                                                                                     |
|                                                                                   | Новый срок поручения 🔳 25.01.2022                                                               |                                          |                                                                                     |
|                                                                                   | 🗡 Комментарий к отчету исполнителя                                                              |                                          |                                                                                     |
|                                                                                   |                                                                                                 |                                          |                                                                                     |

Проверьте отчет исполнителя и вложенные документы. Примите работы либо отправьте на доработку.

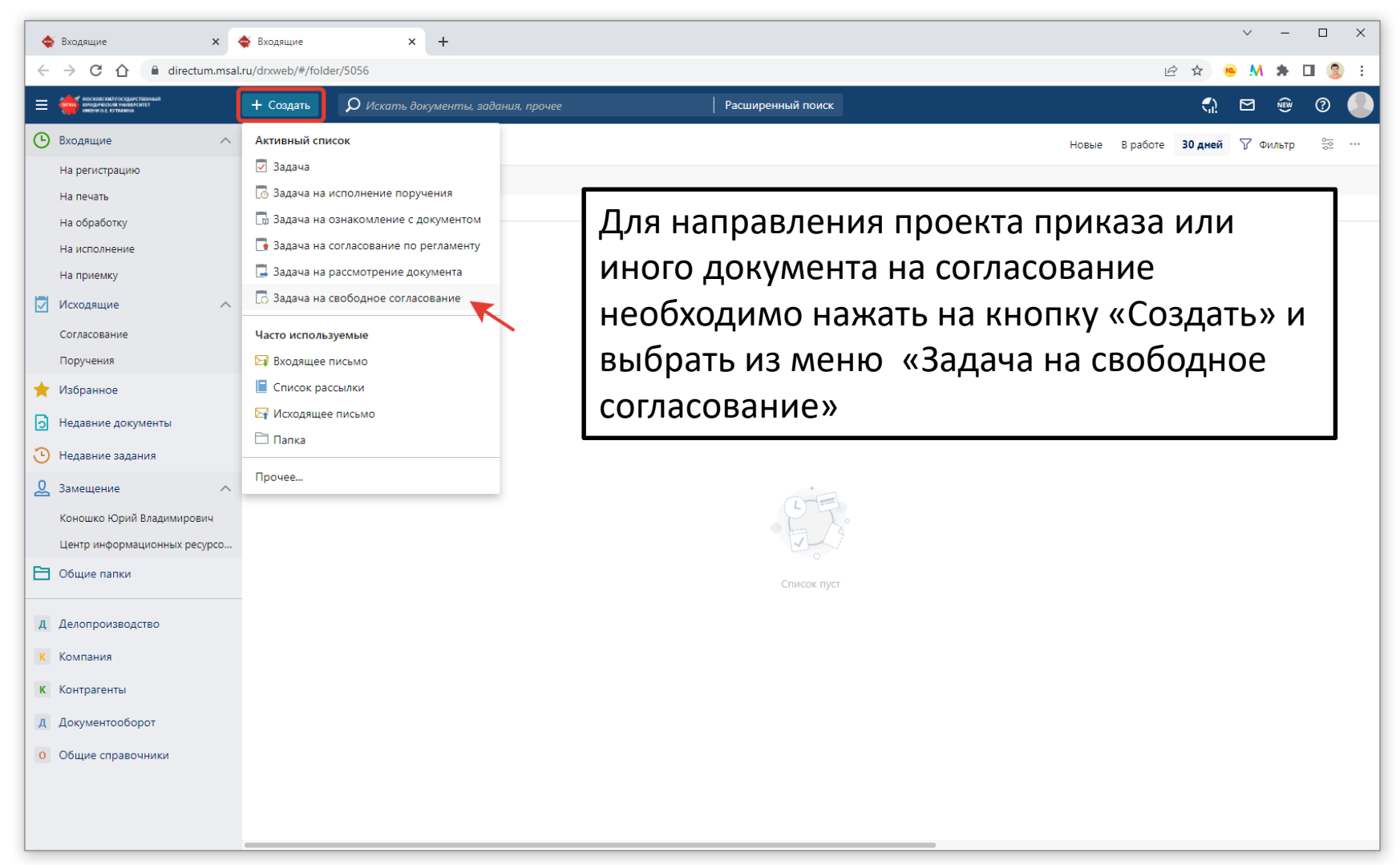

| Входящие х ф *Задача на свободное согласов х +                                                                                                    |                                                                                                    |                                                                                                    |                                                                                                    |  |  |  |
|----------------------------------------------------------------------------------------------------|----------------------------------------------------------------------------------------------------|----------------------------------------------------------------------------------------------------|----------------------------------------------------------------------------------------------------|--|--|--|
| ← → C 🏠 🔒 directum.msal                                                                                                    | ru/drxweb/#/card/77f43035-9f23-4a19-9882-5a6a2cd5c9c7/188                                                                                                    |                                                                                                    | 🖻 🖈 🤒 M 🌲 🛛 🤶 i                                                                                                    |  |  |  |
| носконский госудинствиный<br>кондинский тиминский<br>имериков. Бутнына                                                                                                    | + Создать 🔎 Искать документы, задания, прочее                                                                                                    | Расширенный поиск                                                                                                    | A 🗠 🐵 (?)                                                                                                    |  |  |  |
| 🕑 Входящие 🔨                                                                                                    | 🗲 Задача на свободное согласование (но                                                                                                    | вая запись)                                                                                                    | ИД: 188                                                                                                    |  |  |  |
| <ul> <li>Входящие</li> <li>На регистрацию</li> <li>На печать</li> <li>На обработку</li> <li>На исполнение</li> <li>На исполнение</li> <li>На исполнение</li> <li>На исполнение</li> <li>Поручения</li> <li>Исходящие</li> <li>Согласование</li> <li>Поручения</li> <li>Избранное</li> <li>Недавние документы</li> <li>Недавние задания</li> <li>Замещение</li> <li>Коношко Юрий Владимирович</li> <li>Центр информационных ресурсо</li> <li>Общие папки</li> <li>Делопроизводство</li> </ul> | <ul> <li>Задача на свободное согласование (ногосвойства история</li> <li>Свойства история</li> <li>Свойства история</li> <li>Справить ! высок</li> <li>Тема</li> <li>Стема будет сформирована автоматически</li> <li>Согласующие</li> <li>Кудрявцева Надежда Сергеевна: Гусейнова</li> <li>Срок</li> <li>По завершения</li> <li>Копия Укажите наблюдал елей</li> <li>Прошу согласовать документ.</li> <li>Указываем</li> <li>СОГЛАСУЮЩИХ</li> <li>Путем вводаа</li> <li>ФИО и выбора</li> </ul> | и><br>а Нигяр Фахраддиновна:<br>и получить Задание<br>И получить Задание<br>Вадание<br>Вал письмо от Минобрнауки<br>Добавляем<br>Документ на<br>согласование в | ИД: 188<br>Доступ Р<br>НА СОГЛАСОВАНИЕ*<br>Вложений нет<br>Добавить •<br>Алполнительно<br>Вложений нет<br>Добавить • |  |  |  |
| К Компания                                                                                                    | из списка                                                                                                    | формате MS Word                                                                                                    |                                                                                                    |  |  |  |
| <ul> <li>к Контрагенты</li> <li>Д Документооборот</li> <li>Общие справочники</li> </ul>                                                                                                    |                                                                                                    | (doc, docx)                                                                                                    |                                                                                                    |  |  |  |

| Входящие х 🍲 Задача на свободное согласов х +                                                                                                    |                                                                                                    |                                                                                                    |                                                                                                    |  |  |
|----------------------------------------------------------------------------------------------------|----------------------------------------------------------------------------------------------------|----------------------------------------------------------------------------------------------------|----------------------------------------------------------------------------------------------------|--|--|
| $\leftarrow$ $\rightarrow$ C $\triangle$ $\stackrel{	imes}{	imes}$ directum.msal.                                                                                                    | ru/drxweb/#/card/77f43035-9f23-4a19-9882-5a6a2c                                                                                                    | 45c9c7/188                                                                                                    | 🖻 🖈 🤒 M 🏶 🖬 🧐 :                                                                                                    |  |  |
| Конструкций поставлений поставлений поставлений поставлений поставлений поставлений поставлений                                                                                                    | + Создать $\rho$ Искать документы, задан                                                                                                    |                                                                                                    | A 🗠 @                                                                                                    |  |  |
| 🕒 Входящие 🔨                                                                                                    | 🗲 Задача на свободное согласов                                                                                                    | ание (новая запись)                                                                                                    | ИД: 188                                                                                                    |  |  |
| <ul> <li>Входящие</li> <li>Входящие</li> <li>На регистрацию</li> <li>На печать</li> <li>На обработку</li> <li>На осработку</li> <li>На исполнение</li> <li>Исходящие</li> <li>Согласование</li> <li>Поручения</li> <li>Избранное</li> <li>Недавние документы</li> <li>Недавние задания</li> <li>Вамещение</li> <li>Замещение</li> <li>Замещение</li> <li>Общие папки</li> <li>Делопроизводство</li> <li>Компания</li> <li>Компания</li> </ul> | <ul> <li>€ Задача на свободное согласов</li> <li>свойства История</li> <li>П     <li>П     <li>П     <li>П     <li>Отправить     </li> <li>Тема     </li> <li>Согласующие     </li> <li>Кудрявцева Надежда Сергеевн     </li> <li>Срок     </li> <li>П     </li> <li>Прошу согласовать документ.     </li> </li></li></li></li></ul> | ание (новая запись)<br>Создание новой записи<br>Исколь в списке<br>ДЕЛОПРОИЗВОДСТВЕННЫЕ ДОКУМЕНТЫ<br>Входящее письмо<br>Приказ<br>Искодящее письмо<br>Приказ<br>Искодящее письмо<br>Приказ<br>Косоряжение<br>ДОГОВОРНЫЕ ДОКУМЕНТЫ<br>Входящий счет<br>ДОКУМЕНТООБОРОТ<br>Служебная записка<br>Приложение к документу<br>Доверенность<br>Соряжение о уситрагенте | ИД: 183<br>Соступ СССАСОВАНИЕ*<br>ОВложений нет<br>Добавить ~<br>ПРИЛОЖЕНИЯ<br>ОВложений нет<br>ДОПОЛНИТЕЛЬНО<br>ОВложений нет<br>Добавить ~ |  |  |
| <ul><li>д Документооборот</li><li>Общие справочники</li></ul>                                                                                                    |                                                                                                    | ОК Отменить                                                                                                    |                                                                                                    |  |  |
|                                                                                                    |                                                                                                    |                                                                                                    |                                                                                                    |  |  |

Для прикрепления файла выбираем «Простой документ»

| 🔶 Входящие 🗙 🔶 *Просто                                 | ой документ (новая запи 🗙 🕂             |                                 |                  |                  |          |                           |                   | ∨ – □ ×           |
|--------------------------------------------------------|-----------------------------------------|---------------------------------|------------------|------------------|----------|---------------------------|-------------------|-------------------|
| ← → C ☆ 🏻 directum.msal.ru/drxweb                      | b/#/card/77f43035-9f23-4a19-9882-5a     | a6a2cd5c9c7/188                 |                  |                  |          |                           | ie t              | 7 🤒 M 🗯 🖬 🧐 E     |
| ностоясниктосидиствиных + Соза                         | пать О. Искати доканонти и              | adauua poouaa                   | Pacu             | ипренный помек   |          |                           |                   | <u>n m n n n</u>  |
| <ul> <li>Простой документ (новая записания)</li> </ul> | ісь)                                    |                                 |                  |                  |          |                           |                   | ид: 341   🕐 🗹 🗙 🖊 |
| Свойства Задачи Выдача Связи Ис                        | RNGOTJ                                  |                                 |                  |                  |          |                           |                   | Г Версии Доступ   |
|                                                        | ·                                       |                                 |                  |                  |          |                           |                   |                   |
|                                                        | 🛃 2022-03-28_11-36-38.png - Яндекс.Диск |                                 | егистрация       |                  |          |                           | - 🗆 ×             |                   |
| основное Фа                                            | айл Правка Вид Справка                  |                                 |                  |                  |          |                           |                   |                   |
| Имя*                                                   | 🗡 Стрелки 🗛 Текст 🧏 Фигурь              | і 📌 Маркер 💧 Размыть 📋          | Обрезать 💍       | Ċ                |          |                           |                   |                   |
|                                                        | → → ···:                                |                                 | $\sim$ ~         | ~                |          | 000                       |                   |                   |
| Вид документа Простой документ                         |                                         |                                 |                  |                  |          |                           |                   |                   |
| Содержание                                             | 🟮 Открытие                              |                                 |                  |                  |          |                           | ×                 |                   |
|                                                        | ← → ~ ↑ → Этот компью                   | тер > Рабочий стол > СЭД        |                  |                  |          | ✓ <sup>™</sup> Поиск: СЭД | م                 |                   |
| *                                                      | Упорядочить 🔻 Новая папка               |                                 |                  |                  |          | 8=                        | = • 🔳 😮           |                   |
| примечание                                             | цдо ^ Имя                               | ^                               | Дата изменения   | Тип              | Размер   |                           |                   |                   |
|                                                        | 📙 ЦНОСС 🙀 Инс                           | трукция Directum MSAL руководит | 25.03.2022 16:36 | Презентация Міс… | 6 881 KE |                           |                   |                   |
| 3                                                      | 🛃 Яндекс.Диск 💷 Инс                     | трукция Directum MSAL(4)        | 28.03.2022 11:21 | Презентация Міс  | 8 518 KE |                           |                   |                   |
| c                                                      | .sync Pac                               | поряжение по архиву             | 25.03.2022 14:15 | Документ Micros  | 34 KE    |                           |                   |                   |
|                                                        | Скриншоты                               | сок работников для обучения СЭД | 25.03.2022 16:04 | Документ Micros  | 15 KE    |                           |                   |                   |
|                                                        |                                         | ісок руководителей              | 25.03.2022 16:30 | Документ Micros  | 16 KE    |                           |                   |                   |
|                                                        | Видео                                   |                                 |                  |                  |          |                           |                   |                   |
|                                                        | 🛱 Документы                             |                                 |                  |                  |          |                           |                   |                   |
|                                                        | Загрузки                                |                                 |                  |                  |          |                           |                   |                   |
|                                                        | 📰 Изображения                           |                                 |                  |                  |          |                           |                   |                   |
| 4                                                      | 👌 Музыка                                |                                 |                  |                  |          |                           |                   |                   |
|                                                        | 🧊 Объемные объ                          |                                 |                  |                  |          |                           |                   |                   |
|                                                        | <b>П</b> Рабочий стол                   |                                 |                  |                  |          |                           |                   |                   |
| ĸ                                                      | Section Windows (C:)                    |                                 |                  |                  |          |                           |                   |                   |
|                                                        | <u>И</u> мя файла: Ра                   | споряжение по архиву            |                  |                  |          | ∨ Все файлы               | ~                 |                   |
| A                                                      |                                         |                                 |                  |                  |          | <u>О</u> ткрыть           | Отмена            |                   |
| 2                                                      |                                         |                                 |                  |                  |          |                           |                   |                   |
|                                                        |                                         |                                 |                  |                  |          |                           |                   |                   |
|                                                        |                                         |                                 |                  |                  |          | 于 Копировать 坐 Сохра      | нить у Поделиться |                   |
| · · · · · · · · · · · · · · · · · · ·                  |                                         |                                 | _                |                  | _        |                           |                   |                   |

Выбираем «Создать из файла» - выбираем файл на компьютере – Нажимаем кнопку «Открыть»

| 🔶 Входящие x 🍲 "Простой документ (новая запи x +                                   | - 🗆 ×   |  |  |  |  |
|------------------------------------------------------------------------------------|---------|--|--|--|--|
| ← → C A 🔒 directum.msal.ru/drxweb/#/card/77f43035-9f23-4a19-9882-5a6a2cd5c9c7/188  | * 🗆 🧐 E |  |  |  |  |
| 🚽 🗰 возможностроительный 🕂 Создать 🔿 Исклару. Арганизация воршая Расширанный поиск |         |  |  |  |  |
| Простой документ (новая запись)                                                    |         |  |  |  |  |
| Свойства Задачи Выдача Связи История                                               |         |  |  |  |  |
| 🗔 🔁 🗠 🕼 😂   🛄 Читать   🛓 Регистрация 🗸 💷 Отправка 🗸 🌹 Подписание 🗸 🍈 Отчеты 🗸      |         |  |  |  |  |
| основное                                                                           |         |  |  |  |  |
| Имя Распоряжение по архиву                                                         |         |  |  |  |  |
| Вид документа Простой документ                                                     |         |  |  |  |  |
| Содержание О проведении работ по оцифровке документов                              |         |  |  |  |  |
|                                                                                    |         |  |  |  |  |
| примечание                                                                         |         |  |  |  |  |
|                                                                                    | _       |  |  |  |  |
| Поле «Имя» заполняется автоматически, в случае                                     |         |  |  |  |  |
|                                                                                    |         |  |  |  |  |
| необходимости можно откорректировать.                                              |         |  |  |  |  |
| Поле «Содержание» необходимо заполнить самостоятельно                              |         |  |  |  |  |
|                                                                                    |         |  |  |  |  |
| (изложить краткое содержание документа, по которому можно                          |         |  |  |  |  |
| осуществлять поиск документа)                                                      |         |  |  |  |  |
|                                                                                    | J       |  |  |  |  |
|                                                                                    |         |  |  |  |  |
|                                                                                    |         |  |  |  |  |
|                                                                                    |         |  |  |  |  |
| для сохранения документа неооходимо нажать на кнопку «сохранение                   | - H     |  |  |  |  |
| изменений».                                                                        |         |  |  |  |  |
| Лля сохранения документа и закрытия формы необходимо нажать на кног                | אר      |  |  |  |  |
|                                                                                    | ····y   |  |  |  |  |
| «Сохранение изменении и закрытие карточки».                                        |         |  |  |  |  |

| C C   C C   C C <th colspan="6">🔶 Входящие 🗴 🍝 Согласование: Распоряжение п. 🗙 🖸 Справка Directum RX.4.1 - Верс. 🗙 🕂</th>                                                                                                    | 🔶 Входящие 🗴 🍝 Согласование: Распоряжение п. 🗙 🖸 Справка Directum RX.4.1 - Верс. 🗙 🕂                                                                                                    |                                                                                                    |                                                                                                    |  |  |  |
|----------------------------------------------------------------------------------------------------|----------------------------------------------------------------------------------------------------|----------------------------------------------------------------------------------------------------|----------------------------------------------------------------------------------------------------|--|--|--|
| Example example examp | ← → C ☆ @ directum.msal.ru                                                                                                    | /drxweb/#/card/77f43035-9f23-4a19-9882-5a6a2cd5c9c7/188                                                                                                    | 🖻 🖈 🥯 M 🖨 🛛 🤶 :                                                                                                    |  |  |  |
| ● baseure       ● Contracobaniue: Pacinophikenue no apuxely ☆ ○       >uc.tas         ● baseure       ● contracobaniue: Pacinophikenue no apuxely ☆ ○       ● @ contracobaniue: Pacinophikenue no apuxely ☆ ○       ● @ contracobaniue: Pacinophikenue no apuxely ☆ ○       ● @ contracobaniue: Pacinophikenue no apuxely ☆ ○       ● @ contracobaniue: Pacinophikenue no apuxely ☆ ○       ● @ contracobaniue: Pacinophikenue no apuxely ☆ ○       ● @ contracobaniue: Pacinophikenue no apuxely ☆ ○       ● @ contracobaniue: Pacinophikenue no apuxely ☆ ○       ● Paceboxish: Contracobaniu: Pacinophikenue no apuxely ☆ ○       ● Paceboxish: Contracobaniu: Pacinophikenue no apuxely ☆ ○       ● Paceboxish: Contracobaniu: Pacinophikenue no apuxely ☆ ○       ● Paceboxish: Contracobaniu: Pacinophikenue no apuxely ☆ ○       ● Paceboxish: Contracobaniu: Pacinophikenue no apuxely ☆ ○       ● Paceboxish: Contracobaniu: Pacinophikenue no apuxely ☆ ○       ● Paceboxish: Contracobaniu: Pacinophikenue       ● Paceboxish: Contracobaniu: Pacinophikenue       ● Paceboxish: Contracobaniu: Pacinophikenue       ● Paceboxish: Contracobaniu: Pacinophikenue       ● Paceboxish: Contracobaniu: Pacinophikenue       ● Paceboxish: Contracobaniu: Pacinophikenue       ● Paceboxish: Contracobaniu: Pacinophikenue       ● Paceboxish: Contracobaniu: Pacinophikenue       ● Paceboxish: Contracobaniu: Pacinophikenue       ● Paceboxish: Contracobaniu: Pacinophikenue       ● Paceboxish: Contracobaniu: Pacinophikenue       ● Paceboxish: Contracobaniu: Pacinophikenue       ● @ Contracobaniu: Pacinophikenue       ● @ Contracobaniu: Pacinophikenue       ● @ Contracobaniu: Pacinophikenue       ● @ Contracobaniu: Pacinohikenue                                                                                                    | Стат истокский госудиствоный<br>воздаческий подистании<br>инфинод кутаника                                                                                                    | + Создать О Искать документы, задания, прочее Расширенный поиск                                                                                                    | 🎐 🥼 🖻 🐵 🕐 🌑                                                                                                    |  |  |  |
| He prescriptunol   He neculo   He neculo <td>🕒 Входящие 🔨</td> <td>🗧 Согласование: Распоряжение по архиву 🕸 🜼</td> <td>ИД: 188</td>                                                                                                    | 🕒 Входящие 🔨                                                                                                    | 🗧 Согласование: Распоряжение по архиву 🕸 🜼                                                                                                    | ИД: 188                                                                                                    |  |  |  |
| Поручения Котим   Magasure Addisordamental.   Inputy conneccests poryments   Inputy conneccests poryments   Input poryments   Input poryments   Input poryments   Input poryments   Input poryments   Input poryments   Input poryments   Input poryments   Input poryments   Input poryments   Input poryments   Input poryments   Input poryments   Input p                                                                                                    | На регистрацию<br>На печать<br>На обработку<br>На исполнение<br>На приемку<br>Исходящие ^<br>Согласование                                                                                                    | Свойства История  Свойства История  Свойства История  Согласование: Распоряжение по архиву  Согласование: Распоряжение по архиву  Согласующие Кудрявцева Надежда Сергеевна: Гусейнова Нигяр Фахраддиновна:  Срок По завершении получить Задание У Уведомлять о замечаниях | <ul> <li>Доступ Ø</li> <li>Поиск ∨ □ Создать копию ···</li> <li>НА СОГЛАСОВАНИЕ</li> <li>Распоряжение по архиву</li> <li>ПРИЛОЖЕНИЯ</li> </ul> |  |  |  |
| Прошу согласовать документ]       Дополнительно         № Недавние вадания          № Недавние вадания          № Замещение          Коношко Юрий Владимирович       Добавить          Центр информационных ресурсо          © Общие папки           Депопроизводство         К Контранентві          Документоборот          © Общие правочники                                                                                                    | Поручения 🔶 Избранное                                                                                                    | Копия Укажите наблюдателей                                                                                                    | 🕖 Вложений нет                                                                                                    |  |  |  |
|                                                                                                    | <ul> <li>Недавние документы</li> <li>Недавние задания</li> <li>Замещение</li> <li>Коношко Юрий Владимирович<br/>Центр информационных ресурсо</li> <li>Общие папки</li> <li>Делопроизводство</li> <li>Компания</li> <li>Контрагенты</li> <li>Документооборот</li> <li>Общие справочники</li> </ul> | Прошу согласовать документ.                                                                                                    | Дополнительно                                                                                                    |  |  |  |

После добавления документа во вложение и указания списка согласующих необходимо нажать на кнопку «Отправить»

| 💠 Входящие 🗙 🗸                                                                                                    | 🔷 Согласование: Распоряжение п 🗙 👩 Справка Directum RX 4.1 - Верс 🗴 📔 🕂                                                                                                    | v — П X                                                                                                    |
|----------------------------------------------------------------------------------------------------|----------------------------------------------------------------------------------------------------|----------------------------------------------------------------------------------------------------|
| $\leftarrow$ $\rightarrow$ C $\triangle$ a directum.msal.                                                                                                    | ru/drxweb/#/card/77f43035-9f23-4a19-9882-5a6a2cd5c9c7/188                                                                                                    | 🖻 🛧 🤒 M 🖨 🖬 🤶 i                                                                                                    |
|                                                                                                    | + Создать $\mathcal{O}$ Искать документы, задания, прочее Расширенный поиск                                                                                                    | 🎐 🥼 🖻 🐵 🕐 🌔                                                                                                    |
| <ul> <li>входящие</li> <li>На регистрацию</li> <li>На печать</li> <li>На обработку</li> <li>На исполнение</li> <li>на приемку</li> <li>Исходящие</li> <li>Согласование</li> <li>Поручения</li> <li>Избранное</li> <li>Недавние документы</li> <li>Недавние задания</li> </ul> | <ul> <li>Сосласование: Распоряжение по архиву ☆ ○</li> <li>Свойства История</li> <li>Сосласование: Распоряжение по архиву ☆ ○</li> <li>Согласование: Распоряжение по архиву</li> <li>Согласование: Распоряжение по архиву</li> <li>Собаре согласование</li> <li>Собаре согласование</li> <li>Собаре согласование</li> <li>Собаре согласование</li> <li>Собаре согласование</li> <li>Собаре согласование</li> <li>Собаре согласование</li> <li>Собаре согласование</li> <li>Собаре согласование</li></ul> | ИД: 188 1 из 1 ~<br>Аступ В Доступ В<br>Аступ В<br>Астини нет<br>Астополнительно<br>В Астини нет<br>Астополнительно |
| <ul> <li>Педавние задания</li> <li>Замещение<br/>Коношко Юрий Владимирович<br/>Центр информационных ресурсо</li> <li>Общие папки</li> <li>Общие папки</li> <li>Делопроизводство</li> <li>К Конпрагенты</li> <li>Документооборот</li> <li>Общие справочники</li> </ul>         | Согласовать документ.<br>Кому: Гусейнова Н.Ф.; Кудрявцева Н.С.<br>Согласование<br>Гусейнова Н.Ф. 28.03.2022 12:04<br>Согласование<br>Кудрявцева Н.С.<br>Согласование<br>Кудрявцева Н.С.                                                                                                    | аботе<br>итано                                                                                                    |
| Посмотреть<br>«Исходящие<br>прекратить                                                                                                    | направленный на согласование документ можно<br>е», поток «Согласование». В случае необходимос<br>согласование путем нажатия на кнопку «Прекрат                                                                                                    | о в папке<br>ти можно<br>гить»                                                                                                    |

| 👹 Личные кабинеты 🛛 🗙                                                               | : 🛛 📭 Почта — msal@msal.ru 💦 🔶 Согласуйте: Распоряжение по 🛛 🗙 📼 Участник публикации - Zoom 🗙 🕇 🛨                                                                 |                     | · · · • • ×                                                               |
|-------------------------------------------------------------------------------------|----------------------------------------------------------------------------------------------------|---------------------|---------------------------------------------------------------------------|
| ← → C a directum.msal.                                                              | u/drxweb/#/card/01be6c28-8785-4f74-9877-e3270704452e/128                                                                                                    |                     | 어 🖄 🕁 🖬 😩 🗄                                                               |
|                                                                                     | + Создать О Искать документы, задания, прочее Расширенный поиск                                                                                                   |                     | n 🖻 🐵 🕐 🌑                                                                 |
| 🕒 Входящие 🔨                                                                        | 🗲 Согласуйте: Распоряжение по архиву 🖈 🜼                                                                                                    |                     | ИД: 128 1 из 2 🛆 🗸                                                        |
| На рассмотрение                                                                     | Свойства История                                                                                                    |                     | Ø                                                                         |
| На согласование                                                                     | 🕞 🖶 🗠 📳 🧭 🗸 Согласовать 🏷 На доработку 🔔 Переадресовать 🛛 🔓 Добавить согласующего                                                                                 | 🛛 Создать подзадачу | 🖅 Отправка 🖌 🔍 Поиск 🖌                                                    |
| На приемку                                                                          | Тема Согласуйте: Распоряжение по архиву                                                                                                    |                     | НА СОГЛАСОВАНИЕ                                                           |
| Исходящие                                                                           |                                                                                                    |                     | Распоряжение по архиву                                                    |
| Согласование                                                                        | От Аминев Ильшат Ильясович Кому Кудрявцева Надежда Сергеевна Срок                                                                                                 |                     | Редактировать                                                             |
| Поручения                                                                           | Все Мое задание В работе Просроченные С комментариями 🕂 🖃                                                                                                    | OTION               | ПРИЛОЖЕНИ 🛄 Читать 👦                                                      |
| <ul> <li>Избранное</li> <li>Недавние документы</li> <li>Недавние задания</li> </ul> | Задача на свободное согласование<br>Аминев И.И. 28.03.2022 13:05<br>Прошу согласовать документ. Проверка версионирования<br>Кому: Кудрявцева Н.С.; Гусейнова Н.Ф. | • В работе          | В Настроить доступ<br>дополните Список версий<br>Положена с создать копию |
| 2 Замещение ^                                                                       | Согласование<br>Кудрявцева Н.С. 28.03.2022 13:20                                                                                                    | 🗘 В работе          | Добавить ~                                                                |
| Гусейнова Нигяр Фахраддин<br>Общие папки                                            | Согласование<br>Гусейнова Н.Ф.                                                                                                    | 🎦 Не прочитано      | <ul> <li>Экспортировать</li> </ul>                                        |
|                                                                                     |                                                                                                    |                     | є Отправить ·                                                             |
| <b>д</b> Делопроизводство                                                           |                                                                                                    |                     | Подписать                                                                 |
| К Компания                                                                          | Переадресовать сотруднику Новый срок                                                                                                    |                     |                                                                           |
| к Контрагенты                                                                       | )<br>🎤 Введите текст задания                                                                                                    |                     | 🔋 Копировать ссылку                                                       |
| Участники п                                                                         | роцесса согласования получают входящие                                                                                                    | задания             | с темой                                                                   |

«Согласуйте:». Чтобы открыть направленный документ только для просмотра, необходимо нажать правую кнопку мыши и выбрать «Читать».

В случае нажатия левой кнопки мыши, документ сразу откроется в режиме редактирования, и при его сохранении будет утрачена одна из версий участников процесса.

|   | 🗴 Личные кабинеты                                                                                                   | 🗙   📴 Почта — msal@msal.ru 🛛 🗙 🧇 Согласуйте: Распоряжение по 🛛 🗙 📼 Участник публикации - Zoom 🗙   🕂 |                     |                     | ~ - C                             |               |
|---|----------------------------------------------------------------------------------------------------|----------------------------------------------------------------------------------------------------|---------------------|---------------------|-----------------------------------|---------------|
| ÷ | → C                                                                                                    | .ru/drxweb/#/card/01be6c28-8785-4f74-9877-e3270704452e/128                                          |                     |                     | ☞ 🖻 ☆ 🔲                           | <b>.</b> :    |
| ≡ | московствой также на станка<br>онидонности инстрактивно<br>инстриковство с тоткования<br>инстриковство с тоткования | + Создать О Искать документы, задания, прочее Расширенный поиск                                     |                     | (                   |                                   | ୭ 🌔           |
| C | Входящие ^                                                                                                    | 🗲 Согласуйте: Распоряжение по архиву 🖈 🛛                                                            |                     |                     | ИД: 128 1 из 2                    | $\sim$ $\sim$ |
|   | На рассмотрение                                                                                                    | Свойства История                                                                                    |                     |                     |                                   |               |
|   | На согласование                                                                                                    | 🔚 🗟 🗠 📳 🧬 🗸 Согласовать 🏷 На доработку 🤱 Переадресовать 🔒 Добавить согласующего                     | 🛛 Создать подзадачу | 🖃 Отправка 🗸        | Q Поиск Y                         |               |
|   | на исполнение<br>На приемку                                                                                         | Тема Согласуйте: Распоряжение по архиву                                                             |                     | НА СОГЛАСО          | вание                             |               |
|   | Исходящие                                                                                                    |                                                                                                    |                     | Распор              | ряжение по архиву                 |               |
|   | Согласование                                                                                                    | От Аминев Ильшат Ильясович Кому Кудрявцева Надежда Сергеевна Срок                                   |                     | _                   | 🧷 Редактировать                   |               |
|   | Поручения                                                                                                    | Все Мое задание В работе Просроченные С комментариями 🕂 🖃                                           |                     | ПРИЛОЖЕНИ           | 🗍 Читать                          |               |
| * | Избранное                                                                                                    | Залача на своболное согласование                                                                    | 2                   | 🕖 Вложен            | Карточка                          |               |
| D | Недавние документы                                                                                                  | Аминев И.И. 28.03.2022 13:05                                                                        | 🔾 В работе          | лополните           | Настроить достуг<br>Список ворсий | п             |
| 3 | Недавние задания                                                                                                    | Грошу согласовать документ. Проверка версионирования<br>Кому: Кудрявцева Н.С.; Гусейнова Н.Ф.       |                     |                     | Создать копию                     |               |
| 2 | Замещение ^                                                                                                    | Cornacobanie                                                                                        | В работе            |                     | 🗅 Создать версию                  | հղ            |
|   | Гусейнова Нигяр Фахраддин                                                                                           | Удрявцева п.с. 20.05.2022 15:20                                                                     | Создание верс       | ии электронного док | умента на основе послед           | ней версии    |
|   | Общие папки                                                                                                    | Согласование Гусейнова Н.Ф.                                                                         | 🔁 Не прочитано      |                     | 1 Экспортировать                  |               |
|   |                                                                                                    |                                                                                                    |                     |                     | Отправить                         | >             |
| A | Делопроизводство                                                                                                    |                                                                                                    |                     |                     | 🌹 Подписать                       |               |
| к | Компания                                                                                                    | Переадресовать сотруднику Новый срок                                                                |                     |                     | 📔 Показать подпис                 | и             |
|   | Vermenen                                                                                                    |                                                                                                    |                     |                     | 🔁 Сменить тип                     |               |
| ĸ | контрагенты                                                                                                    | Введите текст задания                                                                               |                     |                     | 🗐 Копировать ссыл                 | лку           |
| Ρ | Редактируемые констан                                                                                               |                                                                                                    |                     |                     |                                   |               |

Поэтому при необходимости внесения правок требуется открыть направленный документ на редактирование, нажав правую кнопку мыши и выбрав «Создать версию».

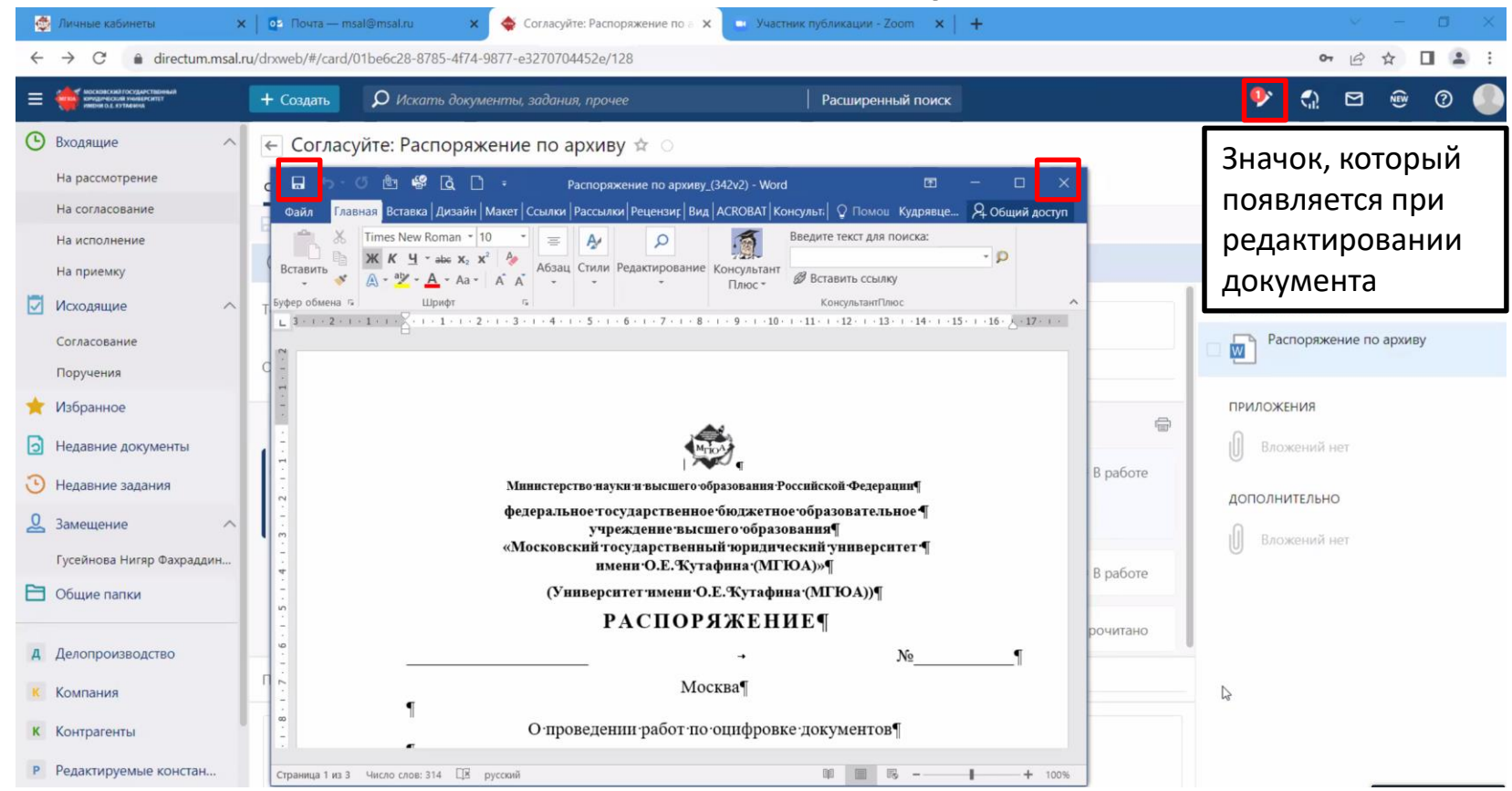

После внесения правок, необходимо сохранить документ и закрыть.

| \$           | Личные кабинеты                                                                                                    | 🕻 🛛 🕫 Почта — msal@msal.nu 🛛 🗙 🔶 Согласуйте: Распоряжение по 🛛 🗙 📼 Участник публикации - Zoom 🗙 🕇 🕂    |              | ~ — @ X                          |
|--------------|----------------------------------------------------------------------------------------------------|----------------------------------------------------------------------------------------------------|--------------|----------------------------------|
| $\leftarrow$ | → C  irectum.msal.                                                                                                    | ru/drxweb/#/card/01be6c28-8785-4f74-9877-e3270704452e/128                                              |              | 여 🖻 🛧 🔲 😩 🗄                      |
| ≡            | ADDRESS AND DOUGHAND AND ADDRESS ADDRESS ADDRE | + Создать $\mathcal{O}$ Искать документы, задания, прочее Расширенный поиск                            |              | n 🗠 🐵 💿 🌑                        |
| ٩            | Входящие                                                                                                    | 🗲 Согласуйте: Распоряжение по архиву 🚖 🜼                                                               |              | ИД; 128 — 1 из 2 🔿 🗸             |
|              | На рассмотрение                                                                                                    | Свойства История                                                                                       |              |                                  |
|              | На согласование                                                                                                    | 📄 🖶 🗠 📳 🧬 🔒 Добавить согласующего 🕞 Создать подзадачу 🖅 Отправка 🗸 🔍 Поиск 🗸                           |              |                                  |
|              | На приемку                                                                                                    | Карточка переведена в режим для чтения, так как с ней не работали продолжительное время. Редактировать |              |                                  |
|              | Исходящие                                                                                                    | е Тема Согласуйте: Распоряжение по архиву                                                              |              | НА СОГЛАСОВАНИЕ                  |
|              | Согласование                                                                                                    |                                                                                                    |              | Распоряжение по архиву           |
|              | Поручения                                                                                                    | От Аминев Ильшат Ильясович Кому Кудрявцева Надежда Сергеевна Срок                                      |              | Редактировать                    |
| *            | Избранное                                                                                                    |                                                                                                    |              | приложе 🔟 читать                 |
| ิเล          | Недавние документы                                                                                                    | Все Моезадание Вработе Просроченные Скомментариями 🕂 🖃                                                 |              | 📔 📴 Карточка 🛛 🖉                 |
| 3            | Недавние задания                                                                                                    | Задача на свободное согласование Аминев И.И. 28.03.2022 13:05                                          | 🗘 В работе   | 🖯 Настроить доступ               |
|              | педавние задания                                                                                                    | Прошу согласовать документ. Проверка версионирования                                                   |              | ДОПОЛНИ Cписок версий            |
| <u> </u>     | Замещение ^                                                                                                    | Кому: Кудрявцева Н.С.; Гусейнова Н.Ф.                                                                  |              | Открытие списка версий документа |
|              | Гусейнова Нигяр Фахраддин                                                                                                    | Согласование                                                                                           | 🗘 В работе   | 🗘 Создать версию                 |
|              | Общие папки                                                                                                    | Кудрявцева п.с. 2003.2022 13:20                                                                        |              | 👤 Импортировать 🔸                |
|              |                                                                                                    | Согласование 🔁 Гусейнова Н.Ф.                                                                          | Не прочитано | 1 Экспортировать                 |
| А            | Делопроизводство                                                                                                    | —                                                                                                    |              | 🖘 Отправить >                    |
| K            | Компания                                                                                                    | Переадресовать сотруднику Новый срок                                                                   |              | 🌪 Подписать                      |
| К            | Контрагенты                                                                                                    |                                                                                                    |              | 🖭 Показать подписи               |
| P            |                                                                                                    |                                                                                                    |              | 😂 Сменить тип                    |
| P            | гедактируемые констан                                                                                                    |                                                                                                    |              | 🗐 Копировать ссылку              |

Чтобы посмотреть все версии документа, созданные в процессе согласования другими участниками, необходимо нажать правую кнопку мыши и выбрать «Список версий».

| 🛃 Личные кабинеты 🗙 🛛 оз Почта — msal@msal.ru x 🔶 Распоряжение по архиву 🗴 🖃 Участник публикации - Zoom 🗴 📋 🕂 | × ( .=. ( 0)                                                               |
|----------------------------------------------------------------------------------------------------|----------------------------------------------------------------------------|
| ← → C                                                                                                    | 아 🖄 🗘 😩                                                                    |
| = 🗰 воластиятовная 📕 Сорядан О. Исклать доколлонить подахила посоная — — — — — — — — — — — — — — — — — — —    |                                                                            |
| Распоряжение по архиву 🖈 🔾                                                                                    | ИД: 342   () Ц Ц А                                                         |
| Свойства Задачи Выдача Связи История                                                                          | 镭 Версии 🔒 Доступ                                                          |
| 📄 🖶 🗠 🐚 🧭 🔟 Читать 🧪 Редактировать 🛛 🧘 Регистрация 👻 🚷 Сменить тип 📧 Отправка 🔨 🌻 Подписание 🗸 📿 Поиск 🗸 …    | Версии ⑦ ×                                                                 |
| основное                                                                                                    | 🕞 Создать версию 🖌                                                         |
| Имя Распоряжение по архиву                                                                                    | Версия 2                                                                   |
|                                                                                                    | Изменена: 28.03.2022 15:39:18 2<br>Кудрявцева Надежда Сергеевна (33,68 Кб) |
| вид документа Простои документ<br>Содержание О проведении работ по ошифровке документов                       | Первоначальная версия                                                      |
| о проведении работ по оцифровке документов                                                                    | С Копировать а Сергеевна (33,68 Кб)                                        |
|                                                                                                    | 🧷 Редактировать                                                            |
| примечание                                                                                                    | Ш Читать                                                                   |
| проверка версионирования                                                                                      |                                                                            |
|                                                                                                    |                                                                            |
|                                                                                                    | <ul> <li>тыментив приме чание</li> <li>Экспортировать</li> </ul>           |
|                                                                                                    | ↓ Импортировать                                                            |
|                                                                                                    | 💿 Вложением в письмо                                                       |
|                                                                                                    | 🗙 Удалить                                                                  |
|                                                                                                    |                                                                            |
|                                                                                                    |                                                                            |
|                                                                                                    | Говорит: Ильшат Аминев                                                     |
|                                                                                                    | 🐔 📼 🗽 🗟 📚 🏶 😰 🖘 🌠 ଦ୍ୟ) PYC 15:46<br>28.03.2022                             |
|                                                                                                    |                                                                            |
| пооб открыть определенную версию документа для проем                                                          |                                                                            |
| нажать правую кнопку мыши и выбрать «Читать».                                                                 |                                                                            |
|                                                                                                    |                                                                            |

редактирования, и при его сохранении будет утрачена версия документа.

| 👹 Личные кабинеты                                                | x 🛛 оз Почта — msal@msal.ru 🛛 🗙 🍝 Согласуйте: Распоряжение по а 🗙 📼 Участник публикации - Zoom 🛛 🗙 🕇                             | · - • ×                          |
|------------------------------------------------------------------|----------------------------------------------------------------------------------------------------|----------------------------------|
| $\leftarrow \rightarrow$ C $\bullet$ directum.msal.              | .ru/drxweb/#/card/01be6c28-8785-4f74-9877-e3270704452e/128                                                                       | 아 🖒 🆈 🔲 😩 🗄                      |
|                                                                  | + Создать О Искать документы, задания, прочее Расширенный поиск                                                                  | (1) 🗠 🐨 (2)                      |
| 🕑 Входящие 🔨                                                     | 🗲 Согласуйте: Распоряжение по архиву 🚖 💿                                                                                         | ИД: 128 1 из 2 🛆 🗸               |
| На рассмотрение                                                  | Свойства История                                                                                                    |                                  |
| На согласование                                                  | 🕞 🖶 🗠 🗐 🧭 🗸 Согласовать 🖱 На доработку 🥥 Переадресовать 🚨 Добавить согласующего 📑 Создать п                                      | іодзадачу 🖅 Отправка 👻 🔍 Поиск 🛩 |
| На приемку                                                       | Тема Согласуйте: Распоряжение по архиву                                                                                          | НА СОГЛАСОВАНИЕ                  |
| Исходящие                                                        | От Аминев Ильшат Ильясович Кому Кудрявцева Надежда Сергеевна Срок                                                                | Распоряжение по архиву           |
| Согласование<br>Поручения                                        | Все Мое задание В работе Просроченные С комментариями 🕂 —                                                                        | ПРИЛОЖЕНИЯ                       |
| Нзбранное                                                        | Задача на свободное согласование<br>Аминев И.И. 28.03.2022 13:05                                                                 | аботе                            |
| <ul> <li>Недавние документы</li> <li>Недавние задания</li> </ul> | Прошу согласовать документ. Проверка версионирования<br>Кому: Кудрявцева Н.С.; Гусейнова Н.Ф.                                    | дополнительно                    |
| Замещение ^                                                      | Согласование<br>Кудрявцева Н.С. 28.03.2022 13:20 Совется Совется Совется Совется Совется Совется Совется Совется Совется Совется | аботе Добавить ~                 |
| Общие папки                                                      | Согласование<br>Гусейнова Н.Ф. 28.03.2022 13:25                                                                                  | аботе                            |
| <b>д</b> Делопроизводство                                        |                                                                                                    |                                  |
| К Компания                                                       | Переадресовать сотруднику Новый срок                                                                                             |                                  |
| к Контрагенты                                                    | Введите текст задания                                                                                                    |                                  |
| Для заверш                                                       | иения согласования документа необходимо нажа <sup>-</sup>                                                                        | ть на кнопку                     |

«Согласовать».

В случае наличия замечаний необходимо нажать на кнопку «На доработку» и уточнить их в соответствующем поле.

Для переадресации задачи другому работнику необходимо выбрать работника, ввести текст задания и нажать на кнопку «Переадресовать».

| 💠 Входящие 🗙 😽                                                     | 👙 Входящие 🗙 🔞 Справка Directum RX 4.1 - Своб 🗙 🛛 🕜 Справка Directum RX 4.1 - Верс 🗙 🕇 🕂 🔶 🗸 🚽 | ×          |
|--------------------------------------------------------------------|------------------------------------------------------------------------------------------------|------------|
| $\leftarrow$ $\rightarrow$ C $\triangle$ $\square$ directum.msal   | Lru/drxweb/#/Folder/5056 🛛 🖄 🔅 🚺 🤅                                                             | <u>9</u> : |
| Санарание и посновений тоскранственный<br>кондринский тимаетский т | 🕂 Создать 👂 Искать документы, задания, прочее Расширенный поиск 🧌 🖾 😳 🧿                        |            |
| 🕒 Входящие 1 🔨                                                     | Входящие записей: 1 Новые В работе 30 дней 🏹 Фильтр 💲                                          | IQ         |
| На регистрацию                                                     | 🔁 💼 🖩 🕅 🛛 🖂 Карточка 🖂 Прочитано 📅 Создать подзадачу 💷 Отправка 🖌 🔍 Поиск 🗸                    |            |
| На обработку                                                       | Тема 1 От                                                                                      |            |
| На исполнение                                                      | Согласование завершено: Распоряжение по архиву Аминев Ильшат Или                               | ьясович    |
| На приемку                                                         |                                                                                                |            |
| Исходящие ^                                                        | После завершения согласования всеми                                                            |            |
| Согласование                                                       | участниками, инициатору поступает уведомление в                                                |            |
| 🔶 Избранное                                                        |                                                                                                |            |
| Недавние документы                                                 | Папку «Бходящие»                                                                               |            |
| • Недавние задания                                                 |                                                                                                |            |
| 2 Замещение 🔨                                                      |                                                                                                |            |
| Коношко Юрий Владимирович                                          |                                                                                                |            |
| Центр информационных ресурсо                                       |                                                                                                |            |
| Общие папки                                                        |                                                                                                |            |
| <b>д</b> Делопроизводство                                          |                                                                                                |            |
| К Компания                                                         |                                                                                                |            |
| К Контрагенты                                                      |                                                                                                |            |
| Д Документооборот                                                  |                                                                                                |            |
| О Общие справочники                                                |                                                                                                |            |
|                                                                    |                                                                                                |            |
|                                                                    |                                                                                                |            |
| L                                                                  |                                                                                                |            |

| 💠 Входящие 🗙 😽                                                     | 👙 Входящие 🗙 🔞 Справка Directum RX 4.1 - Своб 🗙 🛛 🕜 Справка Directum RX 4.1 - Верс 🗙 🕇 🕂 🔶 🗸 🚽 | ×          |
|--------------------------------------------------------------------|------------------------------------------------------------------------------------------------|------------|
| $\leftarrow$ $\rightarrow$ C $\triangle$ $\square$ directum.msal   | Lru/drxweb/#/Folder/5056 🛛 🖄 🔅 🚺 🤅                                                             | <u>9</u> : |
| Санарание и посновений тоскранственный<br>кондринский тимаетский т | 🕂 Создать 👂 Искать документы, задания, прочее Расширенный поиск 🧌 🖾 😳 🧿                        |            |
| 🕒 Входящие 1 🔨                                                     | Входящие записей: 1 Новые В работе 30 дней 🏹 Фильтр 💲                                          | IQ         |
| На регистрацию                                                     | 🔁 💼 🖩 🕅 🛛 🖂 Карточка 🖂 Прочитано 📅 Создать подзадачу 💷 Отправка 🖌 🔍 Поиск 🗸                    |            |
| На обработку                                                       | Тема 1 От                                                                                      |            |
| На исполнение                                                      | Согласование завершено: Распоряжение по архиву Аминев Ильшат Или                               | ьясович    |
| На приемку                                                         |                                                                                                |            |
| Исходящие ^                                                        | После завершения согласования всеми                                                            |            |
| Согласование                                                       | участниками, инициатору поступает уведомление в                                                |            |
| 🔶 Избранное                                                        |                                                                                                |            |
| Недавние документы                                                 | Папку «Бходящие»                                                                               |            |
| • Недавние задания                                                 |                                                                                                |            |
| 2 Замещение 🔨                                                      |                                                                                                |            |
| Коношко Юрий Владимирович                                          |                                                                                                |            |
| Центр информационных ресурсо                                       |                                                                                                |            |
| Общие папки                                                        |                                                                                                |            |
| <b>д</b> Делопроизводство                                          |                                                                                                |            |
| К Компания                                                         |                                                                                                |            |
| К Контрагенты                                                      |                                                                                                |            |
| Д Документооборот                                                  |                                                                                                |            |
| О Общие справочники                                                |                                                                                                |            |
|                                                                    |                                                                                                |            |
|                                                                    |                                                                                                |            |
| L                                                                  |                                                                                                |            |

| 💠 Входящие x 🔶 Согласование завершено: Расп x 🕜 Справка Directum RX 4.1 - Своб x 🛛 🕜 Справка Directum RX 4.1 - Верс x +                                                                                                    |                                                                                                    |                                                                                                    |  |  |  |  |
|----------------------------------------------------------------------------------------------------|----------------------------------------------------------------------------------------------------|----------------------------------------------------------------------------------------------------|--|--|--|--|
| ← → C 🏠 🗎 directum.msal.ru/drxweb/#/card/d3277007-c49f-4aaa-a0f7-e397fa4fb9fc/127                                                                                                    |                                                                                                    |                                                                                                    |  |  |  |  |
| Коскластий тосядаетийный     кондинохия такарситет     кондинохия такарситет     инегист. Оттынгод                                                                                                    | + Создать $O$ Искать документы, задания, прочее Расширенный поиск                                                                                                    | € 10 € 10 € 10 € 10 € 10 € 10 € 10 € 10                                                                                                    |  |  |  |  |
| 🕒 Входящие 🔨                                                                                                    | 🗧 Согласование завершено: Распоряжение по архиву 🖈 🜼                                                                                                    | ИД: 127 — 1 из 1 🔿 🖂                                                                                                    |  |  |  |  |
| На регистрацию<br>На печать<br>На обработку<br>На исполнение<br>На приемку<br>Исходящие<br>Согласование<br>Поручения<br>№ Избранное<br>№ Недавние документы<br>№ Недавние задания<br>№ Замещение<br>Коношко Юрий Владимирович<br>центр информационных ресурсо<br>№ Общие папки<br>А Делопроизводство<br>К Компания<br>К Контрагенты<br>А Документооборот<br>0 Общие справочники | Сезойства История<br>Соласование завершени: Распоряжение по архиву<br>От Аминев Ильшат Ильясович<br>Соласование завершени: Распоряжение по архиву<br>От Аминев Ильшат Ильясович<br>Соок 31.03.2022 12:00<br>Ве Мое задания в работе просроченные Скомментариями<br>Ве Мое задания в работе просроченные Скомментариями<br>Соогласование (И. 2003.2022 12:03<br>Прошу соласование (И. 2003.2022 12:03<br>Прошу соласование (2)<br>Согласование (2)<br>Согласовани | <ul> <li>№</li> <li>№</li></ul> |  |  |  |  |
| В карточке з                                                                                                    | адания отображается история согласования. Для за                                                                                                    | вершения 📙                                                                                                    |  |  |  |  |
|                                                                                                    |                                                                                                    |                                                                                                    |  |  |  |  |
| процесса согласования после ознакомления с финальнои версиеи документа                                                                                                    |                                                                                                    |                                                                                                    |  |  |  |  |

с учетом всех замечаний необходимо нажать на кнопку «Выполнить»

## Направление согласованного документа в Управление делами для передачи на подпись подписанту

| <ul> <li>              С              С</li></ul>                                                                                                    | 🔶 Входящие 🗙 🔶 Согласование: Распоряжение п 🗙 🖸 Справка Directum RX 4.1 - Своб 🗙 🖸 Справка Directum RX 4.1 - Версі 🗙 🕂                                                                                                    |                                                                                                    |                              |                                                                                                    |                                                                                                    |
|----------------------------------------------------------------------------------------------------|----------------------------------------------------------------------------------------------------|----------------------------------------------------------------------------------------------------|------------------------------|----------------------------------------------------------------------------------------------------|----------------------------------------------------------------------------------------------------|
|                                                                                                    | ← → C ☆ 🔒 directum.msa                                                                                                    | l.ru/drxweb/#/card/77f43035-9f23-4a19-9882-5a6a2c                                                                                                    | :d5c9c7/188                  |                                                                                                    | 🖻 🖈 🤒 M 🛊 🛛 🤶 :                                                                                                    |
| <ul> <li>Волдящие</li> <li>Согласование: Распоряжение по архиву с</li> <li>Сойства история</li> <li>Сойства история</li> <li>Сойства история</li> <li>Собества история</li> <li>Собества история</li> <li>Согласование: Распоряжение по архиву с</li> <li>Сосласование: Распоряжение по архиву с</li> <li>Согласование: Распоряжение по архиву с</li> <li>Согласование: Кудрявцева Надежда Сергеевна: Гусейнова Нигир Фахраддиновна:</li> <li>Согласование</li> <li>Согласование: Кудрявцева Надежда Сергеевна: Гусейнова Нигир Фахраддиновна:</li> <li>Согласование</li> <li>Согласование: Кудрявцева Надежда Сергеевна: Гусейнова Нигир Фахраддиновна:</li> <li>Согласование: Копия</li> <li>Копия</li> <li>Копия</li> <li>Копия</li> <li>Копия</li> <li>Копия</li> <li>Копия</li> <li>Каравние даджи на сободное согласование С коммента в работе Просроченные С коммента Алинее ИКИ. 2003/2022 120.31</li> <li>Карание ИКИ. 2003/2022 120.31</li> <li>Копия</li> <li>Копия</li> <li>Копия</li> <li>Копия</li> <li>Копия</li> <li>Копия</li> <li>Копия</li> <li>Копия</li> <li>Копия</li> <li>Копия</li> <li>К</li></ul> | Склассий госудинствоний<br>сондонности нализиство<br>нибря од хутаница                                                                                                    | + Создать 👂 Искать документы, задан                                                                                                    | ия, прочее Расширенный поиск |                                                                                                    | n 🗠 🐵 🕐 🌔                                                                                                    |
| <ul> <li>№ силис иСрий Владимировин<br/>Центр информационных ресурса.</li> <li>Общие папки</li> <li>Общие папки</li> <li>Согласование (2)</li> <li>Согласование (2)</li></ul>                                                                   | <ul> <li>Входящие</li> <li>На регистрацию</li> <li>На печать</li> <li>На обработку</li> <li>На исполнение</li> <li>На исполнение</li> <li>На исполнение</li> <li>На исполнение</li> <li>Поручения</li> <li>Исходящие</li> <li>Исходящие</li> <li>Исходящие</li> <li>Поручения</li> <li>Избранное</li> <li>Недавние документы</li> <li>Недавние задания</li> <li>Замещение</li> <li>Коношко Юрий Владимирович<br/>Центр информационных ресурсо</li> <li>Общие папки</li> <li>Делопроизводство</li> <li>Контрагенты</li> <li>Документооборот</li> <li>Общие справочники</li> </ul> | <ul> <li>Согласование: Распоряжение и<br/>Свойства История</li> <li>Все В работе Просроченные Скоммент.</li> <li>Все В работе Просроченные Скоммент.</li> <li>Все В работе Просроченные Скоммент.</li> <li>Все В работе Просроченные Скоммент.</li> <li>Все В работе Просроченные Скоммент.</li> <li>Все В работе Просроченные Скоммент.</li> <li>Все В работе Просроченные Скоммент.</li> <li>Все В работе Просроченные Скоммент.</li> <li>Все В работе Просроченные Скоммент.</li> <li>Согласование 2000 Согласование П.У.</li> <li>Согласование (2)</li> <li>Согласование (2)</li> <li>Согласование Согласование Кудрявцева Н.С.: Аминев И.И.</li> <li>Согласование (2)</li> <li>Согласование Согласование Кудрявцева Н.С.: 28.03.2022 12:20</li> <li>Согласование Согласование Согласование Задачае В.И.</li> <li>Согласование Согласование А.М.</li> <li>Все В согласование Согласование А.М.</li> <li>Согласование Согласование В.В.</li> <li>Согласование Согласование В.В.</li> <li>Согласование Согласование В.В.</li> <li>Согласование Согласование В.В.</li> <li>Согласование Согласование В.В.</li> <li>Согласование Согласование В.В.</li> <li>Согласование СОГЛАСОВАНИЕ В.</li> <li>Согласование СОГЛАСОВАНИЕ В.</li> <li>Согласование СОГЛАСОВАНИЕ В.</li> <li>Согласование СОГЛАСОВАНИЕ В.</li> <li>Согласование СОГЛАСОВАНИЕ СОГЛАСОВАНИЕ В.</li> <li>Согласование СОГЛАСОВАНИЕ СОГЛАСОВАНИЕ В.</li> <li>Согласование СОГЛАСОВАНИЕ В.</li> <li>Согласование СОГЛАСОВАНИЕ В.</li> <li>Согласование СОГЛАСОВАНИЕ СОГЛАСОВАНИЕ В.</li> <li>Согласование СОГЛАСОВАНИЕ СОГЛАСОВАНИЕ В.</li> <li>Согласование СОГЛАСОВАНИЕ В.</li> <li>Согласование СОГЛАСОВАНИЕ В.</li> <li>Согласование СОГЛАСОВАНИЕ СОГЛАСОВАНИЕ В.</li> <li>Согласование СОГЛАСОВАНИЕ СОГЛАСОВАНИЕ В.</li> <li>Согласование СОГЛАСОВАНИЕ СОГЛАСОВАНИЕ В.</li> <li>Согласование СОГЛАСОВАНИЕ СОГЛАСОВАНИЕ СОГЛАСОВАНИЕ СОГЛАСОВАНИЕ В.</li> <li>Согласование СОГЛАСОВАНИЕ</li></ul> | по архиву ☆ ○                | Создать копию × х Уведомлять о замечаниях Уведомлять о замечаниях Укумента в Упра<br>и на подпись<br>цимо в карточки<br>зание нажать<br>кением в задач Срок 31.03.2022 12:00<br>√ Выполнено | ИД: 188 1 из 1<br>Аступ В<br>Аступ В<br>Аст |

## Направление согласованного документа в Управление делами для передачи на подпись подписанту

| 🔶 Входящие 🗴 🧔 "Задача (новая запись) 🗴 🔞 Справка Directum RX 4.: 🗙 🛛 🔞 Справка Directum RX 4.: 🗙 🖓 Справка Directum RX 4.: 🗙 🖓 Справка Directum RX 4.: 🗙 🖓 Справка Directum RX 4.: 🗙 🖓 Справка Directum RX 4.: 🗙 🖓 Справка Directum RX 4.: 🗙                                           |                                                                                                    |                                              |               |                                    |  |
|----------------------------------------------------------------------------------------------------|----------------------------------------------------------------------------------------------------|----------------------------------------------|---------------|------------------------------------|--|
| $\leftarrow$ $\rightarrow$ C $\triangle$ $\stackrel{	imes}{}$ directum.msa                                                                                                    | .ru/drxweb/#/card/83f2a537-0cf0-4429-ae76-e9a386ca53aa/192                                                                                                    | @ ☆                                          | ● M           | 🗯 🖬 🧐 E                            |  |
|                                                                                                    | + Создать 🗘 Искать документы, задания, прочее Расширенный поиск                                                                                                    |                                              | (). 🖸         | r ?                                |  |
| <ul> <li>Входящие 1 ^</li> <li>На регистрацию</li> <li>На печать</li> <li>На обработку</li> <li>На обработку</li> <li>На исполнение</li> <li>на приемку</li> <li>Исходящие ^</li> <li>Согласование</li> <li>Поручения</li> <li>Избранное</li> <li>Недавние документы</li> </ul>         | <ul> <li>Вадача (новая запись)</li> <li>Свойства Маршрут История</li> <li>Высокая важность ☐ Показать "От"</li> <li>Тема Согласование: Распоряжение по архиву</li> <li>Кому Кудрявцева Надежда Сергеевна:</li> <li>Тип Задание Срок ፤ 31.03.2022 Старт Одновременно</li> <li>Копия Укажите наблюдателей</li> <li>Прошу распечатать и подписать распоряжение</li> </ul> | вложения<br>Согласов<br>эрхиву<br>Добавить ~ | ание: Распоря | ИД: 192<br>доступ (д)<br>яжение-по |  |
| <ul> <li>Недавние задания</li> <li>Замещение</li> <li>Коношко Юрий Владимирович<br/>Центр информационных ресурсо</li> <li>Общие папки</li> <li>Делопроизводство</li> <li>Компания</li> <li>Компания</li> <li>Контрагенты</li> <li>Документооборот</li> <li>Общие справочники</li> </ul> | В карточке задания необходимо указать в поле<br>«Кому» начальника Управления делами,<br>уточнить срок и текст задания и нажать на кнопн<br>«Отправить».<br>По факту выполнения задача будет закрыта и<br>инициатору поступит уведомление.                                                                                                    | 〈γ                                           |               |                                    |  |

## Механизм замещений

| [ * | Входящие Х                                                                  | 🚺 Справка D     | Directum RX 4.1 - Cosar × +                            |                   |
|-----|-----------------------------------------------------------------------------|-----------------|--------------------------------------------------------|-------------------|
| ÷   | → C 🔒 directum.msal.ru                                                      | J/drxweb/#/fold | er/5786                                                |                   |
| ≡   | московский государственный<br>кондический университет<br>имени од. кутазина | + Создать       |                                                        | Расширенный поиск |
| G   | Входящие                                                                    | Входящие        | е нет записей                                          |                   |
|     | Исходящие                                                                   | <b>2</b> 🛍 (    |                                                        |                   |
| *   | Избранное                                                                   |                 | Тема                                                   | От                |
| 0   | Недавние документы                                                          | ſ               | В системе присутствует механизм                        |                   |
| ভ   | Недавние задания                                                            |                 | замещений, позволяющий принимат                        | ть                |
| 2   | Замещение ^                                                                 |                 | входящие задания замещаемого                           |                   |
|     | Володина Светлана Игоревна                                                  |                 | сотрудника. Для заведующих                             |                   |
|     | Кафедра Адвокатуры                                                          |                 | кафедрами, ректора и проректоров                       |                   |
|     | Общие папки                                                                 |                 | настроены замещения. Создана и                         |                   |
| Д   | Делопроизводство                                                            |                 | структура обезличенных лаборантов                      | ;                 |
| К   | Компания                                                                    |                 | кафедр с замещением на реального                       |                   |
| К   | Контрагенты                                                                 |                 | лаборанта. Замещение настраиваетс администратором СЭД. | я                 |
| Д   | Документооборот                                                             | L               | ··· · · ·                                              | Список пуст       |
| 0   | Общие справочники                                                           |                 |                                                        |                   |

## Механизм замещений

| 👾 На исполнение 🗙 🚺 Справка Directum RX 4.1 - Что д 🗙 🕂                  |                                                                       |                                       |  |  |
|--------------------------------------------------------------------------|-----------------------------------------------------------------------|---------------------------------------|--|--|
| $\leftrightarrow$ $\rightarrow$ C $\square$ directum.msal.r              | u/drxweb/#/Folder/15/50302                                            |                                       |  |  |
| посковский госудиственный<br>концический умещиский<br>имени од. кутазина | + Создать О Искать документы, задания, прочее Расши                   | ренный поиск                          |  |  |
| 🕒 Входящие                                                               | На исполнение записей: 1                                              |                                       |  |  |
| 🗹 Исходящие                                                              | 🧭 🔋 🖂 Карточка 🖂 Прочитано 🔂 Создать подзадачу 💷 Отправка 👻 🔍 Поиск 🛩 |                                       |  |  |
| 🜟 Избранное                                                              | Тема                                                                  | От Срок                               |  |  |
| Э Недавние документы                                                     | □                                                                     | правлении на курс Стажер 2 31.01.2022 |  |  |
| 🕑 Недавние задания                                                       |                                                                       |                                       |  |  |
| 2 Замещение 🔨                                                            |                                                                       |                                       |  |  |
| Володина Светлана Игоревна                                               |                                                                       |                                       |  |  |
| 🛩 Кафедра Адвокатуры                                                     |                                                                       |                                       |  |  |
| На регистрацию                                                           |                                                                       |                                       |  |  |
| На печать                                                                |                                                                       |                                       |  |  |
| На обработку                                                             |                                                                       |                                       |  |  |
| На исполнение 1                                                          |                                                                       |                                       |  |  |
| На приемку                                                               |                                                                       |                                       |  |  |
| 🗎 Общие папки                                                            |                                                                       |                                       |  |  |
| <b>д</b> Делопроизводство                                                |                                                                       |                                       |  |  |
| К Компания                                                               |                                                                       |                                       |  |  |
| к Контрагенты                                                            |                                                                       |                                       |  |  |
| В таком виде замещающий сотрудник получает задание замещаемого.          |                                                                       |                                       |  |  |

## Механизм замещений

| ∈ Выполнено поручение, исполнитель Кафедра А.: "В работу" по Служебная записка №02/2/22 от 21.01.2022 "О направле |                                                                              |  |  |  |  |
|----------------------------------------------------------------------------------------------------|------------------------------------------------------------------------------|--|--|--|--|
| Свойства Поручение История                                                                                        |                                                                              |  |  |  |  |
| 🗄 🖶 🗠 🗐 🧭 🗑 Удалить из входящих 💂 Прочитать позднее                                                               | 🗇 Создать подзадачу 📧 Отправка 🖌 🔍 Поиск 🛩                                   |  |  |  |  |
| Тема Выполнено поручение, исполнитель Кафедра А.: "В работу" по Служебная за                                      | писка №02/2/22 от 21.01.2022 "О направлении на курсы повышения квалификации" |  |  |  |  |
| От Кафедра Адвокатуры                                                                                             | Кому Стажер 2                                                                |  |  |  |  |
| Все Мое задание В работе Просроченные С комментариями 🕂 —                                                         |                                                                              |  |  |  |  |
| Поручение<br>Стажер 2 21.01.2022 10:35                                                                            | Срок: 31.01.2022<br>✓ Завершена                                              |  |  |  |  |
| В работу<br>Кому: Кафедра Адвокатуры                                                                              |                                                                              |  |  |  |  |
|                                                                                                    | C                                                                            |  |  |  |  |
| Исполнение поручения<br>Стажер 1 за Кафедра Адвокатуры 21.01.2022 11:16                                           | Срок: 31.01.2022<br>✓ Выполнено                                              |  |  |  |  |
| Обучение пройдено.                                                                                                |                                                                              |  |  |  |  |
| Поручение выполнено.                                                                                              |                                                                              |  |  |  |  |
| 🗏 🗶 Стажер 2 Уведомление об исполнении поручения                                                                  |                                                                              |  |  |  |  |
|                                                                                                    |                                                                              |  |  |  |  |
|                                                                                                    |                                                                              |  |  |  |  |
|                                                                                                    |                                                                              |  |  |  |  |
|                                                                                                    |                                                                              |  |  |  |  |
|                                                                                                    |                                                                              |  |  |  |  |
| При использовании замещений всегда можно отследить кем и за кого                                                  |                                                                              |  |  |  |  |
| выполнено задание.                                                                                                |                                                                              |  |  |  |  |

Также вы можете посмотреть обучающие ролики по работе с системой.

Для этого перейдите по ссылке: <u>https://directum.msal.ru/DrxWeb/WebHelp/ru-</u> <u>RU/index.html?video\_pleer.htm</u>